#### ภาคผนวก ก

## คู่มือการติดตั้งระบบ

การติดตั้งระบบสารสนเทศสำหรับส่วนงานฝึกประสบการณ์วิชาชีพ โรงเรียนพณิชย การเชียงราย จะต้องมีการติดตั้งระบบในส่วนเซิร์ฟเวอร์ (Server) และไกลเอนท์ (Client) อธิบาย ขั้นตอนการติดตั้งได้ดังนี้

## ก.1 การติดตั้งระบบเซิร์ฟเวอร์

ระบบเซิร์ฟเวอร์ของระบบสารสนเทศสำหรับส่วนงานฝึกประสบการณ์วิชาชีพ โรงเรียนพณิชยการเชียงราย จะต้องติดตั้งโปรแกรม ดังนี้

- โปรแกรมภาษาพีเอชพี (PHP)
- 2) โปรแกรมมายเอสคิวแอล (MySQL)
- 3) โปรแกรมอาปาเช เว็บเซิร์ฟเวอร์ (Apache Webserver)

## ก.2 การสร้างฐานข้อมูล

สร้างฐานข้อมูลเพื่อใช้ในการเก็บและเรียกใช้ข้อมูลทั้งหมด ซึ่งมีขั้นตอนในการสร้าง ฐานข้อมูลดังนี้

 เปิด โปรแกรมพีเอชพีมายแอดมิน(phpMyAdmin) ทำการสร้างฐานข้อมูล โดยพิมพ์ ชื่อฐานข้อมูล เลือกการเข้ารหัสแบบ UTF-8 ดังรูป ก.1 แล้วกดปุ่ม "สร้าง"

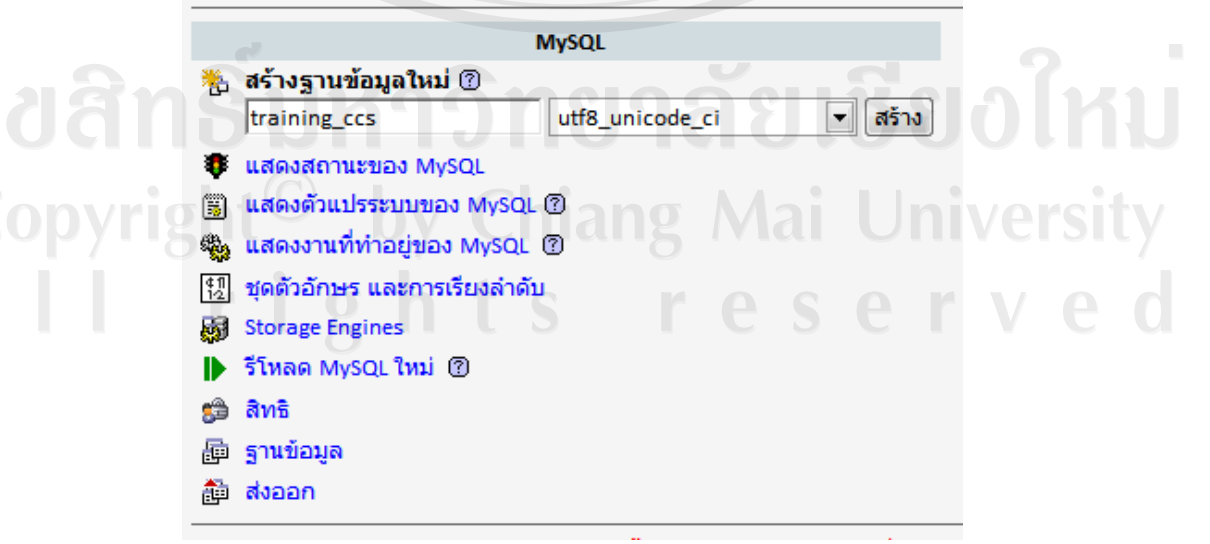

รูป ก.1 แสดงการใช้พีเอชพีมายแอคมินในการสร้างฐานข้อมูล

เลือกฐานข้อมูลที่สร้างขึ้น เลือกการ โหลดข้อมูลเข้าสู่ฐานข้อมูลเป็นSQL ในช่องการ
 เลือกไฟล์ข้อความจาก ให้เลือกไฟล์ข้อมูล training\_ccs.sql โดยกดปุ่ม Browse แล้วเลือกปุ่ม
 "ลงมือ" ดังรูป ก.2

| หรือ เลือกไฟล์ข้อ                            | เความ           | เจาก:                               |                       |                                          |              |                |                     |              |                |                   |                         |                |
|----------------------------------------------|-----------------|-------------------------------------|-----------------------|------------------------------------------|--------------|----------------|---------------------|--------------|----------------|-------------------|-------------------------|----------------|
| บ็บอัดข้อมูล:<br>๑ ตรวจหาอัต                 | D:\wo<br>โนมัติ | rk\เรียนโท\IS∖AA<br>() ไม่มี () "ga | DB\t                  | tr E                                     | Brow         | se             | ()                  | ยนาด         | าใหญ่สุด: 2,   | 048กิโลไบ         | ຕ໌)                     |                |
| ชุดอักขระของไฟ                               | ล์ (ch          | aracter set): utf8                  |                       |                                          |              |                |                     |              |                |                   |                         | ลงมือ          |
| 3) 1                                         | มื่อกา          | รูป ก.2 แ<br>เรโหลดข้อมูลล์         | สดง<br>ำเร็จ          | การ                                      | โหลง<br>เสคง | คข้อ<br>เด้งรุ | เมูลเ<br>เป ก       | ข้าสู่<br>.3 | ฐานข้อมูล      |                   |                         |                |
|                                              |                 | รงสร้าง 🖧 SQL 🔎 ค้นหา 🖟             | แ: เกลแแก<br>เคำค้นจา | <sub>8_</sub> แร<br>เกตัวอย่า            | าง อัตส่ง    | aan 🦿          | <b>&amp;กระบว</b> า | เการ         | ⊠โยนทิ้ง       |                   |                         |                |
| phpMyAdmin                                   |                 | ตาราง                               |                       | 8                                        | กระพ่        | าการ           |                     |              | ระเบียน 🔮 ชนิด | การเรียงลำดับ     | ขนาด                    | เกินความจำเป็น |
|                                              |                 | account                             |                       | ß                                        | 12           | 34             |                     | ×            | 979 MyISA      | M utf8_unicode_ci | 125.5 <b>ກິໂລ</b> ່ໃນດໍ | -              |
|                                              |                 | advise                              |                       | <u>~</u>                                 | 12           | 34             |                     | ×            | 0 MyISA        | M utf8_unicode_ci | 2.9 กิโลไบต์            | 952 ไบด้       |
| ฐานข้อมูล:                                   |                 | branch                              |                       | 6                                        |              | 34             | Ĩ                   | ×            | 3 MyISA        | M utf8_unicode_ci | 2.1 กิโลไบด์            |                |
| _ccs (19)                                    |                 | class                               |                       | ß                                        |              | 34             |                     | ×            | 5 MyISA        | M utf8_unicode_ci | 2.1 กิโลไบด์            | -              |
| training or                                  |                 | company                             |                       | ß                                        | 1            | 34             | Ĩ                   | ×            | 536 MyISA      | M utf8_unicode_ci | 107.5 กิโลไบต์          |                |
| account                                      |                 | comptest                            |                       | r f                                      |              | 34             |                     | ×            | 401 MyISA      | M utf8_unicode_ci | 62.0 กิโลไบต์           | -              |
| advise<br>branch                             |                 | district                            |                       | ß                                        | 1            | 34             | 1                   | $\mathbf{X}$ | 949 MyISA      | M utf8_unicode_ci | 51.0 ກິໂລໄນດ໌           | 84 ไบต์        |
| Class                                        |                 | news                                |                       | ß                                        |              | 34             |                     | ×/           | 0 MyISA        | M utf8_unicode_ci | 2.7 กิโลไบด์            | 736 ไบด์       |
| Comptest                                     |                 | problem                             |                       | ß                                        |              | 34             |                     | ×            | 0 MyISA        | M utf8_unicode_ci | 4.1 กิโลไบต์            | 2,140 ไบต์     |
| district                                     |                 | province                            |                       | r an an an an an an an an an an an an an |              | 34             | 1                   | ×            | 78 MyISA       | M utf8_unicode_ci | 4.8 กิโลไบด์            | 24 ไบต์        |
| problem                                      |                 | question                            |                       | ß                                        |              | -34            |                     | ×            | 6 MyISA        | M utf8_unicode_ci | 2.4 กิโลไบด์            | -              |
| province     question                        |                 | student                             |                       | ß                                        |              | 34             |                     | ×            | 1,280 MyISA    | M utf8_unicode_ci | 232.3 <b>ກິໂລ</b> ່ໃນຕໍ | -              |
| student                                      |                 | subdistrict                         |                       | ß                                        | k 🖪 🖯        | 30             |                     | ×            | 8,793 MyISA    | M utf8_unicode_ci | 441.2 กิโลไบต์          | 92 ไบต์        |
| teacher                                      |                 | teacher                             |                       | 1                                        |              | 34             |                     | X            | 18 MyISA       | M utf8_unicode_ci | 3.9 กิโลไบด์            |                |
| <ul> <li>teachtest</li> <li>train</li> </ul> |                 | teachtest                           |                       | 1                                        |              | 34             |                     | ×            | 1,256 MyISA    | M utf8_unicode_ci | 106.5 กิโลไบด์          |                |
| typeproblem                                  |                 | train                               |                       | ß                                        |              | 3-6            |                     | ×            | 1,256 MyISA    | M utf8_unicode_ci | 83.3 กิโลไบต์           | 284 ไบต์       |
| 🖬 yearedu                                    |                 | typeproblem                         |                       | Ē                                        |              | 34             | 1                   | ×            | 4 MyISA        | M utf8_unicode_ci | 2.2 กิโลไบต์            |                |
|                                              |                 | visitor                             |                       | ß                                        |              | 34             |                     | X            | 453 MyISA      | M utf8_unicode_ci | 27.8 กิโลไบด์           |                |
|                                              |                 | yearedu                             |                       | ß                                        |              | 34             |                     | ×            | 3 MyISA        | M utf8_unicode_ci | 2.1 กิโลไบด์            | -              |
|                                              |                 |                                     |                       |                                          |              |                |                     | 1            | 16.020         | utf9 unicodo di   | 1.2.000073005           | 4.2.65-7446    |

19 ตาร N คตร ม 19 ตาร N คตร ม 19 ตาร N คตร ม 19 ตาร N คตร ม 19 ตาร N คตร ม 19 ตาร N คตร ม

รูป ก.3 แสดงการสร้างและการ โหลดข้อมูลเข้าสู่ฐานข้อมูล

**ลิขสิทธิ์มหาวิทยาลัยเชียงใหม** Copyright<sup>©</sup> by Chiang Mai University All rights reserved

#### ภาคผนวก ข

### คู่มือการใช้งานระบบ

การใช้งานระบบสารสนเทศสำหรับส่วนงานฝึกประสบการณ์วิชาชีพ โรงเรียนพณิชยการ เชียงราย ผู้ใช้งานสามารถเข้าใช้ระบบได้ที่เว็บไซต์ http://www.trainingccs.com ได้อธิบายการใช้ งานระบบตามที่ได้วิเคราะห์และออกแบบระบบไว้ในบทที่ 4 มีรายละเอียดดังนี้

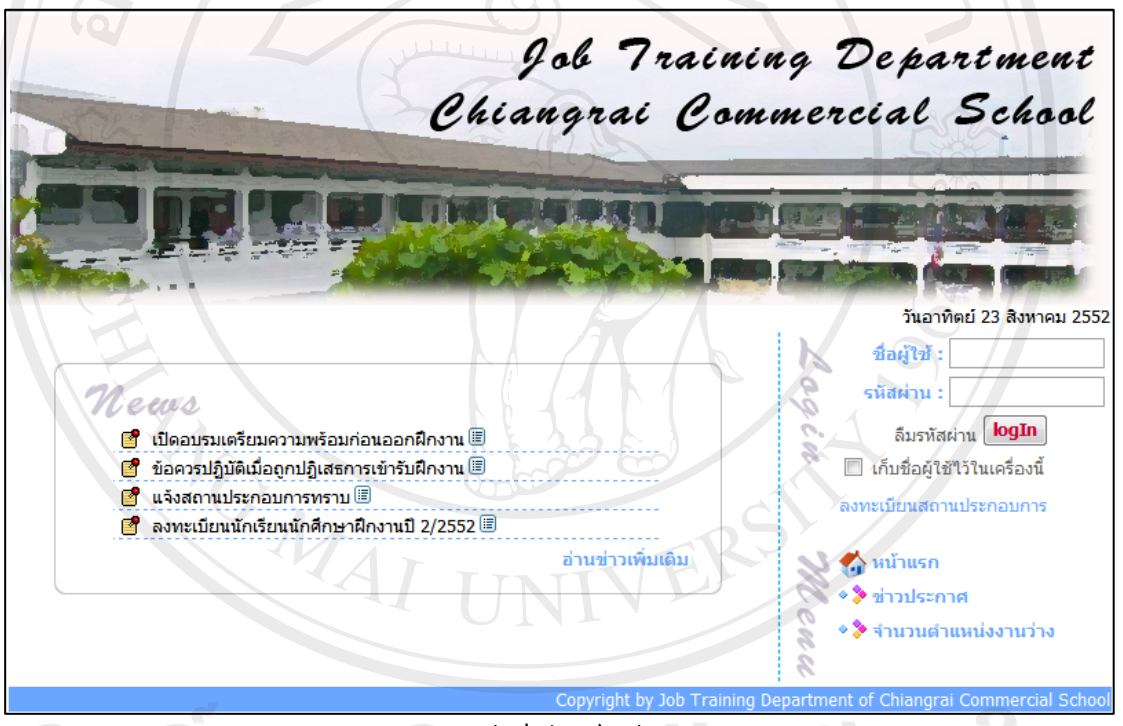

รูป ข.1 แสดงหน้าเว็บไซต์หน้าแรกของระบบ

#### **ข.1 ระบบรักษาความปลอดภัย**

การตรวจสอบสิทธิ์การเข้าใช้ระบบ

จากรูป ข.2 แสดงหน้าจอที่ใช้ในการตรวจสอบสิทธิ์ผู้เข้าใช้ระบบ เมื่อผู้ใช้ผ่านการ ตรวจสอบสิทธิ์ผ่านเรียบร้อยแล้ว จะเข้าสู่หน้าจอการใช้งานสำหรับผู้ใช้แต่ละระคับ ซึ่งได้แบ่ง ระดับการใช้งานของผู้ใช้ที่ต้องตรวจสอบสิทธิ์การเข้าใช้ระบบเป็น 6 ระคับ ได้แก่ ผู้ดูแลระบบ อาจารย์เจ้าหน้าที่ นักเรียนนักศึกษา อาจารย์นิเทศก์ สถานประกอบการ และผู้บริหารโรงเรียน แสดง หน้าจอผู้ใช้แต่ละระคับคังรูป ข.3 - รูป ข.8 ส่วนผู้ใช้ทั่วไปไม่ต้องตรวจสอบสิทธิ์เข้าใช้ระบบ สามารถอ่านข่าวประชาสัมพันธ์ของโรงเรียนได้

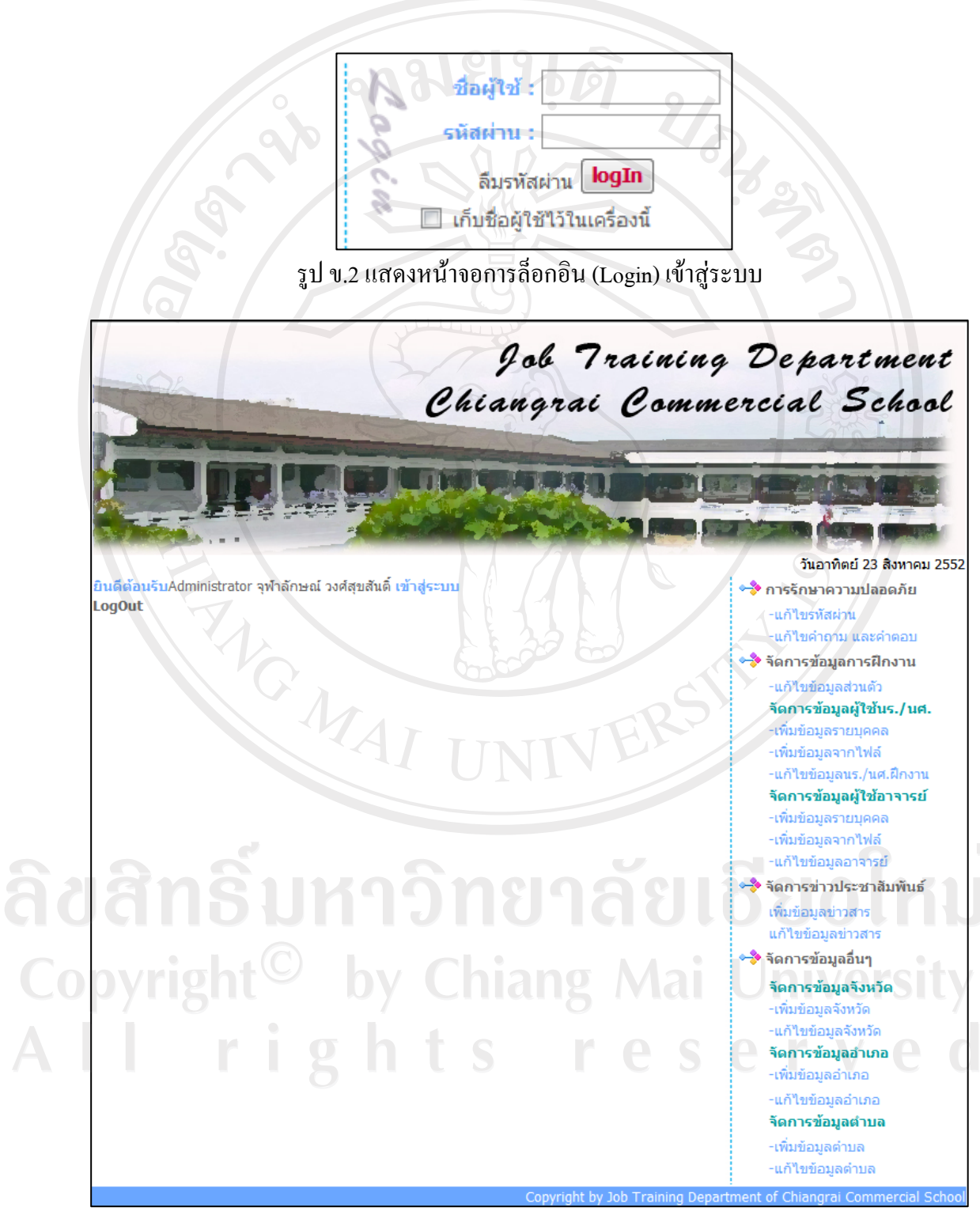

รูป ข.3 แสดงหน้าจอทำงานของผู้ดูแลระบบ

จากรูป ข.3 แสดงหน้าจอทำงานของผู้ดูแลระบบ มีเมนูการใช้งานที่ผู้ดูแลระบบมีสิทธิ์ใช้ ระบบ ดังนี้

 ระบบการรักษาความปลอดภัย มีเมนูแก้ไขรหัสผ่าน และเมนูแก้ไขคำถาม คำตอบ สำหรับกันลืมรหัสผ่าน

(2) ระบบจัดการข้อมูลการฝึกงาน มีเมนู ดังนี้

แก้ไขข้อมูลส่วนตัว

จัดการข้อมูลผู้ใช้นักเรียนนักศึกษา มีเมนูย่อย เพิ่มข้อมูลรายบุคคล เพิ่มข้อมูลจาก
 ไฟล์ และแก้ไขข้อมูลนักเรียนนักศึกษาฝึกงาน

 จัดการข้อมูลอาจารย์ มีเมนูย่อย เพิ่มข้อมูลอาจารย์รายบุคคล เพิ่มข้อมูลจากไฟล์ และแก้ไขข้อมูลอาจารย์

(3) ระบบจัดการข่าวประชาสัมพันธ์ มีเมนูเพิ่มข่าวมูลข่าวสาร และแก้ไขข้อมูลข่าวสาร

(4) ระบบจัดการข้อมูลอื่นๆ เป็นการจัดการข้อมูลที่ใช้ในการอ้างอิงต่างๆ

จากรูป ข.4 แสดงหน้าจอทำงานของอาจารย์เจ้าหน้าที่ มีเมนูการใช้งานที่อาจารย์เจ้าหน้าที่ มีสิทธิ์ใช้ระบบ ดังนี้

 ระบบการรักษาความปลอดภัย มีเมนูแก้ไขรหัสผ่าน และเมนูแก้ไขคำถาม คำตอบ สำหรับกันลืมรหัสผ่าน

(2) ระบบช่วยเหลือการตัดสินใจเลือกฝึกงาน โดยใช้ตัวแบบช่วยการตัดสินใจการ
 วิเคราะห์เชิงลำดับขั้น เอเอชพี

(3) ระบบจัดการข้อมูลการฝึกงาน มีเมนูแก้ไขข้อมูลส่วนตัวของอาจารย์ อนุญาตให้ นักเรียนนักศึกษาที่ส่งตัวกลับมีสิทธิ์เข้ารับการฝึกงาน กำหนดสถานะปีการศึกษาที่ทำงานปัจจุบัน จัดอาจารย์นิเทศก์ กำหนดสถานะแจ้งการจัดอาจารย์นิเทศก์ รายงานข้อมูลนักเรียนนักศึกษาฝึกงาน รายงานข้อมูลอาจารย์ รายงานข้อมูลสถานประกอบการ รายงานการเลือกฝึกงาน และรายงานการจัด อาจารย์นิเทศก์

(4) ระบบจัดการข้อมูลระหว่างฝึกงาน มีเมนูประเมินผลการนิเทศน์ เมนูแนะนำการ แก้ไขปัญหาการฝึกงาน และเมนูรายงานการส่งตัวนักเรียนนักศึกษากลับโรงเรียน

(5) ระบบการประเมินผลการฝึกงาน มีเมนูประเมินผลเกรดการฝึกงาน กำหนด สถานการณ์แจ้งเกรดการฝึกงาน และรายงานผลการฝึกงาน

(6) ระบบจัดการข่าวสารประชาสัมพันธ์ มีเมนูเพิ่มข้อมูลข่าว แก้ไขข้อมูลข่าว และ รายงานข่าว

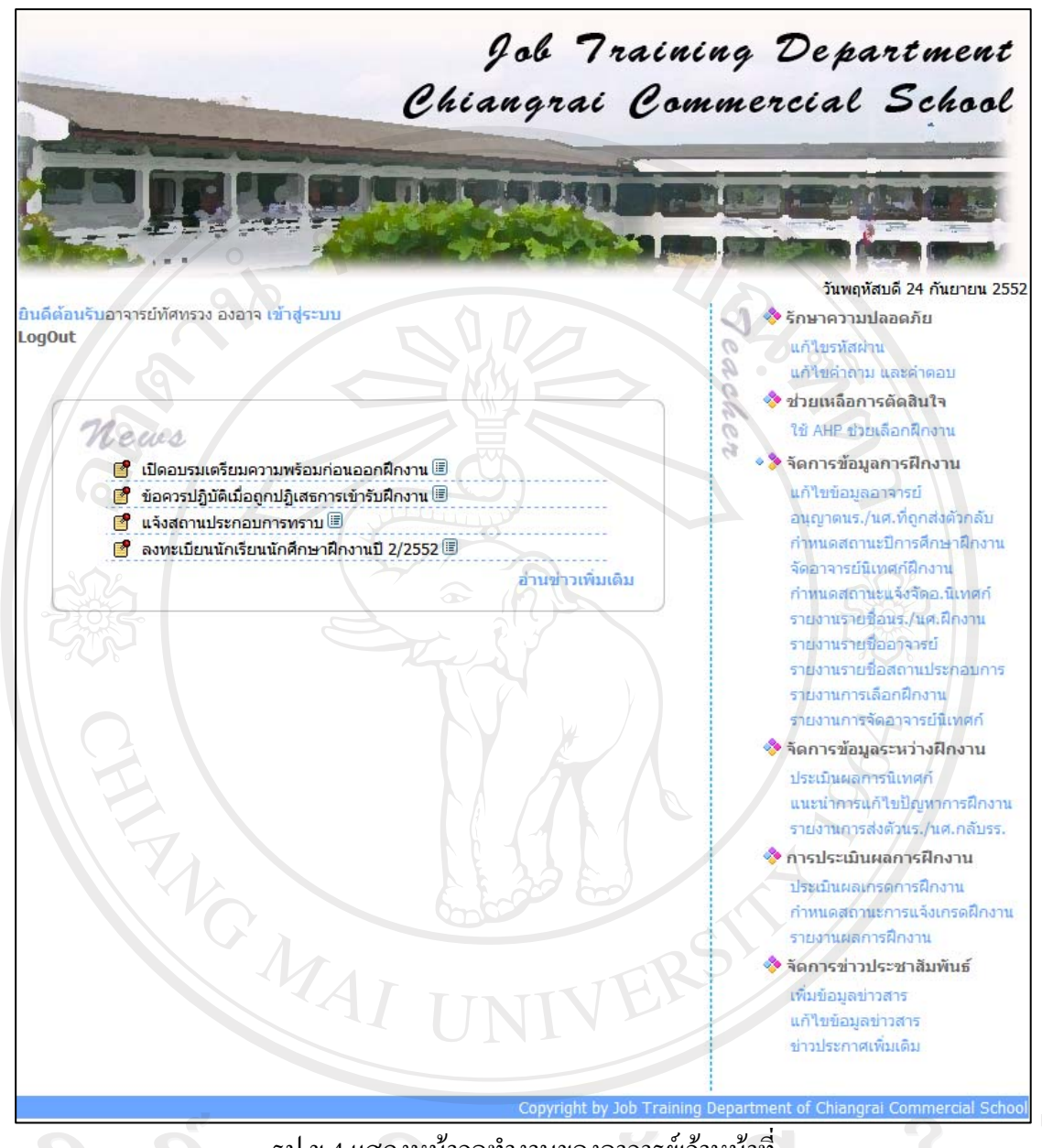

adan Su<sup>ş</sup>ıl v.4 แสดงหน้าจอทำงานของอาจารย์เจ้าหน้าที่ Copyright<sup>©</sup> by Chiang Mai University All rights reserved

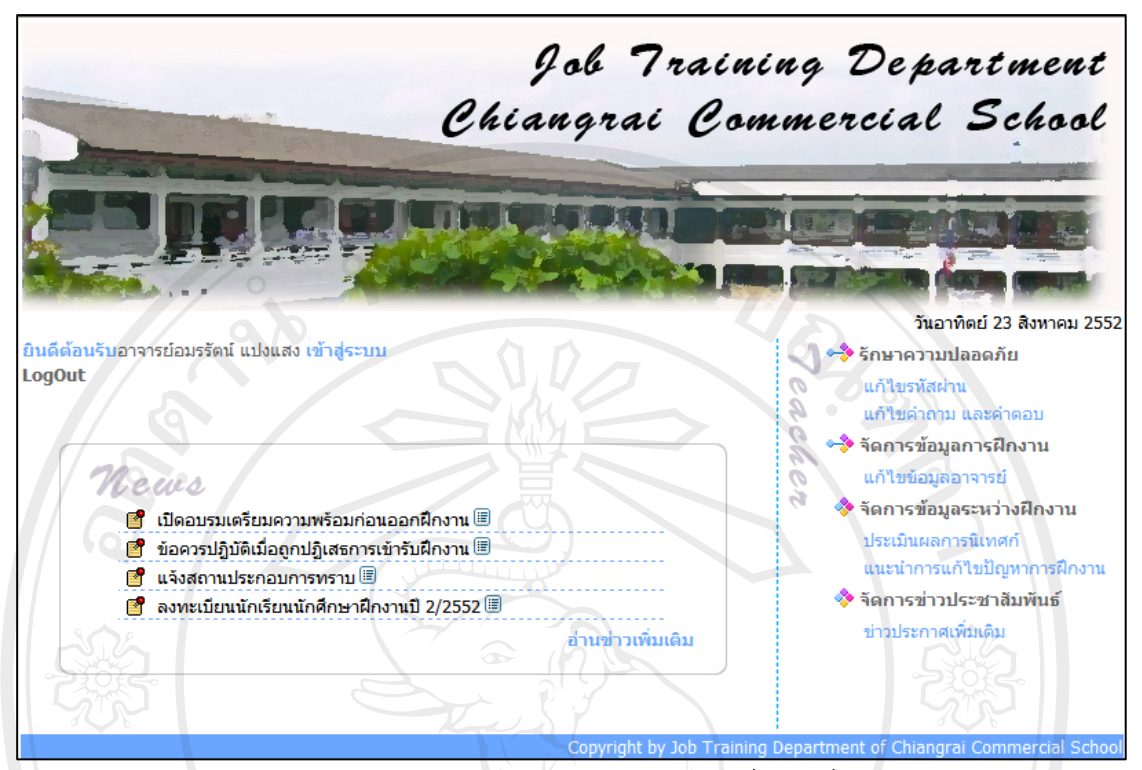

รูป ข.5 แสดงหน้าจอทำงานของอาจารย์นิเทศก์

จากรูป ข.5 แสดงหน้าจอทำงานของอาจารย์นิเทศก์ มีเมนูการใช้งานที่อาจารย์นิเทศก์มี สิทธิ์ใช้ระบบ ดังนี้

 ระบบการรักษาความปลอดภัย มีเมนูแก้ไขรหัสผ่าน และเมนูแก้ไขคำถาม คำตอบ สำหรับกันลืมรหัสผ่าน

(2) ระบบจัดการข้อมูลการฝึกงาน มีเมนูแก้ไขข้อมูลส่วนตัวของอาจารย์

(3) ระบบจัดการข้อมูลระหว่างฝึกงาน มีเมนูประเมินผลการนิเทศน์ และแนะนำการ แก้ไขปัญหาการฝึกงาน

 (4) ระบบจัดการข่าวสารประชาสัมพันธ์ มีเมนูข่าวประกาศเพิ่มเติม สำหรับอ่านข่าว ประกาศจากส่วนงานฝึกประสบการณ์วิชาชีพ

All rights reserved

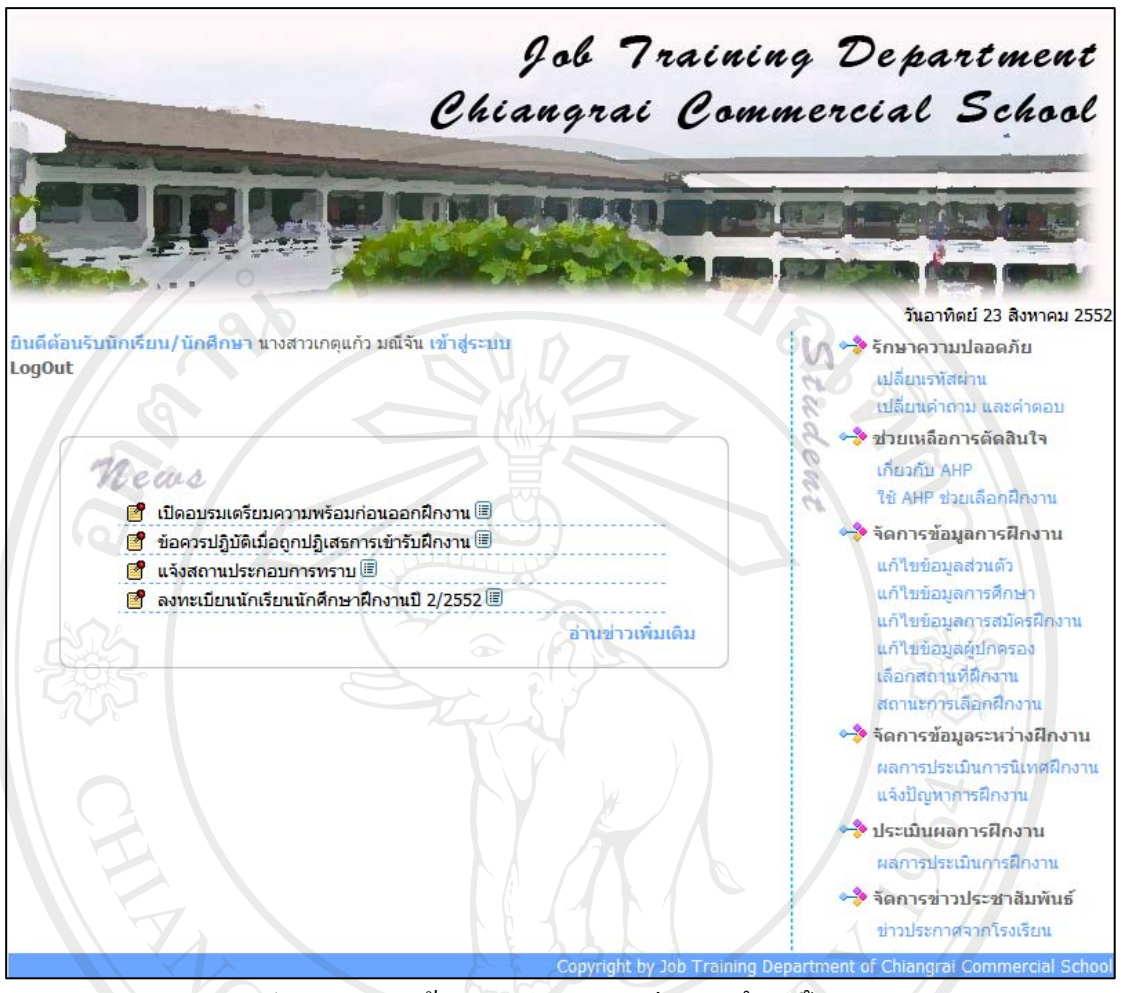

รูป ข.6 แสดงหน้าจอทำงานของนักเรียนนักศึกษาฝึกงาน

จากรูป ข.6 แสดงหน้าจอทำงานของนักเรียนนักศึกษาฝึกงาน มีเมนูการใช้งานที่นักเรียน นักศึกษาฝึกงานมีสิทธิ์ใช้ระบบ ดังนี้

 ระบบการรักษาความปลอดภัย มีเมนูแก้ไขรหัสผ่าน และเมนูแก้ไขคำถาม คำตอบ สำหรับกันลืมรหัสผ่าน

(2) ระบบช่วยเหลือการตัดสินใจเลือกฝึกงาน โดยใช้ตัวแบบช่วยการตัดสินใจการ วิเคราะห์เชิงลำดับขั้น เอเอชพื

 (3) ระบบจัดการข้อมูลการฝึกงาน มีเมนูแก้ไขข้อมูลส่วนตัวของนักเรียนนักศึกษา ฝึกงาน เลือกสถานที่ฝึกงาน และสถานะการเลือกฝึกงาน

(4) ระบบจัดการข้อมูลระหว่างฝึกงาน มีเมนูผลการประเมินการนิเทศน์การฝึกงาน และ แจ้งปัญหาการฝึกงาน

(5) ระบบประเมินผลการฝึกงาน มีเมนูแสดงผลการประเมินการฝึกงาน

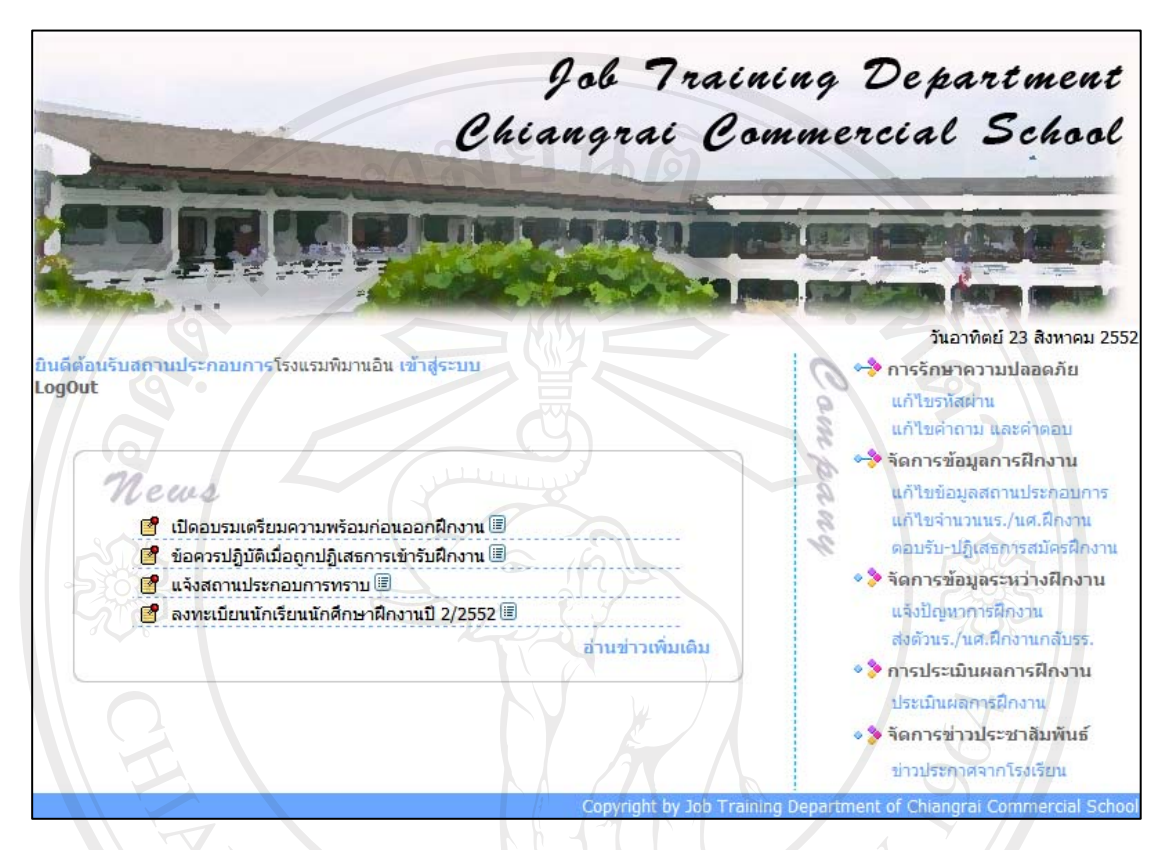

#### (6) ระบบจัดการข่าวสารประชาสัมพันธ์ มีเมนูข่าวประกาศเพิ่มเติม

รูป ข.7 แสดงหน้าจอทำงานของผู้ใช้สถานประกอบการ

จากรูป ข.7 แสดงหน้าจอทำงานของสถานประกอบการ มีเมนูการใช้งานที่สถาน ประกอบการมีสิทธิ์ใช้ระบบ ดังนี้

 ระบบการรักษาความปลอดภัย มีเมนูแก้ไขรหัสผ่าน และเมนูแก้ไขคำถาม คำตอบ สำหรับกันลืมรหัสผ่าน

(2) ระบบจัดการข้อมูลการฝึกงาน มีเมนูแก้ไขข้อมูลส่วนตัวของสถานประกอบการ และเมนูตอบรับตอบปฏิเสธการสมัครฝึกงาน

(3) ระบบจัดการข้อมูลระหว่างฝึกงาน มีเมนูแจ้งปัญหาการฝึกงาน และส่งตัวนักเรียน นักศึกษาฝึกงานกลับโรงเรียน

- (4) ระบบประเมินผลการฝึกงาน มีเมนูการประเมินผลการฝึกงาน
- (5) ระบบจัดการข่าวสารประชาสัมพันธ์ มีเมนูข่าวประกาศจากโรงเรียน

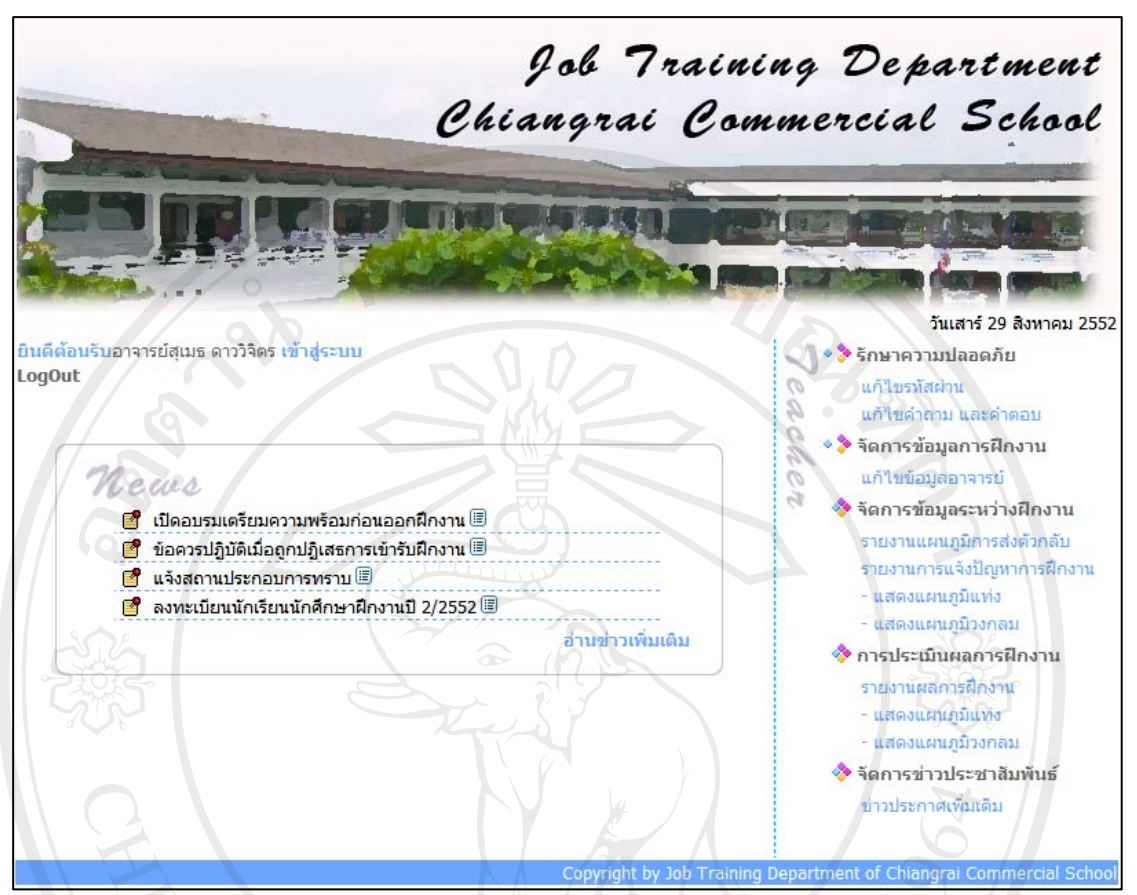

รูป ข.8 แสดงหน้าจอทำงานของผู้บริหาร โรงเรียน

จากรูป ข.8 แสดงหน้าจอทำงานของผู้บริหารโรงเรียน มีเมนูการใช้งานที่ผู้บริหาร โรงเรียนมีสิทธิ์ใช้ระบบ ดังนี้

 ระบบการรักษาความปลอดภัย มีเมนูแก้ไขรหัสผ่าน และเมนูแก้ไขคำถาม คำตอบ สำหรับกันลืมรหัสผ่าน

- (2) ระบบจัดการข้อมูลการฝึกงาน มีเมนูแก้ไขข้อมูลส่วนตัวของผู้ใช้ผู้บริหารโรงเรียน
- (3) ระบบจัดการข้อมูลระหว่างฝึกงาน มีเมนูรายงานแผนภูมิการส่งตัวนักเรียนนักศึกษา

กลับโรงเรียน, เมนูรายงานแผนภูมิการแจ้งปัญหาระหว่างฝึกงาน

- (4) ระบบประเมินผลการฝึกงาน มีเมนูรายงานแผนภูมิผลการฝึกงาน
- (5) ระบบจัดการข่าวสารประชาสัมพันธ์ มีเมนูข่าวประกาศเพิ่มเติม

การจัดการข้อมูลผู้ใช้ระบบ

เป็นระบบที่ใช้ในการจัดการข้อมูลผู้ใช้ระบบทุกระดับ ได้แก่ การเพิ่ม และแก้ไขข้อมูล ผู้ใช้ระบบ อธิบายรายละเอียดได้ดังนี้

 การเพิ่มข้อมูลผู้ใช้ระบบ สำหรับผู้ใช้นักเรียนนักศึกษา และผู้ใช้อาจารย์ จะเพิ่มข้อมูล ผู้ใช้ระบบพร้อมกับการป้อนข้อมูลจากหน้าจอการป้อนข้อมูลนักเรียนนักศึกษา และอาจารย์เป็น รายบุคคล และเพิ่มข้อมูลครั้งละหลายคน ดังรูป ข.31-32 และรูป ข.43-44 สำหรับผู้ใช้สถาน ประกอบการ จะเพิ่มข้อมูลผู้ใช้ระบบพร้อมกับการป้อนข้อมูลจากหน้าจอการลงทะเบียนสมัครเข้า ใช้ระบบ ดังรูป ข.22

 การแก้ไขข้อมูลผู้ใช้ระบบ ผู้ใช้ทุกระดับสามารถเปลี่ยนรหัสผ่าน คำถาม คำตอบ สำหรับกันลืมรหัสผ่าน ดังรูป ข.9 และ ข.10

| -5-3-3    | แก้โบรหัสผ่าน                         | <b>,,,,,,,</b> ,,,,,,,,,,,,,,,,,,,,,,,,,,,,, |
|-----------|---------------------------------------|----------------------------------------------|
|           | คลิกดูเงื่อนไขการตั้งชื่อ และรหัสผ่าน | T                                            |
| ชื่อเ     | 121* : 5120782                        | 4                                            |
| รหัสผ่านเ | ເດີນ* :                               | 6                                            |
| รหัสผ่านใ | hui*:                                 | A                                            |
|           | มีความยาว 6-15 อักขระ ป้อนให้ตรงกัน   |                                              |
|           | แก้ไข ยกเลิก                          |                                              |

#### รูป ข.9 แสดงหน้าจอการแก้ไขข้อมูลรหัสผ่านของผู้ใช้ระบบทุกระดับ

| ລີບສີກອີ | แก้ไขคำกาม และคำดอบ                               | m))))///U  |
|----------|---------------------------------------------------|------------|
| Copyrigh | Săădinu : Mana Mai                                | University |
|          | ศาถามใหม่* :<br>คำตอบ* :<br>มีความยาว 6-15 อักขระ | ervea      |
|          | แก้ไข ยกเลิก                                      |            |

รูป ข.10 แสดงหน้าจอการแก้ไขข้อมูลคำถาม และคำตอบของผู้ใช้ระบบทุกระดับ

#### ข.2 ระบบช่วยเหลือตัดสินใจเลือกฝึกงาน

เป็นระบบที่ช่วยเหลือผู้ใช้นักเรียนนักศึกษา และผู้ใช้อาจารย์เจ้าหน้าที่ใช้ในการช่วย ตัดสินใจเลือกสถานที่ฝึกงาน โดยนำวิธีการของตัวแบบช่วยการตัดสินใจการวิเคราะห์เชิงลำดับขั้น เอเอชพี แสดงดังรูป ข.11 - รูป ข.17

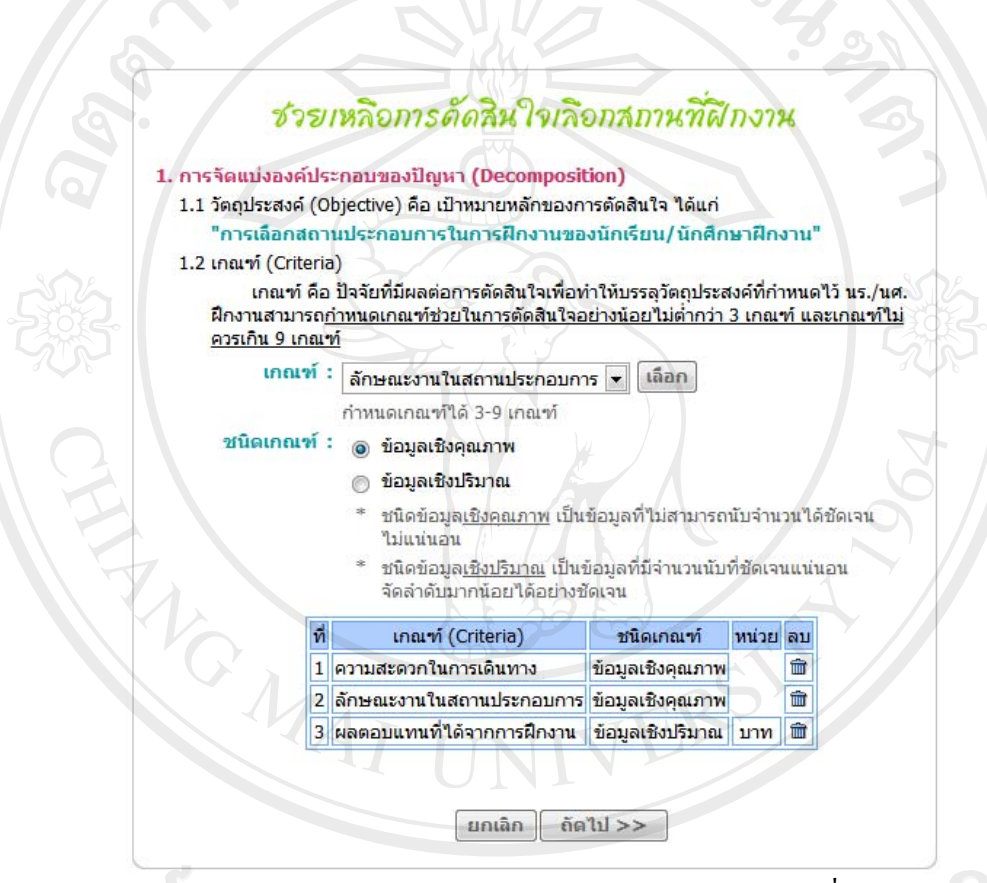

รูป ข.11 แสดงหน้าจอการช่วยเหลือการตัดสินใจเลือกสถานที่ฝึกงาน ในขั้นตอนการเลือกเกณฑ์การตัดสินใจ (Criteria)

Copyright<sup>©</sup> by Chiang Mai University All rights reserved

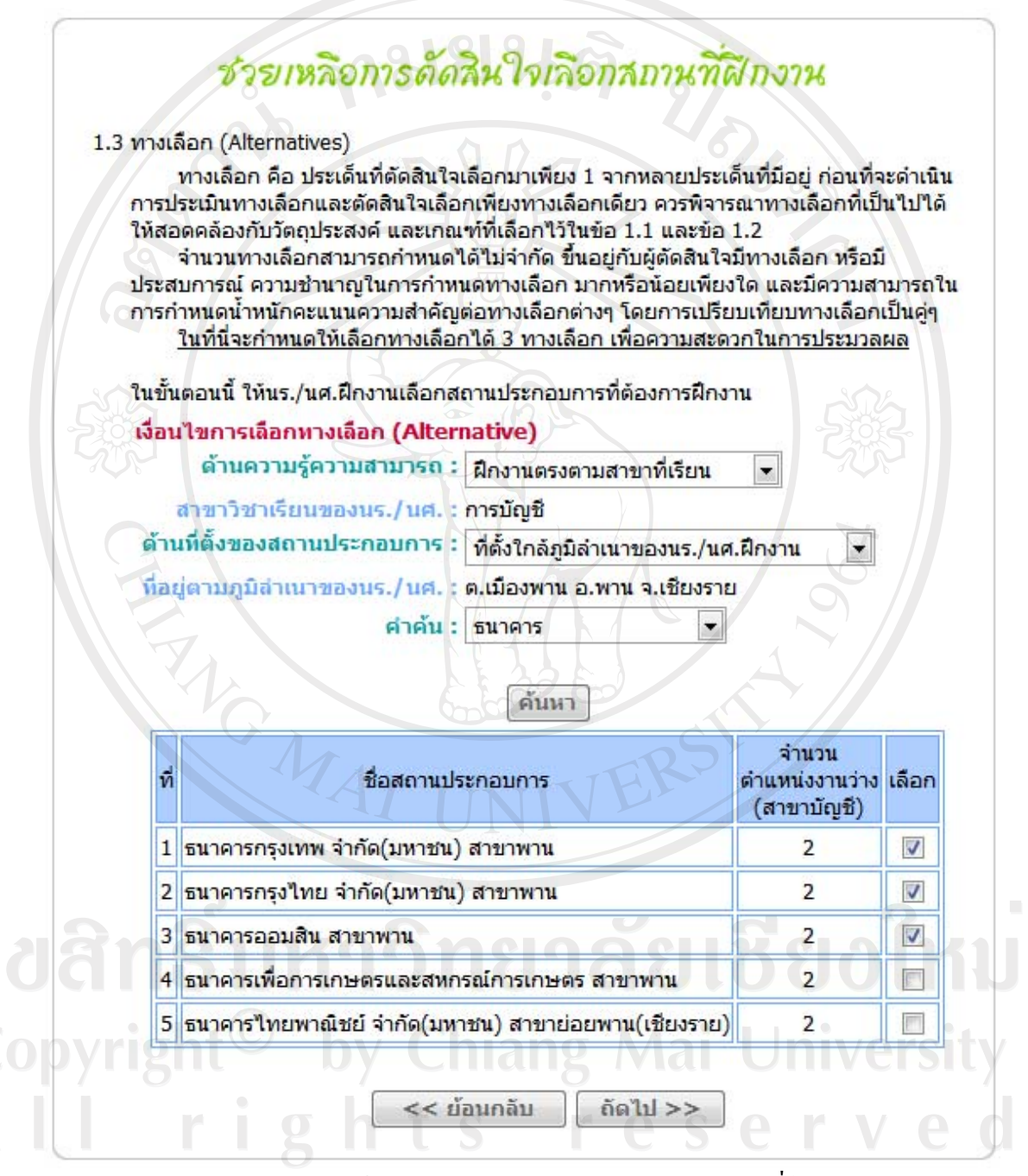

รูป ข.12 แสดงหน้าจอการช่วยเหลือการตัดสินใจเลือกสถานที่ฝึกงาน ในขั้นตอนการเลือกทางเลือก (Alternative)

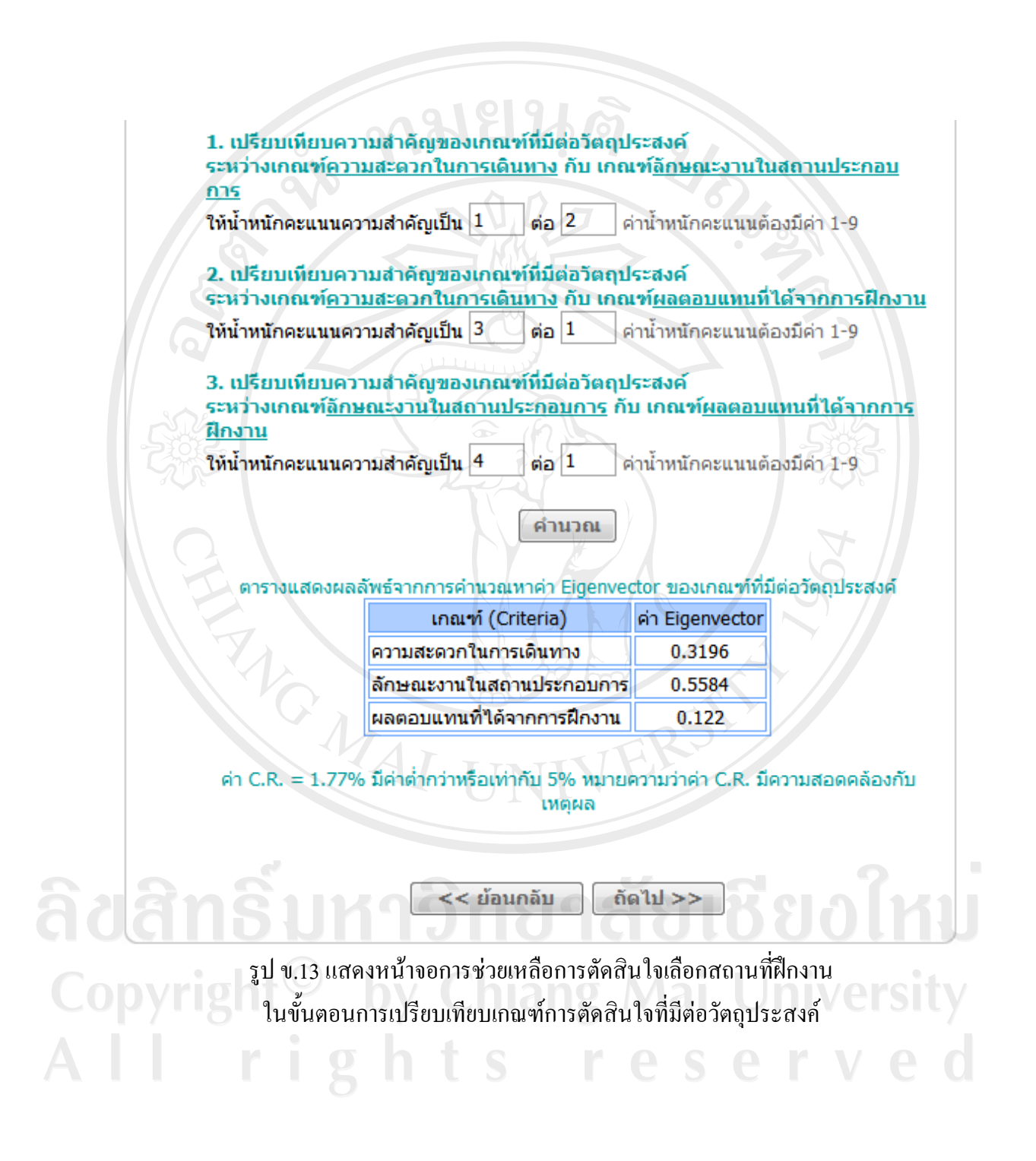

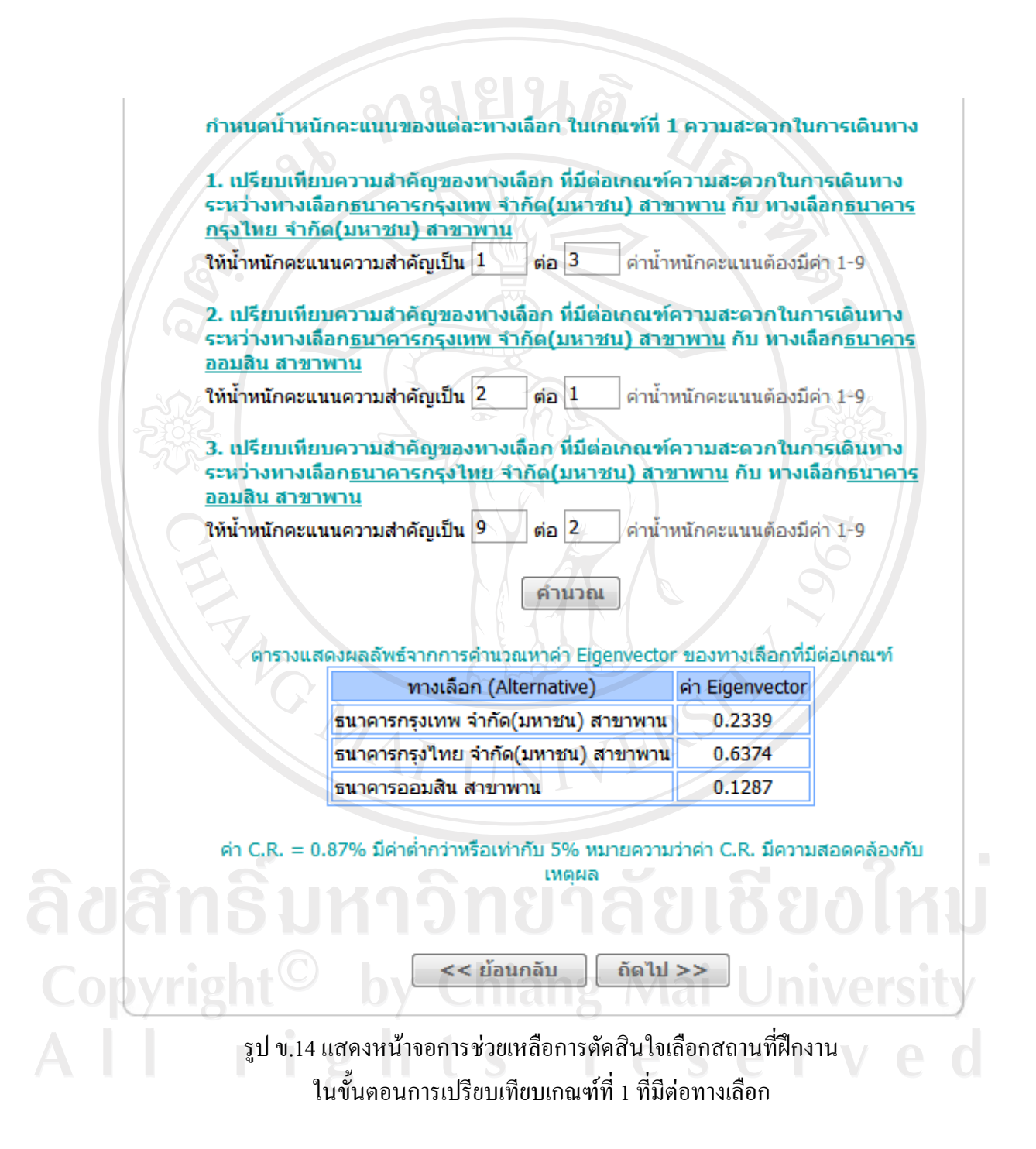

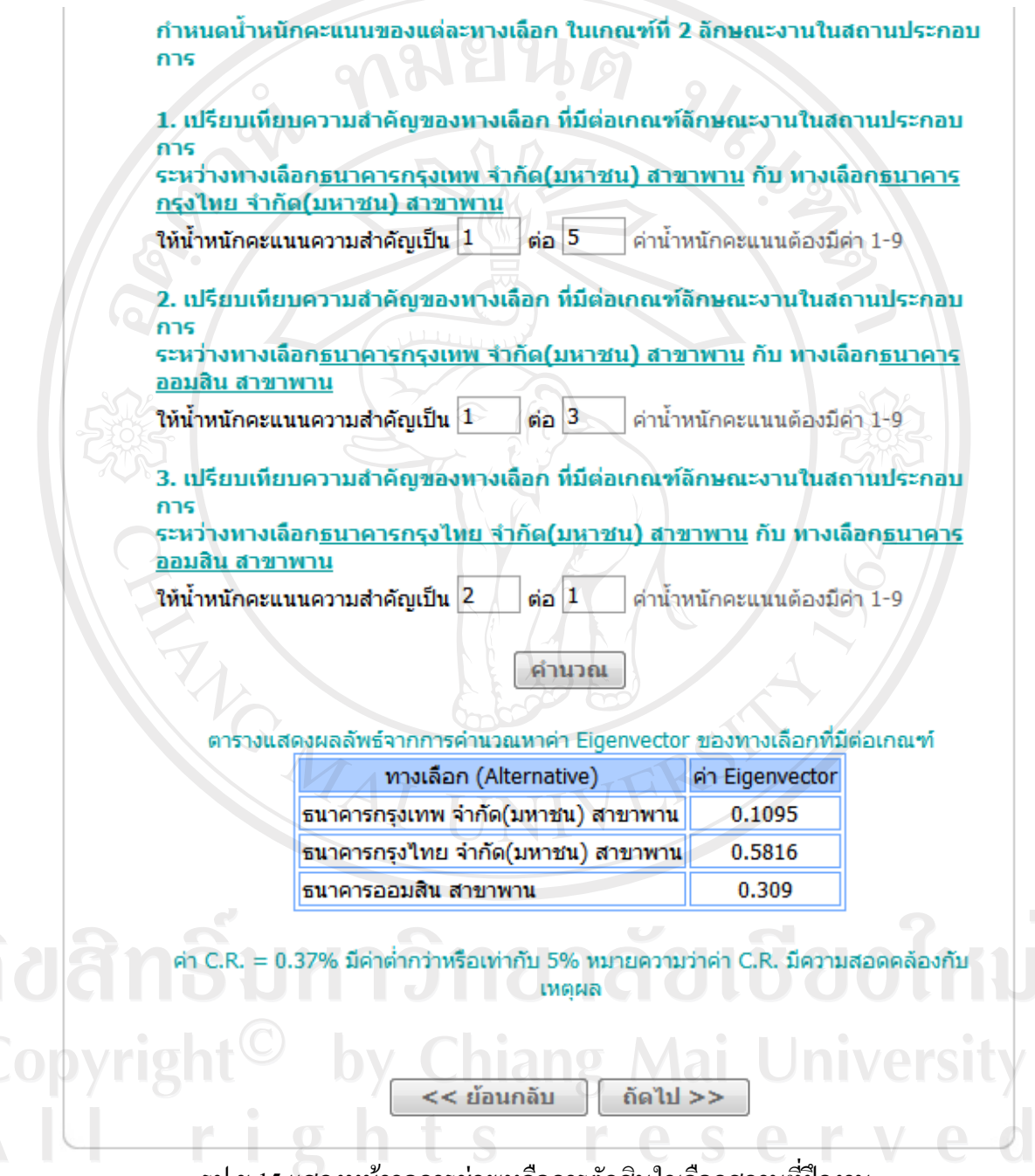

รูป ข.15 แสดงหน้าจอการช่วยเหลือการตัดสินใจเลือกสถานที่ฝึกงาน ในขั้นตอนการเปรียบเทียบเกณฑ์ที่ 2 ที่มีต่อทางเลือก กำหนดน้ำหนักคะแนนของแต่ละทางเลือก ในเกณฑ์ที่ 3 ผลตอบแทนที่ได้จากการฝึก งาน

 กำหนดน้ำหนักคะแนนความสำคัญของทางเลือกที่มีต่อเกณฑ์ผลตอบแทนที่ได้จาก การฝึกงาน

ทางเลือก<u>ธนาคารกรุงเทพ จำกัด(มหาชน) สาขาพาน</u>

ให้น้ำหนักคะแนนความสำคัญเป็น 100 บาท

 กำหนดน้ำหนักคะแนนความสำคัญของทางเลือกที่มีต่อเกณฑ์ผลตอบแทนที่ได้จาก การฝึกงาน

ทางเลือก<u>ธนาคารกรุงไทย จำกัด(มหาชน) สาขาพาน</u>

ให้น้ำหนักคะแนนความสำคัญเป็น 200 บาท

 กำหนดน้ำหนักคะแนนความสำคัญของทางเลือกที่มีต่อเกณฑ์ผลตอบแทนที่ได้จาก การฝึกงาน

ทางเลือก<u>ธนาคารออมสิน สาขาพาน</u>

ให้น้ำหนักคะแนนความสำคัญเป็น 150 บาท

ตารางแสดงผลลัพธ์จากการคำนวณหาค่า Eigenvector ของทางเลือกที่มีต่อเกณฑ์

ดำนวณ

| ทางเลือก (Alternative)             | ค่า Eigenvector |
|------------------------------------|-----------------|
| ธนาคารกรุงเทพ จำกัด(มหาชน) สาขาพาน | 0.2222          |
| ธนาคารกรุงไทย จำกัด(มหาชน) สาขาพาน | 0,4444          |
| ธนาคารออมสิน สาขาพาน               | 0.3333          |

ถัดไป >>

<< ย้อนกลับ

รูป ข.16 แสดงหน้าจอการช่วยเหลือการตัดสินใจเลือกสถานที่ฝึกงาน ในขั้นตอนการเปรียบเทียบเกณฑ์ที่ 3 ที่มีต่อทางเลือก

# ชวยเหลือการดัดสินใจเลือกสถานที่ฝึกงาน

 สรุปผล โดยนำค่า Eigenvector ของเกณฑ์ที่มีต่อวัตถุประสงค์ และค่า Eigenvector ของ หางเลือกที่มีต่อเกณฑ์ มาคำนวณหาผลสรุป ดังนี้

4.1 ค่า Eigenvector ของเกณฑ์(Criteria) ที่มีต่อวัตถุประสงค์(Objective)

| เกณฑ์ (Criteria)           | ค่า Eigenvector |
|----------------------------|-----------------|
| ความสะดวกในการเดินทาง      | 0.3196          |
| ลักษณะงานในสถานประกอบการ   | 0.5584          |
| ผลตอบแทนที่ได้จากการฝึกงาน | 0.122           |

4.2 ค่า Eigenvector ของทางเลือก(Alternative) ที่มีต่อเกณฑ์(Criteria)

|                                | ทางเลือก (Alternative)                 |                                        |                         |  |  |  |  |
|--------------------------------|----------------------------------------|----------------------------------------|-------------------------|--|--|--|--|
| เกณฑ์ (Criteria)               | ธนาคารกรุงเทพ จำกัด<br>(มหาชน) สาขาพาน | ธนาคารกรุงไทย จำกัด<br>(มหาชน) สาขาพาน | ธนาคารออมสิน<br>สาขาพาน |  |  |  |  |
| ความสะดวกในการ<br>เดินทาง      | 0.2339                                 | 0.6374                                 | 0.1287                  |  |  |  |  |
| ลักษณะงานในสถาน<br>ประกอบการ   | 0.1095                                 | 0.5816                                 | 0.309                   |  |  |  |  |
| ผลตอบแทนที่ได้<br>จากการฝึกงาน | 0.2222                                 | 0.4444                                 | 0.3333                  |  |  |  |  |

#### 4.3 คำนวณหาผลสรุป ได้ดังนี้

**bv**r

| ทางเลือก (Alternative)             | ผลลัพธ์ |
|------------------------------------|---------|
| ธนาคารกรุงไทย จำกัด(มหาชน) สาขาพาน | 0.5827  |
| ธนาคารออมสิน สาขาพาน               | 0.2543  |
| ธนาคารกรุงเทพ จำกัด(มหาชน) สาขาพาน | 0.163   |

การเลือกสถานประกอบการในการฝึกงานของนักเรียน/นักศึกษาฝึกงาน สรุปผลได้ว่าสถาน ประกอบการ<u>ธนาคารกรุงไทย จำกัด(มหาชน) สาขาพาน</u> มีน้ำหนักคะแนนสูงสุด <u>เท่ากับ</u> 0.5827

ผู้ตัดสินใจควรเลือกฝึกงานในสถานประกอบการ<u>ธนาคารกรุงไทย จำกัด(มหาชน) สาขาพาน</u>

ถัดไป >>

# รูป ข.17 แสดงหน้าจอการช่วยเหลือการตัดสินใจเลือกสถานที่ฝึกงาน ในขั้นตอนการสรุปผลการเลือกตัดสินใจ

<< ย้อนกลับ

ช่วยเหลือการตัดสินใจเลือกสถานที่ฝึกงาน 5. เลือกสถานประกอบการ เลือกสถานประกอบการ : ○ เลือก โรงเรียนสอนภาษา AUA ○ เลือกสถานประกอบการอื่นๆ

> รูป ข.18 แสดงหน้าจอการช่วยเหลือการตัดสินใจเลือกสถานที่ฝึกงาน ในขั้นตอนการเลือกสถานที่ฝึกงาน

ในขั้นตอนที่แสดงในรูป ข.18 นี้ นักเรียนนักศึกษาสามารถเลือกฝึกงานที่โรงเรียนสอน ภาษา AUA ซึ่งเป็นผลสรุปจากขั้นตอนในรูป ข.17 หรือเลือกสถานประกอบการอื่นๆ ได้ ทั้งนี้ ระบบนี้จะไม่บังกับให้นักเรียนนักศึกษาเลือกตามผลสรุปที่ได้ แต่จัดทำขึ้นเพื่อเป็นแนวทางในการ ช่วยตัดสินใจเลือกสถานที่ฝึกงานให้มีประสิทธิภาพมากยิ่งขึ้น

#### ข.3 ระบบจัดการการฝึกงาน

การจัดการข้อมูลของสถานประกอบการ

1.1) การจัดการข้อมูลการเลือกสถานประกอบการ สำหรับผู้ใช้นักเรียนนักศึกษาฝึกงาน
 เลือกสถานที่ฝึกงาน ยกเลิกการเลือกสถานที่ฝึกงาน และดูข้อมูลและสถานะการเลือกฝึกงาน

- รูป ข.19 แสดงหน้าจอการเลือกสถานที่ฝึกงานของนักเรียนนักศึกษาฝึกงาน โดยตรงไม่ผ่านการใช้ตัวแบบช่วยตัดสินใจการวิเคราะห์เชิงถำดับขั้น เอเอชพี

 รูป ข.20 แสดงหน้าจอการยกเลิกการเลือกสถานที่ฝึกงานสำหรับนักเรียนนักศึกษา ที่ต้องการเปลี่ยนสถานที่ฝึกงานใหม่ ทั้งนี้จะสามารถยกเลิกการเลือกสถานที่ฝึกงานได้ในกรณีที่ยัง ไม่ได้รับการตอบรับจากสถานประกอบการนั้น และหากสถานประกอบการนั้นกำลังออนไลน์อยู่จะ ไม่สามารถยกเลิกการเลือกสถานที่ฝึกงานได้

- รูป ข.21 หน้าจอแสดงข้อมูลและสถานะการเลือกสถานที่ฝึกงาน จากรูปตัวอย่าง เป็นการแสดงข้อมูลการเลือกของนางสาวเกตุแก้ว มณีจัน สถานที่ฝึกงานโรงแรมพิมานอิน ในปี การศึกษา 2/2552 สถานะรอตอบรับ ยินดีต้อนรับนักเรียน/นักศึกษา นางสาวเกตุแก้ว มณีจัน เข้าสู่ระบบ LogOut

| ด้านความรู้ค        | גרבו      | มสามารถ : ฝึกงานตรงตว       | ามสาขาที่เรียน                 |            |      |
|---------------------|-----------|-----------------------------|--------------------------------|------------|------|
| สาขาวิชาเรียน       | ง<br>ของ  | นร./นศ. : การบัญชี          | 7                              |            |      |
| ด้านที่ตั้งของสถาน  | ประ       | ะกอบการ : ที่ตั้งใกล้ภูมิส่ | ่าเนาของนร./นศ.                | ฝึกงาน     |      |
| ที่อยู่ตามภูมิสำหา  | ของ       | นร./นศ. : ต.เวียง อ.เมือ    | งเชียงราย จ.เชียง              | ราย        |      |
|                     |           | คำค้น : โรงแรม              |                                |            |      |
|                     |           | ()                          |                                |            |      |
|                     |           | ค้นห                        | 1                              |            |      |
|                     | ที่       | ชื่อสถานประกอบการ           | จำนวนที่ต้องการ<br>(สาขาบัญชี) | เลือก      |      |
|                     | 1         | โรงแรมนิ่มชี่เส็งเชียงราย   | 2                              | $\bigcirc$ |      |
|                     | 2         | โรงแรมพิมานอื่น             | 2                              | ۲          |      |
|                     | 3         | โรงแรมวังคำ                 | 2                              | $\odot$    |      |
|                     | 4         | โรงแรมอยู่สุข               | 2                              | 0          |      |
|                     |           |                             |                                |            |      |
|                     |           | เลือก                       | 760                            |            |      |
| (C)                 |           |                             | -                              |            | × // |
|                     | ĩ         | ป ข.19 แสดงหน้าจอกา         | รเลือกสถานที่ฝึ                | กงาน       |      |
| ดีต้อนรับนักเรียน/เ | ู<br>โกศี | กษา นางสาวเกตแก้ว มณีร่     | จัน เข้าสระบบ                  |            |      |

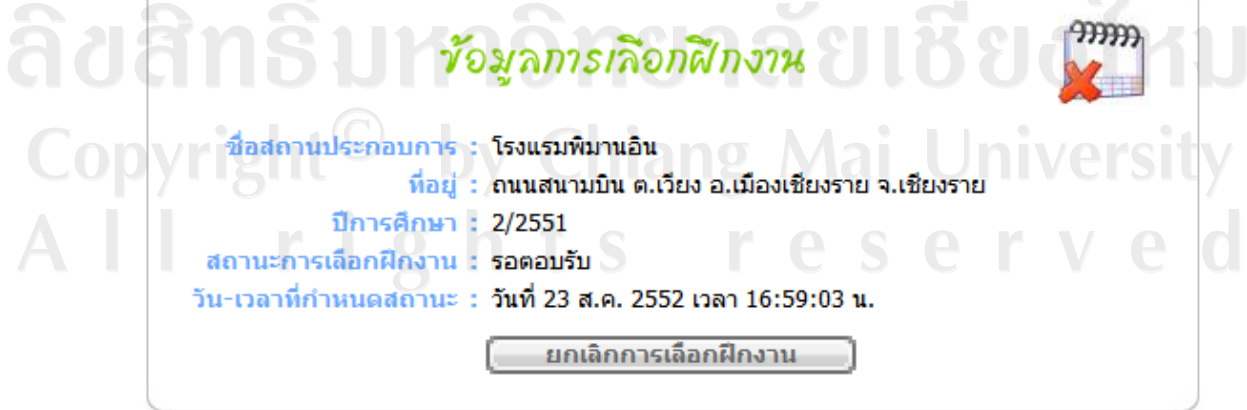

รูป ข.20 แสดงหน้าจอการยกเลิกการเลือกฝึกงาน

ยินดีต้อนรับนักเรียน/นักศึกษา นางสาวเกตุแก้ว มณีจัน เข้าสู่ระบบ LogOut

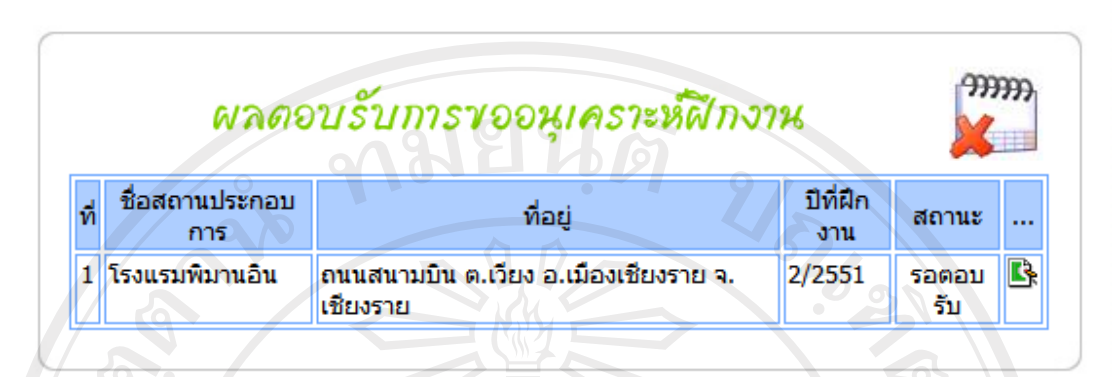

รูป ข.21 แสดงหน้าจอผลการตอบรับการขออนุเคราะห์ฝึกงาน

1.2) การจัดการข้อมูลสถานประกอบการ

 รูป ข.22 สถานประกอบการสามารถใช้ในการลงทะเบียนเพื่อสมัครรับนักเรียน นักศึกษาฝึกงาน เป็นการเพิ่มข้อมูลสถานประกอบการเข้าสู่ระบบ

 รูป ข.23 และรูป ข.24 สำหรับผู้ใช้สถานประกอบการใช้ในแก้ไขข้อมูลส่วนตัว ของสถานประกอบการ และแก้ไขจำนวนนักเรียนนักศึกษาฝึกงานที่ต้องการ

 รูป ข.25 สำหรับผู้ใช้อาจารย์เจ้าหน้าที่ใช้ในเลือกเงื่อนไขการแสดงผลรายงาน ข้อมูลสถานประกอบการออกทางจอภาพ

- รูป ข.26 แสดงผลรายงานตามที่ผู้ใช้อาจารย์เจ้าหน้าที่เลือกเงื่อนไขในรูป ข.25 แสดงผลในโปรแกรมไมโครซอฟต์ เอ็กเซลล์ สามารถพิมพ์ออกทางเครื่องพิมพ์ได้

การจัดการข้อมูลของนักเรียนนักศึกษา

2.1) การจัดการข้อมูลการเลือกนักเรียนนักศึกษาฝึกงาน

 รูป ข.27 สำหรับผู้ใช้สถานประกอบการใช้ในการดูรายละเอียดการตอบรับการขอ อนุเคราะห์ฝึกงานในสถานประกอบการ ซึ่งจะแสดงจำนวนตำแหน่งงานที่ต้องการ จำนวนตำแหน่ง ที่ตอบรับ และจำนวนตำแหน่งงานว่าง รวมทั้งแสดงรายชื่อนักเรียนนักศึกษาที่ตอบรับเข้าฝึกงาน
 รูป ข.28 สำหรับผู้ใช้สถานประกอบการใช้ในการตอบรับ หรือปฏิเสธการ

- มูบ ข.28 ถาหวบผูเขถถานบระกอบการเขเนการพอบรบ หรอบมูเถบการ อนุเคราะห์นักเรียนนักศึกษาที่สมัครฝึกงานกับสถานประกอบการ

- รูป ข.29 สำหรับผู้ใช้อาจารย์เจ้าหน้าที่ใช้ในเลือกเงื่อนไขการแสดงผลรายงานข้อมูล การเลือกสถานประกอบการ ออกทางจอภาพ

- รูป ข.30 แสดงผลรายงานตามที่ผู้ใช้เลือกเงื่อนไขในรูป ข.29 แสดงผลในโปรแกรม ไมโครซอฟต์ เอ็กเซลล์ สามารถพิมพ์ออกทางเครื่องพิมพ์ได้

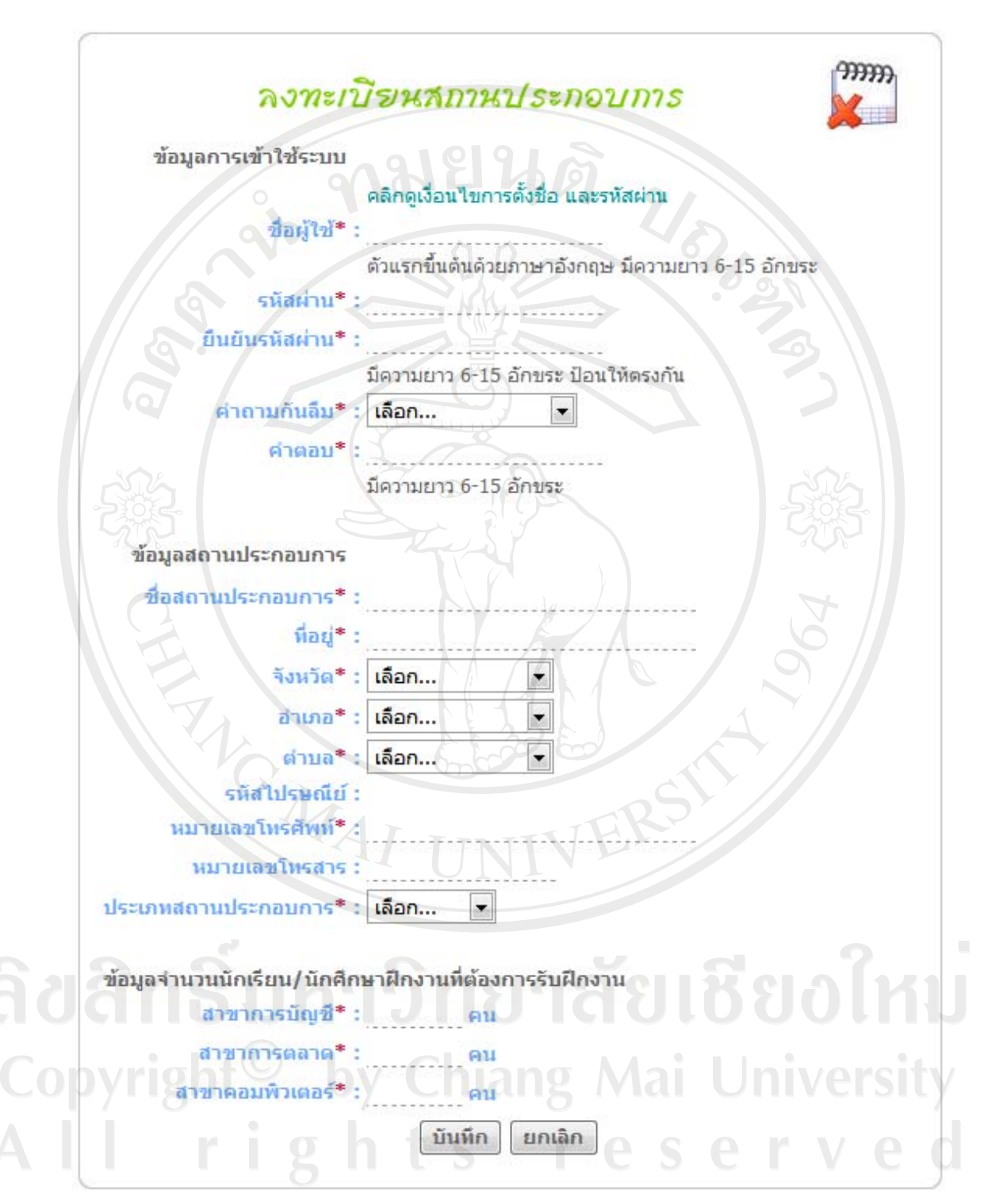

รูป ข.22 แสดงหน้าจอการลงเบียนผู้ใช้สถานประกอบการ

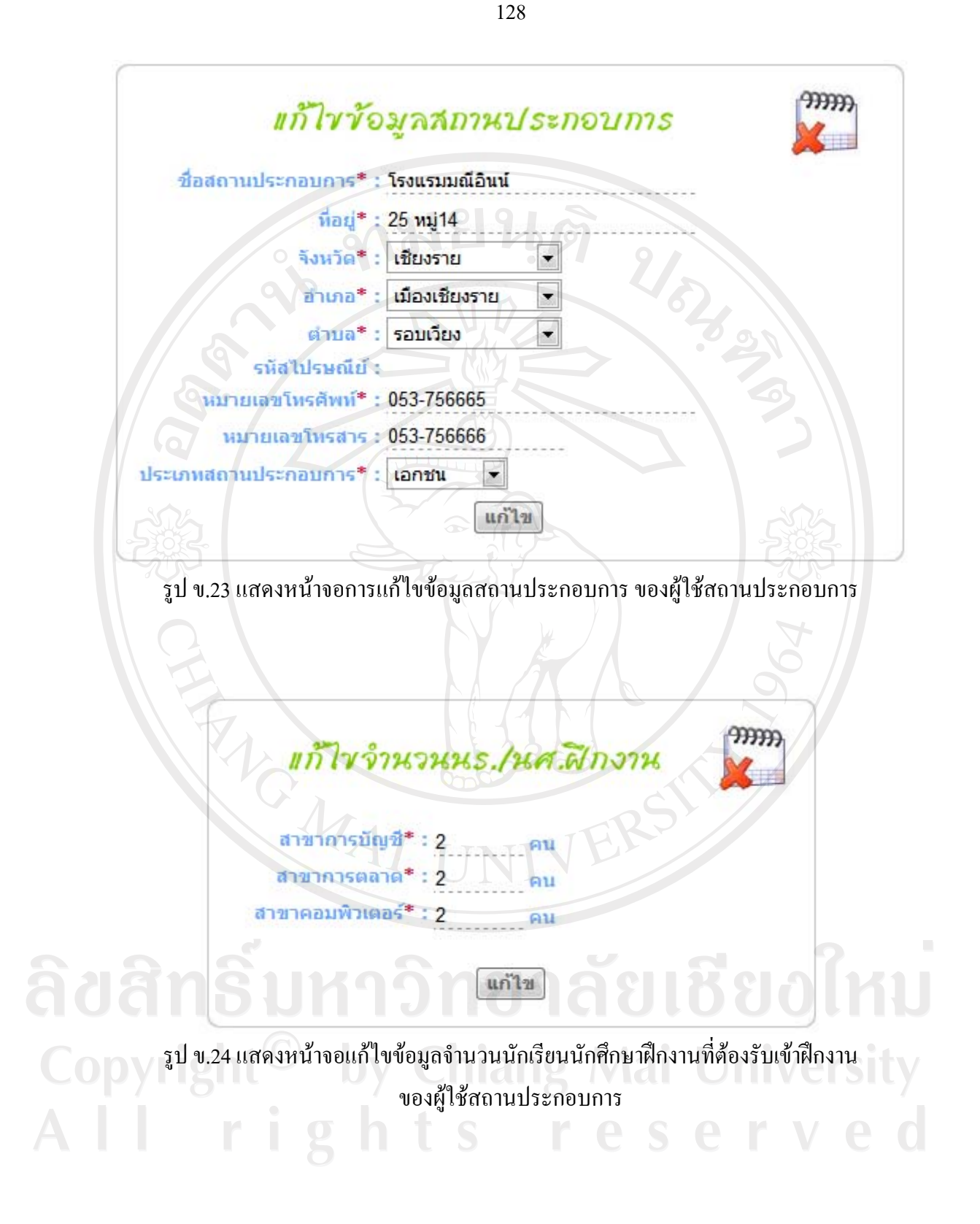

| ค้นหาข้อมูลด้วยชื่อสถานประกอบการ                         |                      |                     | ค้นหา               |   |
|----------------------------------------------------------|----------------------|---------------------|---------------------|---|
| ે શકાદામં                                                | গ                    | 2/2                 | i                   |   |
|                                                          | จ่าน                 | วนดำแหน             | เงงานว่าง           |   |
| ชื่อสถานประกอบการ                                        | สาขา<br>การ<br>บัญชี | สาขา<br>การ<br>ตลาด | สาขา<br>คอมพิวเตอร์ |   |
| กองคลังและพัสดุ มหาวิทยาลัยราชภัฏเชียงราย                | 2                    | 2                   | 2                   | 5 |
| กองบังคับการตำรวจภูธรจังหวัดเชียงราย                     | 2                    | 2                   | 2                   | E |
| การทำเรือเชียงแสน                                        | 2                    | 2                   | 2                   | 5 |
| การประปาส่วนภูมิภาคอำเภอพาน                              | 2                    | 2                   | 2                   |   |
| การไฟฟ้าส่วนภูมิภาคจังหวัดเชียงราย                       | 2                    | 2                   | 2                   | 5 |
| การไฟฟ้าส่วนภูมิภาคสาขาห้วยไคร้ จังหวัดเชียงราย          | 2                    | 2                   | 22                  | E |
| การไฟฟ้าส่วนภูมิภาคสาขาห้วยไร่ จังหวัดเชียงราย           | 2                    | 2                   | 2                   | 5 |
| การไฟฟ้าส่วนภูมิภาคสาขาอำเภอพาน จังหวัด<br>เชียงราย      | 2                    | 2                   | 2                   |   |
| การไฟฟ้าส่วนภูมิภาคสาขาอำเภอเชียงแสน จังหวัด<br>เชียงราย | 2                    | 2                   | 2                   |   |
| การไฟฟ้าส่วนภูมิภาคสาขาอำเภอเวียงชัย จังหวัด<br>เชียงราย | 2                    | 2                   | 2                   | 6 |
| การไฟฟ้าส่วนภูมิภาคสาขาอำเภอแม่จัน จังหวัด<br>เชียงราย   | 2                    | 2                   | 2                   | ٦ |
| การไฟฟ้าส่วนภูมิภาคสาขาอำเภอแม่สาย จังหวัด<br>เชียงราย   | 2                    | 2                   | 2                   |   |
| คณะบุคคลฐิติพัฑฒ์การบัญชี สาขาแม่สาย                     | 2                    | 2                   | 2                   | 5 |
| ค่ายเม็งรายมหาราช                                        | 2                    | 2                   | 2                   | 5 |
| ด่านตรวจคนเข้าเมืองอำเภอแม่สาย                           | 2                    | 2                   | 2                   | 5 |
| ด่านศุลกากรอำเภอแม่สาย                                   | 2                    | 2                   | 2                   | 5 |
| ตำรวจท่องเที่ยวเชียงราย                                  | 2                    | 2                   | 2                   | 5 |
| ท่าอากาศยานเชียงราย                                      | 2                    | 2                   | 2                   | 5 |
| ที่ทำการปกครองจังหวัดเชียงราย                            | 2                    | 2                   | 2                   | 5 |
| ที่ทำการปกครองอำเภอขุนตาล                                | 2                    | 2                   | 2                   | 5 |

รูป ข.25 แสดงหน้าจอรายงานข้อมูลสถานประกอบการออกทางจอภาพ

|      | Α    | В                                                        | С                                                            | D               | E             | F            | G            | Н               |
|------|------|----------------------------------------------------------|--------------------------------------------------------------|-----------------|---------------|--------------|--------------|-----------------|
| 1    |      |                                                          | รายชื่อสถานประกอบการ ปีการศึก                                | ษาที 2/2552     | c             |              |              |                 |
| 2    | ที   | ชื่อสถ <mark>าน</mark> ประกอบการ                         | ที่อยู่                                                      | หมายเลขโทรศัพท์ | หมายเลขโทรสาร | ຈັ           | ำนวนตำแหน่งง | านว่าง          |
| 3    |      |                                                          |                                                              |                 |               | สาขาการบัญชิ | สาขาการตลาด  | สาขาคอมพิวเตอร์ |
| 4    | 1    | กองคลังและพัสตุ มหาวิทยาลัยราชภัฏเชียงราย                | 80 หมุ่9 บ้านดู่ ต.บ้านดู่ อ.เมืองเชียงราย จ.เชียงราย        | 053-776000      | 053-776001    | 2            | 2            | 2               |
| 5    | 2    | กองบังคับการต่ำรวจภูธรจังหวัดเชียงราย                    | 489 ถ.รัตนาเขต ต.เวียง อ.เมืองเชียงราย จ.เชียงราย            | 053-718118      | 083-711437    | 2            | 2            | 2               |
| 6    | 3    | การท่าเรือเชียงแสน                                       | 819 ม.3 ถนนรอบเวียง ต.เวียง อ.เชียงแสน จ.<br>เชียงราย 57150  | 053-777445      |               | 2            | 2            | 2               |
| 7    | 4    | การประปาส่วนภูมิภาคอ่ำเภอพาน                             | 2180 ก.คลองชลประทาน ต.เมืองพาน อ.พาน จ.<br>เชียงราย 57120    | 053-721518      |               | 2            | 2            | 2               |
| 8    | 5    | การไฟฟ้าส่วนภูมิภาคจังหวัดเชียงราย                       | 73 ก.ราชเดชต่ารง ต.เวียง อ.เมืองเชียงราย จ.<br>เชียงราย      | 053-711399      | 053-744284    | 2            | 2            | 2               |
| 9    | 6    | การไฟฟ้าส่วนภูมิภาคสาขาห้วยไคร้ จังหวัดเชียงราย          | 239 หมู่9 ต.แม่ไร่ อ.แม่จัน จ.เชียงราย                       | 053-763011      | 053-763124    | 2            | 2            | 2               |
| 10   | 7    | การไฟฟ้าส่วนภูมิภาคสาขาห้วยไร่ จังหวัดเชียงราย           | - ต.แม่ไร่ อ.แม่จัน จ.เชียงราย                               | -               |               | 2            | 2            | 2               |
| 11   | 8    | การไฟฟ้าส่วนภูมิภาคสาขาอำเภอพาน จังหวัด<br>เชียงราย      | 472 หมู่1 ต.เมืองพาน อ.พาน จ.เชียงราย 57120                  |                 | 6)            | 2            | 2            | 2               |
| 12   | 9    | การไฟฟ้าส่วนภูมิภาคสาขาอำเภอเชียงแสน จังหวัด<br>เชียงราย | 546 หมุ่ 2 ก.หนองมุด ต.เวียง อ.เชียงแสน จ.<br>เชียงราย 57150 |                 |               | 2            | 2            | 2               |
| 13   | 10   | การไฟฟ้าส่วนภูมิภาคสาขาอำเภอเวียงชัย จังหวัด<br>เชียงราย | 308 ม.6 ต.เมืองชุม อ.เวียงชัย จ.เชียงราย                     | 053-768031      | Γ.            | 2            | 2            | 2               |
| 14   | 11   | การไฟฟ้าส่วนภูมิภาคสาขาอำเภอแม่จัน จังหวัด<br>เชียงราย   | 51 ม.5 ต.ปาตึง อ.แม่จัน จ.เชียงราย                           | 053-771789      | 053-772337    | 2            | 2            | 2               |
| 15   | 12   | การไฟฟ้าส่วนภูมิภาคสาขาอำเภอแม่สาย จังหวัด<br>เชียงราย   | 226 ม.8 ต.แม่สาย อ.แม่สาย จ.เชียงราย                         | 053-731714      | 053-721957    | 2            | 2            | 2               |
| 16   | 13   | คณะบุคคลรูิติพัทฒ์การบัญชิ สาขาแม่สาย                    | 416/1 ม.8 ต.แม่สาย อ.แม่สาย จ.เชียงราย                       | 053-734219      |               | 2            | 2            | 2               |
| 17   | 14   | ด่ายเมื่งรายมหาราช                                       | 256 ม.15 ต.รอบเวียง อ.เมืองเชียงราย จ.เชียงราย               | 053-711200      | 053-711202    | 2            | 2            | 2               |
| 18   | 15   | ด่านตรวจคนเข้าเมืองกำเออแม่สาย                           | - ต เวียงพางคำ ก แม่สาย จ เชียงราย                           |                 |               | 2            | 2            | 2               |
| 14 4 | ▶ ¥I | reportCompany 1                                          |                                                              |                 |               |              | Ш            |                 |

รูป ข.26 แสดงหน้าจอรายงานข้อมูลสถานประกอบการในโปรแกรมไมโครซอฟต์ เอ็กซ์เซลล์ 2.2) การจัดการข้อมูลนักเรียนนักศึกษาฝึกงาน

- รูป ข.31 และรูป ข.32 ผู้ดูแลระบบสามารถใช้ในการเพิ่มข้อมูลผู้ใช้นักเรียนนักศึกษา เข้าสู่ระบบ เป็นการเพิ่มข้อมูลส่วนตัวของนักเรียนนักศึกษา และขณะเดียวกันก็จะเป็นการ ลงทะเบียนผู้ใช้ระบบนักเรียนนักศึกษาด้วย ซึ่งสามารถเลือกป้อนข้อมูลได้ทั้งรายบุคคล แสดงดังรูป ข.31 และสามารถป้อนข้อมูลได้ครั้งละหลายคน โดยการโหลดข้อมูลเป็นไฟล์ข้อมูล แสดงดังรูป

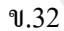

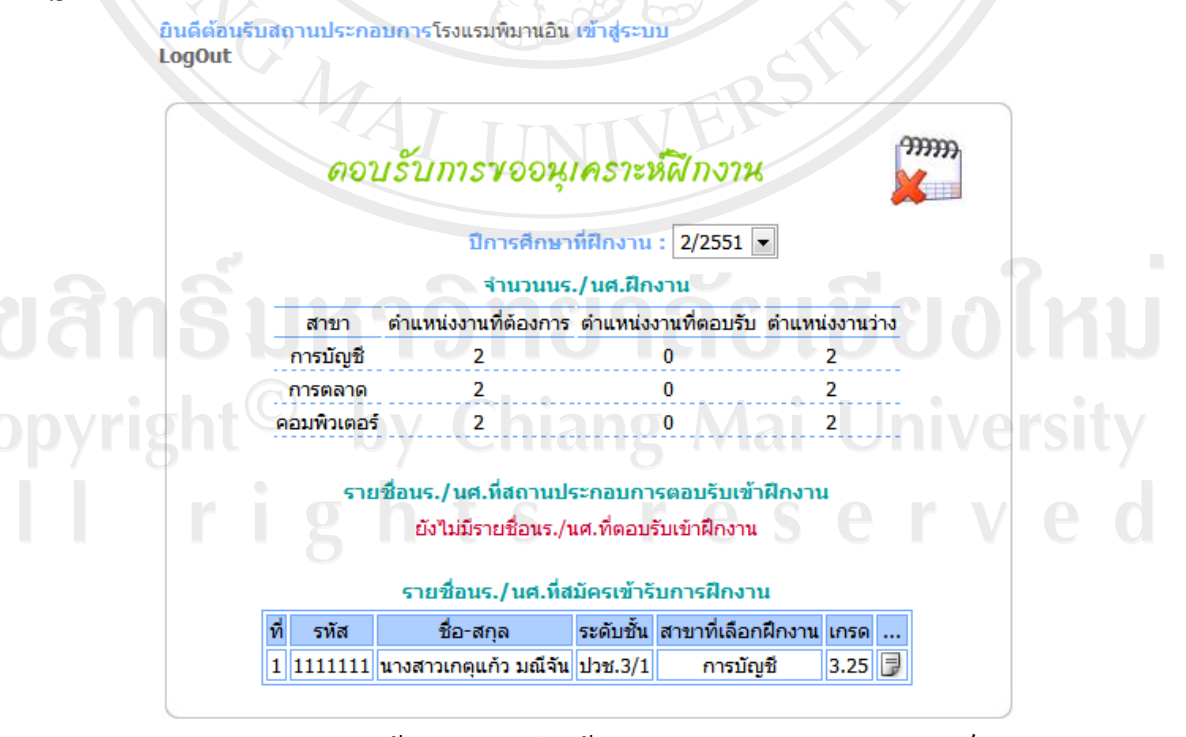

รูป ข.27 แสดงหน้าจอรายละเอียดข้อมูลการตอบรับการขออนุเคราะห์

<mark>ยินดีต้อนรับสถานประกอบการโรงแรมพิมานอิน เข้าสู่ระบบ</mark> LogOut

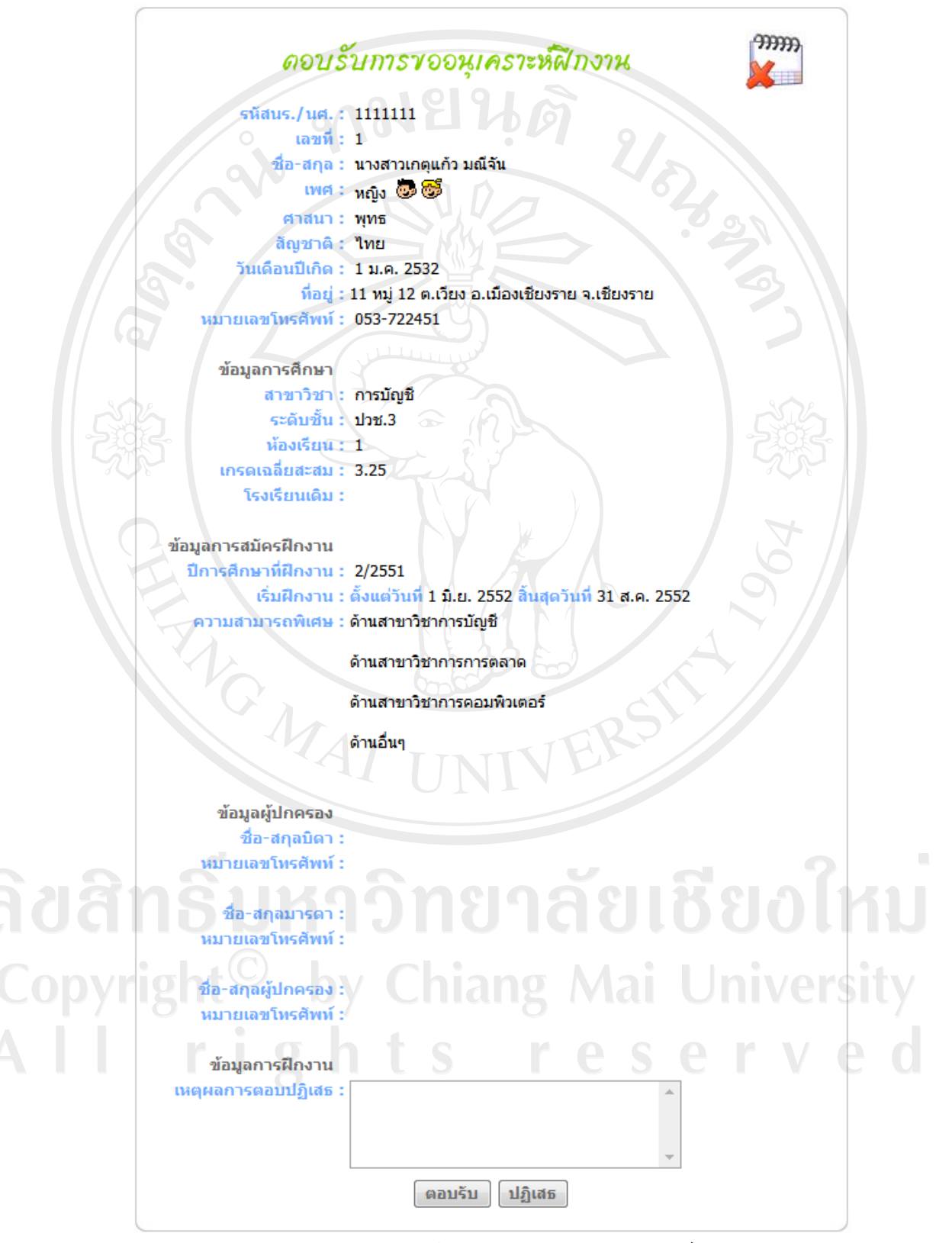

รูป ข.28 แสดงหน้าจอตอบรับการขออนุเคราะห์

| เลือกสถานะเ<br>ค้นหาข้อ  | การฝึกงาน : ทั้งหมด                                                                                              |             |                            |              |
|--------------------------|----------------------------------------------------------------------------------------------------|-------------|----------------------------|--------------|
| ค้นหาข้อ                 | ANDN                                                                                                    |             |                            |              |
| ด้นหาข้อ                 | and the second second second second second second second second second second second second second second second |             |                            |              |
|                          | มมูลด้วยชื่อนร./นศ.ฝึกงาน                                                                                        | หรือชื่อสะ  | าานประกอบก                 | 15           |
|                          |                                                                                                    | ค้นห        |                            |              |
|                          |                                                                                                    |             |                            |              |
|                          |                                                                                                    |             |                            |              |
|                          |                                                                                                    |             |                            |              |
| รหสนกศกษา                | ชอ-สกุล<br>มีอาร์สื่อนอยู่ ว                                                                                     | ระดบชน      | สาขา                       | สถานะ        |
| Tooulstoou               | บการตกษาท 2/                                                                                                    | 2551        | ATA 6000 T                 |              |
| ลถานบระกอบ<br>5121201    | การ : สานกงานดวนทนบระกา                                                                                          | 10 Joa 1/5  | 0.250.220                  | เอาพาน       |
| 5121591                  | นายเลกลวร จนาดบ                                                                                                  | 1)a.1/5     | 02500220                   | eion.        |
| 5121075                  | นายณฑรยอ หน้าหญ่<br>มายุญัญรพาษ์ แป๊ะเอี่ย                                                                       | 1)at 1/7    | ດວນພົວເຕວຣ໌                | ainu .       |
| 5121437                  | นายเพิ่พัฒบ์ หลางกทริ์                                                                                           | 1ba 1/7     | คอมพิวเตอร์                | ainu<br>ainu |
| 5122036                  | นายการและ กลวงสุดธ                                                                                               | 1ha 1/7     | คอมพิวเตอร์                | sim          |
| 5121521                  | นางสาวกัลติกา ศรีสัตย์ใจ                                                                                         | ปวส.1/8     | คอมพิวเตอร์                | ผ่าน         |
| 5125776                  | นางสาวสนิษา ท่าดีสบ                                                                                              | ปวส.1/8     | คอมพิวเตอร์                | ผ่าน         |
| สถานประกอบ               | แการ : บริษัทเอไอจี ประกันวิน                                                                                    | าศภัย (ประ  | แทศไทย) จำกั               | ัด           |
| 5121955                  | นางสาวเอกปรียา เพ็ญวจีกล                                                                                         | ปวส.1/1     | การบัญชี                   | ผ่าน         |
| 5121555                  | นางสาวสดารัตน์ ยานะ                                                                                              | ปวส.1/6     | คอมพิวเตอร์                | ผ่าน         |
| สถานประกอบ               | การ : ท่าอากาศยานเชียงราย                                                                                        |             |                            |              |
| 5122212                  | นายอานนท์ ก้างออนตา                                                                                              | ปวส.1/5     | การตลาด                    | ผ่าน         |
| สถานประกอบ               | การ : ที่ทำการปกครองอำเภอ                                                                                        | เวียงแก่น ( | ฝ่ายงานปกคระ               | 23)          |
| 5122252                  | นางสาวสุจิตรา ศิริเมืองมูล                                                                                       | ปวส.1/2     | การบัญชี                   | ผ่าน         |
| สถานประกอบ               | การ : องค์การบริหารส่วนตำบ                                                                                       | ลบ้านด้าย   |                            |              |
| 5122269                  | นายศรายุธ กุนา                                                                                                   | ปวส.1/7     | คอมพิวเตอร์                | ผ่าน         |
| สถานประกอบ               | การ : สถานีดำรวจภูธรเมืองเชี                                                                                     | ียงราย สาร  | มาบ้านดู่                  |              |
| 5125789                  | นางสาวยานี วงค์สุยะ                                                                                              | ปวส.1/5     | การตลาด                    | ผ่าน         |
| 5122176                  | นายพีระพงษ์ ดงปาลี                                                                                               | ปวส.1/7     | <mark>คอมพิวเตอร์</mark>   | ผ่าน         |
| ส <mark>ถานประกอบ</mark> | การ : สำนักงานเทศบาลตำบล                                                                                         | บ้านเหล่า   |                            |              |
| 5125755                  | นางสาวสนฑฬจ เทพภักดี                                                                                             | ปวส.1/4     | การบัญชี                   | ผ่าน         |
| สถานประกอบ               | การ : สำนักงานเทศบาลดำบล                                                                                         | บ้านด้า     | GII                        | X            |
| 5120655                  | นายเจษฎา ติ๊บอินทร์                                                                                              | ปวส.1/6     | ุ <mark>คอมพิวเตอร์</mark> | ผ่าน         |
| 5121776                  | นางสาวเบญจวรรณ ปันคำ                                                                                             | ปวส.1/6     | คอมพิวเตอร์                | ผ่าน         |
| 5121815                  | นางสาวศรัญญา ปัญจบุรี                                                                                            | ปวส.1/6     | คอมพิวเตอร์                | ผ่าน         |
| 5121959                  | นายวัชรินทร์ ผลพิสิษฐ์                                                                                           | ปวส.1/6     | คอมพิวเตอร์                | ผ่าน         |
| 5121974                  | นางสาวสินีนาฏ บุญว <mark>ง</mark> ค์                                                                             | ปวส.1/6     | <mark>คอมพิวเตอร์</mark>   | ผ่าน         |
|                          |                                                                                                    |             |                            |              |

รูป ข.29 แสดงหน้าจอรายงานการเลือกฝึกงาน ออกทางจอภาพ

|             | Α                                     | В         | С                                    | D           | E           | F     |  |  |  |  |
|-------------|---------------------------------------|-----------|--------------------------------------|-------------|-------------|-------|--|--|--|--|
| 1           |                                       | ราย       | บงานการเลือกฝึกงาน และผลการตอบรับ    | จากสถานปร   | ระกอบการ    |       |  |  |  |  |
| 2           | ที่                                   | รหัส      | ชื่อ-สกุล 💦 🔊                        | ระดับชั้น   | สาขา        | สถานะ |  |  |  |  |
| 3           |                                       |           | ปีการศึกษาที่ 2/255                  | 1           |             |       |  |  |  |  |
| 4           | สถานเ                                 | ไระกอบการ | : สำนักงานตัวแทนประกันชีวิต บริษัท   | AIA จำกัด ส | าขาพาน      |       |  |  |  |  |
| 5           | 1                                     | 5121391   | นายเสกสรร จินาติ๊บ                   | ปวส.1/5     | การตลาด     | ผ่าน  |  |  |  |  |
| 6           | 2                                     | 5121675   | นายสิทธิชัย หินใหญ่                  | ปวส.1/5     | การตลาด     | ผ่าน  |  |  |  |  |
| 7           | 3                                     | 5121497   | นายณัฏฐพงษ์ แป๊ะเจี๋ย                | ปวส.1/7     | คอมพิวเตอร์ | ผ่าน  |  |  |  |  |
| 8           | 4                                     | 5121977   | นายพิพัฒน์ หลวงฤทธิ์                 | ปวส.1/7     | คอมพิวเตอร์ | ผ่าน  |  |  |  |  |
| 9           | 5                                     | 5122036   | นายวิษณุ อารีย์                      | ปวส.1/7     | คอมพิวเตอร์ | ผ่าน  |  |  |  |  |
| 10          | 6                                     | 5121521   | นางสาวกัลติกา ศรีสัตย์ใจ             | ปวส.1/8     | คอมพิวเตอร์ | ผ่าน  |  |  |  |  |
| 11          | 7                                     | 5125776   | นางสาวสุนิษา ท่าดิสม                 | ปวส.1/8     | คอมพิวเตอร์ | ผ่าน  |  |  |  |  |
| 12          | สถานเ                                 | ไระกอบการ | : บริษัทเอไอจิ ประกันวินาศภัย (ประเท | าศไทย) จำกั | ด           |       |  |  |  |  |
| <b>13</b> 🤇 | 8                                     | 5121955   | นางสาวเอกปริยา เพ็ญวจิกุล            | ปวส.1/1     | การบัญชิ    | ผ่าน  |  |  |  |  |
| 14          | 9                                     | 5121555   | นางสาวสุดารัตน์ ยานะ                 | ปวส.1/6     | คอมพิวเตอร์ | ผ่าน  |  |  |  |  |
| 15          | 5 สถานประกอบการ : ท่าอากาศยานเชียงราย |           |                                      |             |             |       |  |  |  |  |
| 16          | 10                                    | 5122212   | นายอานนท์ ก้างออนตา                  | ปวส.1/5     | การตลาด     | ผ่าน  |  |  |  |  |
| 17          | สถานเ                                 | ไระกอบการ | : ที่ทำการปกครองอำเภอเวียงแก่น (ฝ่า  | ยงานปกคระ   | )4 <b>)</b> |       |  |  |  |  |
| 18          | 11                                    | 5122252   | นางสาวสุจิตรา ศิริเมืองมุล           | ปวส.1/2     | การบัญชิ    | ผ่าน  |  |  |  |  |
| 19          | สถานเ                                 | ไระกอบการ | : องค์การบริหารส่วนตำบลบ้านด้าย      | <u>Λ</u>    |             |       |  |  |  |  |
| 20          | 12                                    | 5122269   | นายศรายุธ กุนา                       | ปวส.1/7     | คอมพิวเตอร์ | ผ่าน  |  |  |  |  |
| 21          | สถานเ                                 | ไระกอบการ | 🗄 สถานีต่ำรวจภูธรเมืองเชียงราย สาขาบ | บ้านดู่     |             |       |  |  |  |  |
| 22          | 13                                    | 5125789   | นางสาวยานี วงค์สุยะ                  | ปวส.1/5     | การตลาด     | ผ่าน  |  |  |  |  |
| 23          | 14                                    | 5122176   | นายพิระพงษ์ ดงปาลิ                   | ปวส.1/7     | คอมพิวเตอร์ | ผ่าน  |  |  |  |  |
| 24          | สถานเ                                 | ไระกอบการ | : สำนักงานเทศบาลตำบลบ้านเหล่า        |             | Y //        |       |  |  |  |  |
| 25          | 15                                    | 5125755   | นางสาวสนทฟัจ เทพภักดิ                | ปวส.1/4     | การบัญชิ    | ผ่าน  |  |  |  |  |
| 26          | สถานเ                                 | ไระกอบการ | : สำนักงานเทศบาลตำบลบ้านต้า          |             |             |       |  |  |  |  |
| 27          | 16                                    | 5120655   | นายเจษฎา ติบอินทร์                   | ปวส.1/6     | คอมพิวเตอร์ | ผ่าน  |  |  |  |  |
| 28          | 17                                    | 5121776   | นางสาวเบญจวรรณ ปันคำ                 | ปวส.1/6     | คอมพิวเตอร์ | ผ่าน  |  |  |  |  |
| 29          | 18                                    | 5121815   | นางสาวศรัญญา ปัญจบริ                 | ปวส 1/6     | คกมพิวเตกร์ | ผ่าน  |  |  |  |  |

รูป ข.30 แสดงหน้าจอรายงานข้อมูลการเลือกฝึกงานในโปรแกรมไมโครซอฟต์เอ็กซ์เซลล์

Copyright<sup>©</sup> by Chiang Mai University All rights reserved <mark>ยินดีต้อนรับ</mark>Administrator จุฬาลักษณ์ วงศ์สุขสันดิ์ เข้าสู่ระบบ LogOut

|                          | P                                                        |
|--------------------------|----------------------------------------------------------|
| เพิ่มวั                  | อมลนร./นศ.เป็นรายบุคคล                                   |
|                          | 191916                                                   |
| รหัสนร./นศ.* :           | 9/                                                       |
| เลขที* :                 |                                                          |
| ด้ำน้ำหน้าชื่อ* :        | เลือก                                                    |
| 20 20a* :                |                                                          |
| นามสกุล* :               |                                                          |
| INIA* :                  | เลือก 🔽 🐷 🐯                                              |
| ศาสนา :                  |                                                          |
| สัญชาติ :                |                                                          |
| รีย่าว วันเดือนปีเกิด* : | เดือน 🔽 วันที่ 🗹 ปีพ.ศ.                                  |
| ที่อยู่ :                | - Zor                                                    |
| จังหวัด :                | เลือก                                                    |
| อำเภอ :                  | เลือก                                                    |
| ตำบล :                   | เลือก                                                    |
| รหัสไปรษณีย์ :           |                                                          |
| หมายเลขโทรศัพท์ :        |                                                          |
| v                        |                                                          |
| ขอมูลการศกษา             | RS RS                                                    |
| สาขาวชาว:                |                                                          |
| ระดบชน* :                | เลอก 💌                                                   |
| หองเรยน* :               |                                                          |
| เกรดเฉลยละสม" :          |                                                          |
|                          |                                                          |
| รูป ข.31 แสคงห           | ู่เน้าจอการเพิ่มข้อมูลผู้ไช้นักเรียนนักศึกษาเป็นรายบุคคล |
|                          |                                                          |
|                          |                                                          |
|                          |                                                          |

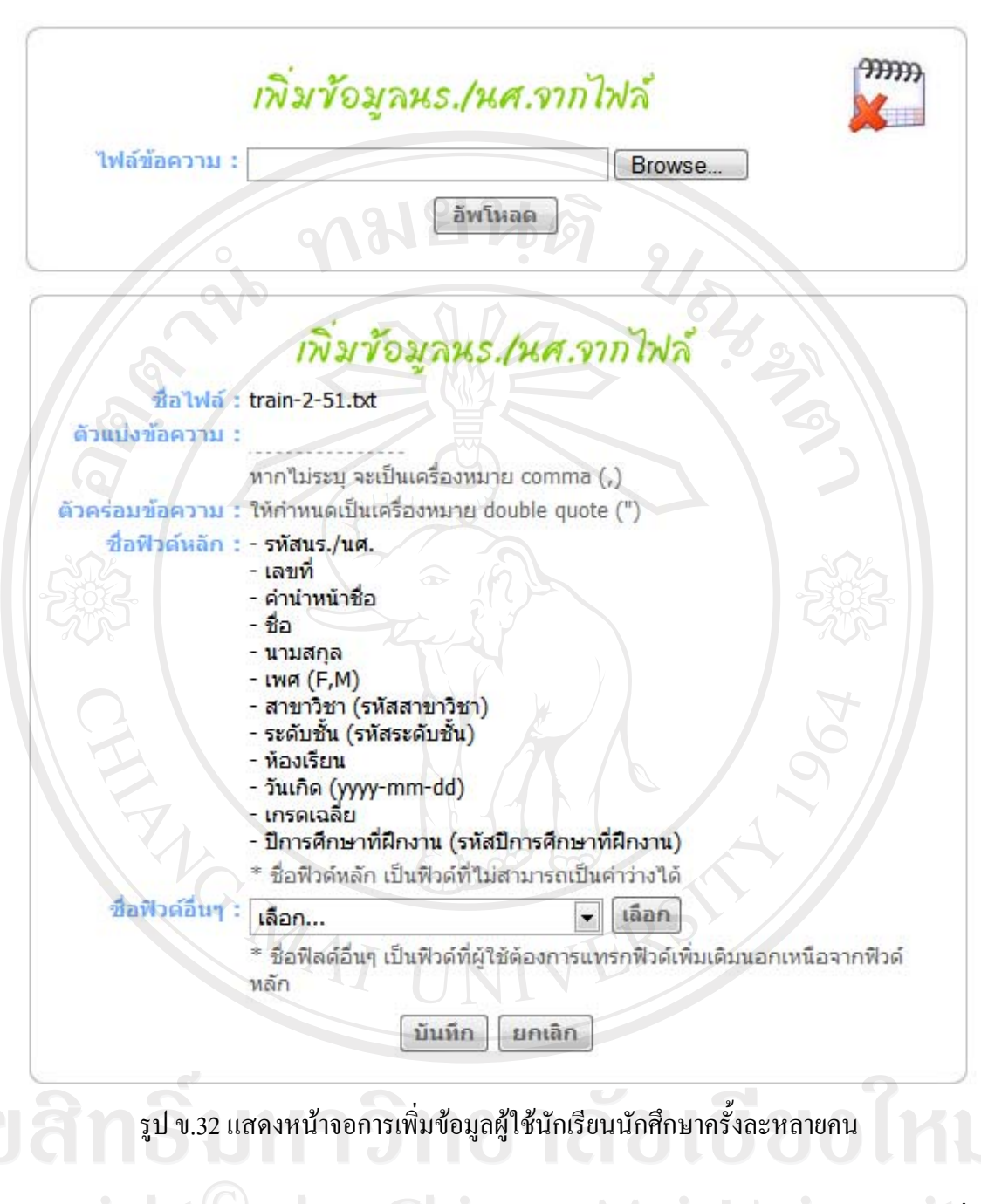

- รูป ข.33 สำหรับผู้ใช้ผู้ดูแลระบบใช้ในการค้นหาข้อมูลนักเรียนนักศึกษาฝึกงาน เพื่อ ทำการลบ และแก้ไขข้อมูลนักเรียนนักศึกษาฝึกงาน

รูป ข.34 สำหรับผู้ใช้ผู้ดูแลระบบ ใช้ในการแก้ไขข้อมูลนักเรียนนักศึกษา
 รูป ข.35 - รูป ข.38 สำหรับผู้ใช้นักเรียนนักศึกษา ใช้ในการแก้ไขข้อมูลส่วนตัว
 แบ่งเป็นข้อมูลประวัติส่วนตัว ข้อมูลการศึกษา ข้อมูลการสมัครฝึกงาน และข้อมูลผู้ปกครอง
 รูป ข.39 สำหรับผู้ใช้อาจารย์เจ้าหน้าที่ใช้ในการเลือกเงื่อนไขการแสดงผลรายงาน
 ข้อมูลนักเรียนนักศึกษา ออกทางหน้าจอ

- รูป ข.40 แสดงผลรายงานตามที่ผู้ใช้เลือกเงื่อนไขในรูป ข.39 แสดงผลในโปรแกรม ใมโครซอฟท์ เอ็กซ์เซลล์ สามารถพิมพ์ออกทางเครื่องพิมพ์ได้

| ค้นหา   | าข้อมูล | เด้วยรหัส, ชื่อ, นามสกุล    | Л                       |                       | 20    | ค้นห | in]     |
|---------|---------|-----------------------------|-------------------------|-----------------------|-------|------|---------|
|         |         |                             | 5                       |                       |       | 5    |         |
| รหัส    | เลขที่  | ชื่อ-สกุล                   | สาขา                    | ชั้น                  | แก้ไข | ລນ   | สถานะ   |
| 5120782 | 1       | นางสาวนฤมล สุวรรณ์          | การบัญชี                | ปวส.1/1               | 6     | ŵ    | 6       |
| 5121468 | 2       | นางสาวอัจฉิมา อู่ทอง        | การบัญชี                | ปวส.1/1               | ß     | â    | 2       |
| 5121540 | 3       | นางสาวอัญชุลี ผาคำ          | การบัญชี                | ปวส.1/1               | 4     | ŵ    | 2       |
| 5121541 | 4       | นางสาวทิพย์รินทร์ ฟูกพัก    | การบัญชี                | ปวส.1/1               | ß     | ŵ    |         |
| 5121557 | 5       | นางสาวรจนา จันทร์ใฝ         | การบัญชี                | ปวส.1/1               | &     | ŵ    | Cas     |
| 5121561 | 6       | นางสาวโยธิวา กันแก้ว        | <mark>การบัญช</mark> ี  | ปวส.1/1               | 4     | ŵ    | 6       |
| 5121673 | 8       | นางสาวสุกัญญา ปีนใจ         | การบัญชี                | ปวส.1/1               | ß     | ŵ    | ĉ       |
| 5121703 | 9       | นางสาวอริยา เจนใจ           | <mark>การบัญช</mark> ี  | ปวส.1/1               | Ľ     | ŵ    | à       |
| 5121716 | 10      | นางสาวสุรีพร พนาอดิศัย      | การบัญชี                | ปวส.1/1               | ß     | â    | 6       |
| 5121748 | 11      | นางสาวนฤมล ใจกล้า 📃         | การบัญชี                | ปวส.1/1               | ß     | Ŵ    | 6       |
| 5121761 | 12      | นางสาววรรณิศา นรรัตน์       | การบัญชี                | ปวส.1/1               | 8     | ŵ    | 6       |
| 5121778 | 13      | นางสาวสุภาภรณ์ หมุกแก้ว     | การบัญชี                | ปวส.1/1               | U     | ŵ    | 6       |
| 5121804 | 14      | นางสาววิภาวรรณ ยาวิลาศ      | การบัญชี                | ปวส.1/1               | B     | â    | 6       |
| 5121807 | 15      | นางสาวอังคนางค์ เขียวหงษ์   | การบัญชี                | ปวส.1/1               | U     | â    | <u></u> |
| 5121809 | 16      | นางสาวพัชรี บัวธนะ          | การบัญชี                | ปวส.1/1               | B     | ŵ    | 2       |
| 5121822 | 17      | นางสาวอัมภิรา จันทร์เป็งผัด | การบัญชี                | ปวส.1/1               | ø     | ŵ    | 2       |
| 5121846 | 18      | นางสาวขวัญสุธา ช้างหิน      | การบัญชี                | ปวส.1/1               | ß     | ŵ    | 6       |
| 5121851 | 19      | นางสาวพวงทอง วิบุญมา        | การบัญชี                | ปวส.1/1               | ß     | ŵ    | 2       |
| 5121866 | 20      | นางสาววิจิตรา คำมูล         | การบัญชี                | ปวส.1/1               | 2     | ŵ    | 2       |
| 5121872 | 21      | นางสาวนิยากรณ์ ทิพย์นพคุณ   | การบัญชี                | ปวส.1/1               | 4     | ŵ    | 2       |
| igh     | te      | เรคคอร์ดทั้งหมด 425 เรศ     | าคอร์ด   <mark>2</mark> | 2 <mark>2 หน้า</mark> | U     | n    | ive     |

รูป ข.33 แสดงหน้าจอการค้นหา ลบ และแก้ไขข้อมูลผู้ใช้นักเรียนนักศึกษา

<mark>ยินดีต้อนรับ</mark>Administrator จุฬาลักษณ์ วงศ์สุขสันดิ์ เข้าสู่ระบบ LogOut

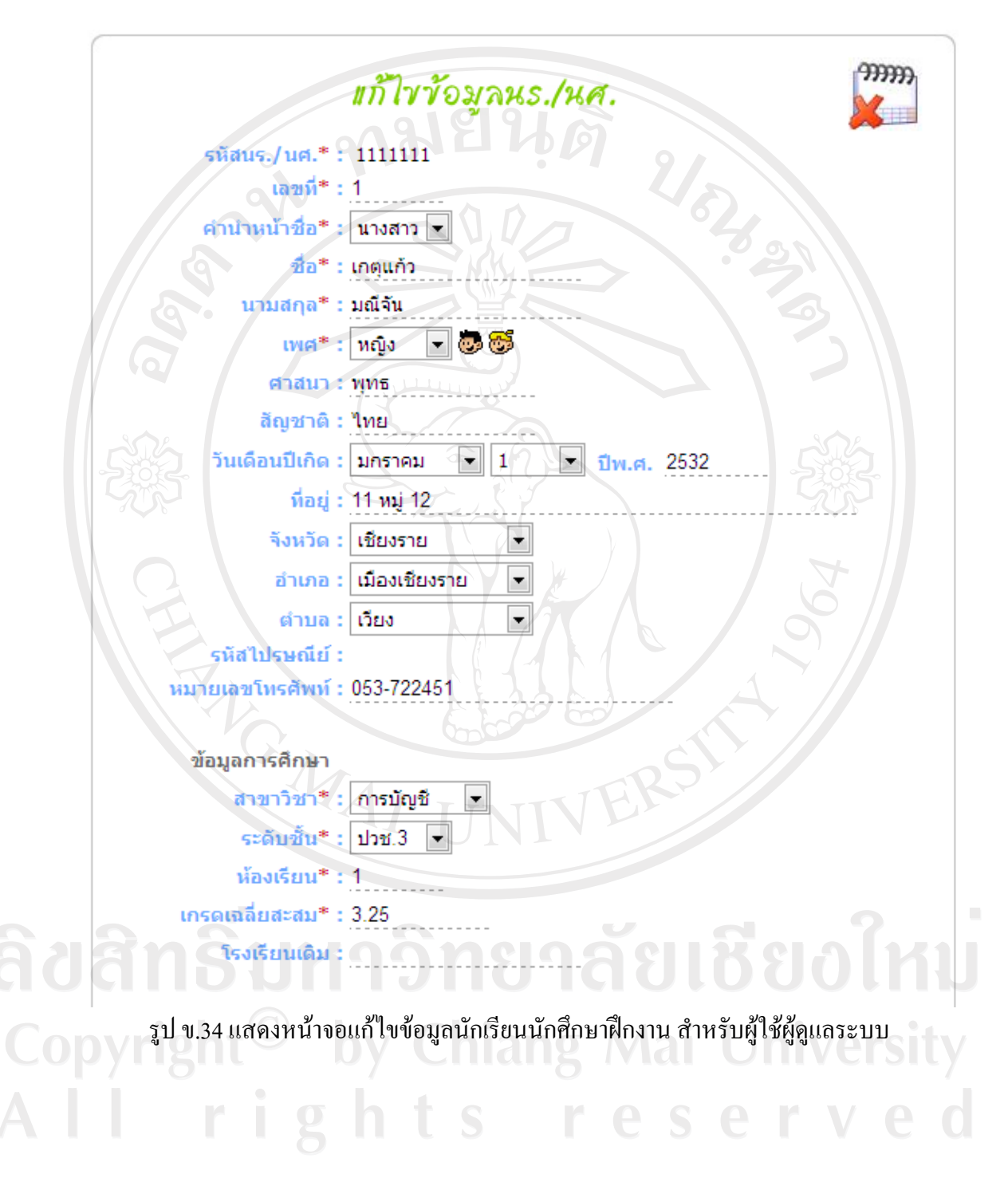

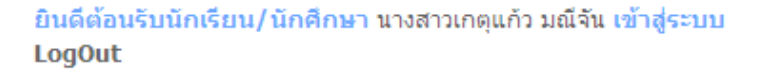

| แก้ไขข้อมูลส่วนด้ว                         |
|--------------------------------------------|
| รมัสนร./นศ.* เ111111                       |
| เลขที* : 1                                 |
| คำนำหน้าชื่อ* : นางสาว ▼                   |
| ชื่อ* : เกตุแก้ว                           |
| นามสกุล* : มณีจัน                          |
| เพศ* : หญิง 🔽 🐷 🐯                          |
| ศาสนา* : พุทธ                              |
| สัญชาติ* : ไทย                             |
| วันเดือนปีเกิด* : มกราคม 💌 1 💌 ปีพ.ศ. 2532 |
| G ที่อยู่* : <u>11 หมู่ 12</u>             |
| จังหวัด* : เชี่ยงราย                       |
| อำเภอ* : เมืองเชียงราย                     |
| ดำบล* : เวียง                              |
| รหัสไปรณีย์ :                              |
| หมายเลขโทรศัพท์* : <u>053-722451</u>       |
| แก้ไข                                      |

รูป ข.35 แสดงหน้าจอแก้ไขข้อมูลทั่วไป สำหรับผู้ใช้นักเรียนนักศึกษา

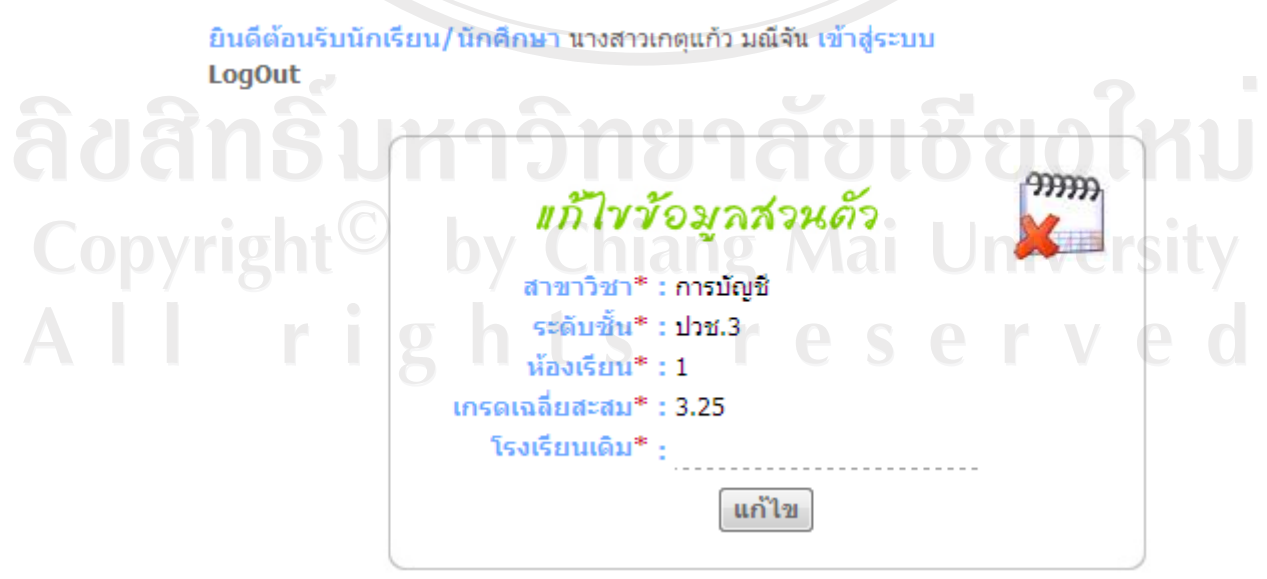

รูป ข.36 แสดงหน้าจอแก้ไขข้อมูลการศึกษา สำหรับผู้ใช้นักเรียนนักศึกษา

ยินดีต้อนรับนักเรียน/นักศึกษา นางสาวเกตุแก้ว มณีจัน เข้าสู่ระบบ LogOut

|                              | แก้ไขข้อมูลส่วนด้ว                                                                        |
|------------------------------|-------------------------------------------------------------------------------------------|
| ปีการศึกษาที่ฝึกงา           | u : 2/2552                                                                                |
| เริ่มฝึกงา<br>ความสามารถพิเศ | น : ดังแต่วันที่ 14 ก.ย. 2552 สินสุดวันที่ 14 ก.ย. 2552<br>เษ : ด้านสาขาวิชาการบัญชี*     |
|                              |                                                                                           |
|                              | ด้านสาขาวิชาการการตลาด*                                                                   |
|                              | <ul> <li>ด้านสาขาวิชาการคอมพิวเตอร์*</li> </ul>                                           |
|                              | ด้านอื่นๆ*                                                                                |
|                              | <mark>ทบายเหตุ</mark><br>หากไม่มีความสามารถพิเศษให้ระบุข้อความว่า "ไม่มี"<br><b>แก้ไข</b> |

รูป ข.37 แสดงหน้าจอแก้ไขข้อมูลการสมัครฝึกงาน สำหรับผู้ใช้นักเรียนนักศึกษา

ยินดีต้อนรับนักเรียน/นักศึกษา นางสาวเกตุแก้ว มณีจัน เข้าสู่ระบบ LogOut

|                         | แก้ไขข้อมูลส่วนด้ว |
|-------------------------|--------------------|
| บิดา                    | กมยนต์             |
| คำนำหน้าชื่อ :          | เลือก 💌            |
| ชื่อ :                  |                    |
| นามสกุล :               |                    |
| หมายเลขโทรศัพท์ :       |                    |
| มารถา<br>คำนำหน้าชื่อ : | เลือก 🗸            |
| <b>ชื่อ</b> :           |                    |
| นามสกุล :               |                    |
| 🖓 หมายเลขโทรศัพท์ :     |                    |
| ผู้ปกครอง               | 200                |
| คำนำหน้าชื่อ :          | เลือก 💌            |
| ชื่อ :                  |                    |
| นามสกุล :               |                    |
| หมายเลขโทรศัพท์ :       |                    |
|                         | แก้ไข              |

รูป ข.38 แสดงหน้าจอแก้ไขข้อมูลผู้ปกครอง สำหรับผู้ใช้นักเรียนนักศึกษา

การจัดการข้อมูลของอาจารย์

3.1) การจัดการข้อมูลการจัดอาจารย์นิเทศก์

- รูป ข.39 สำหรับผู้ใช้อาจารย์เจ้าหน้าที่ ใช้ในการจัดอาจารย์นิเทศก์เพื่อจัดให้นิเทศน์ นักเรียนนักศึกษาฝึกงาน

- รูป ข.40 สำหรับผู้ใช้อาจารย์เจ้าหน้าที่ ใช้ในการค้นหา ลบ แก้ไขข้อมูลการจัด อาจารย์นิเทศก์

- รูป ข.41 สำหรับผู้ใช้อาจารย์เจ้าหน้าที่ใช้ในเลือกเงื่อนไขการแสดงผลรายงานข้อมูล การจัดอาจารย์นิเทศก์ ออกทางจอภาพ

- รูป ข.42 แสดงผลรายงานตามที่ผู้ใช้เลือกเงื่อนไขในรูป ข.41 แสดงผลในโปรแกรม ไมโครซอฟต์ เอ็กเซลล์ สามารถพิมพ์ออกทางเครื่องพิมพ์ได้

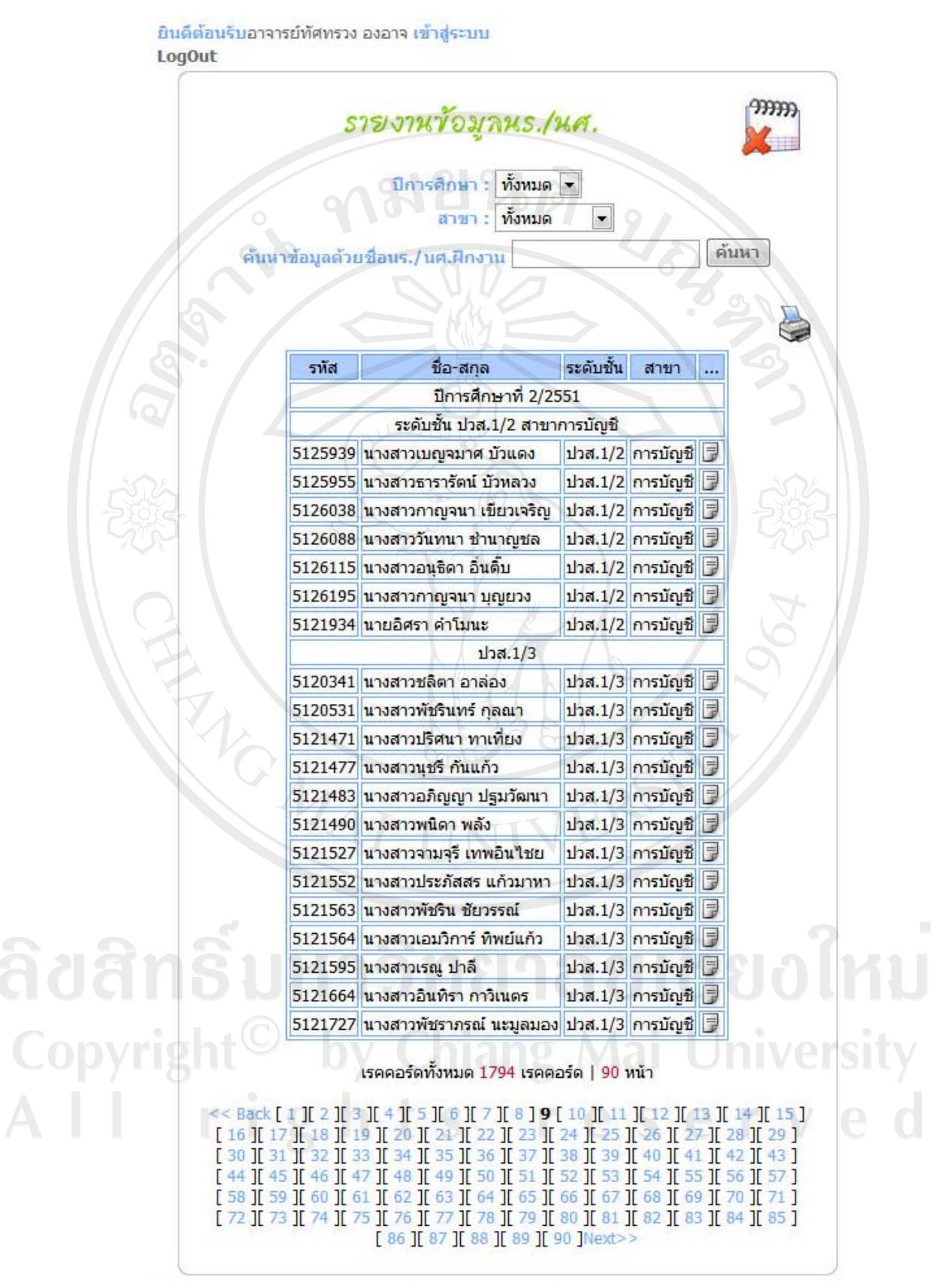

รูป ข.39 แสดงหน้าจอการรายงานข้อมูลนักเรียนนักศึกษา
|                        | Α   | В                    | С                              | D            | E         | F       | G               |  |  |  |
|------------------------|-----|----------------------|--------------------------------|--------------|-----------|---------|-----------------|--|--|--|
| 1                      |     |                      | 🔷 รายชื่อนักเรียนนั            | กศึกษาฝึกงาน |           |         |                 |  |  |  |
| 2                      | ที่ | รหัส                 | ชื่อ-สกุล                      | ระดับชั้น    | สาขา      | ที่อยู่ | หมายเลขโทรศัพท์ |  |  |  |
| 3                      |     | ปีการศึกษาที่ 2/2551 |                                |              |           |         |                 |  |  |  |
| 4                      | 1   | 5118955              | นางสาวพัชนี วังหมื่น           | ปวส.1/5      | การตลาด   |         |                 |  |  |  |
| 5                      | 2   | 5119083              | นายศุภกิจ เมืองแก้ว            | ปวส.1/5      | การตลาด   |         |                 |  |  |  |
| 6                      | 3   | 5120164              | นางสาวนิพพิพา ยานันท์          | ปวส.1/5      | การตลาด   | 9       |                 |  |  |  |
| 7                      | 4   | 5120232              | นางสาวสุภาลักษณ์ สุภาวรรณ์ 🖉 📃 | ปวส.1/5      | การตลาด   |         |                 |  |  |  |
| 8                      | 5   | 5120456              | นางสาวพรรณทิพย์ คำจิน 📃 🤇      | ปวส.1/5      | การตลาด   |         | 5               |  |  |  |
| 9                      | 6   | 5120463              | นายทวิลิน อิ่นดำ               | ปวส.1/5      | การตลาด   |         |                 |  |  |  |
| 10                     | 7   | 5120539              | นางสาวกิติยา สมเล็ก            | ปวส.1/5      | การตลาด   |         |                 |  |  |  |
| 11                     | 8   | 5120620              | นางสาวสุดารัตน์ ทีมกราดร       | ปวส.1/5      | การตลาด   |         |                 |  |  |  |
| 12                     | 9   | 5120748              | นางสาวผกาวรรณ เยาว์ธานี        | ปวส.1/5      | การตลาด   |         |                 |  |  |  |
| 13                     | 10  | 5121367              | นางสาวปียะดา กาใจทราย          | ปวส.1/5      | การตลาด   |         | SOR             |  |  |  |
| 14                     | 11  | 5121391              | นายเสกสรร จินาติ๊บ 🦈 🏼 👘       | ปวส.1/5      | การตลาด   |         |                 |  |  |  |
| 15                     | 12  | 5121407              | นางสาวพรรณปพร ฤทธิ์เดชดำรงค์   | ปวส.1/5      | การตลาด   |         | CATE:           |  |  |  |
| <b>16</b> <sup>°</sup> | 13  | 5121554              | นางสาวสุนารี อินไชย            | ปวส.1/5      | การตลาด   |         | 0 0             |  |  |  |
| 17                     | 14  | 5121661              | นางสาววราภรณ์ ปัญญา            | ปวส.1/5      | การตลาด   |         |                 |  |  |  |
| 18                     | 15  | 5121676              | นายวัฒนา ถาวร                  | ปวส.1/5      | การตลาด   |         | 4               |  |  |  |
| 19                     | 16  | 5121721              | นางสาววันดี พลอยพิพัฒน์        | ปวส.1/5      | การตลาด   |         | Ó /             |  |  |  |
| 20                     | 17  | 5121783              | นางสาวพัชรี ทิพย์มณฑา          | ปวส.1/5      | การตลาด   | C       |                 |  |  |  |
| 21                     | 18  | 5121797              | นางสาวอัมพร แซ่โค้ว            | ปวส.1/5      | - การตลาด |         |                 |  |  |  |
| 22                     | 19  | 5121816              | นางสาวอมรรัตน์ ไข่กา           | ปวส.1/5      | การตลาด   |         |                 |  |  |  |
| 23                     | 20  | 5121817              | นางสาวเกษรา ยวงคำ 📐 👌          | ปวส.1/5      | การตลาด   |         |                 |  |  |  |
| 24                     | 21  | 5121828              | นางสาววิลาวัลย์ จันทาพูน       | ปวส.1/5      | การตลาด   |         |                 |  |  |  |
| 25                     | 22  | 5121845              | นางสาวเบญจวรรณ เตจ๊ะ           | ปวส.1/5      | การตลาด   |         |                 |  |  |  |
| 26                     | 23  | 5121853              | นางสาวปิยะมาศ จันทร์รัตน์      | ปวส.1/5      | การตลาด   |         |                 |  |  |  |
| 27                     | 24  | 5121921              | นางสาวพัชรี นวลคำ              | ปวส.1/5      | การตลาด   |         |                 |  |  |  |
| 28                     | 25  | 5121942              | นายพิชิต บุตรชา                | ปวส.1/5      | การตลาด   |         |                 |  |  |  |
| 29                     |     |                      | หน้าที                         | 1            |           |         |                 |  |  |  |

รูป ข.40 แสดงหน้าจอรายงานข้อมูลนักเรียนนักศึกษาใน โปรแกรมไม โครซอฟท์ เอ็กซ์เซลล์

ลิขสิทธิ์มหาวิทยาลัยเชียงไหม Copyright<sup>©</sup> by Chiang Mai University All rights reserved

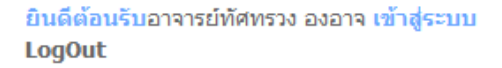

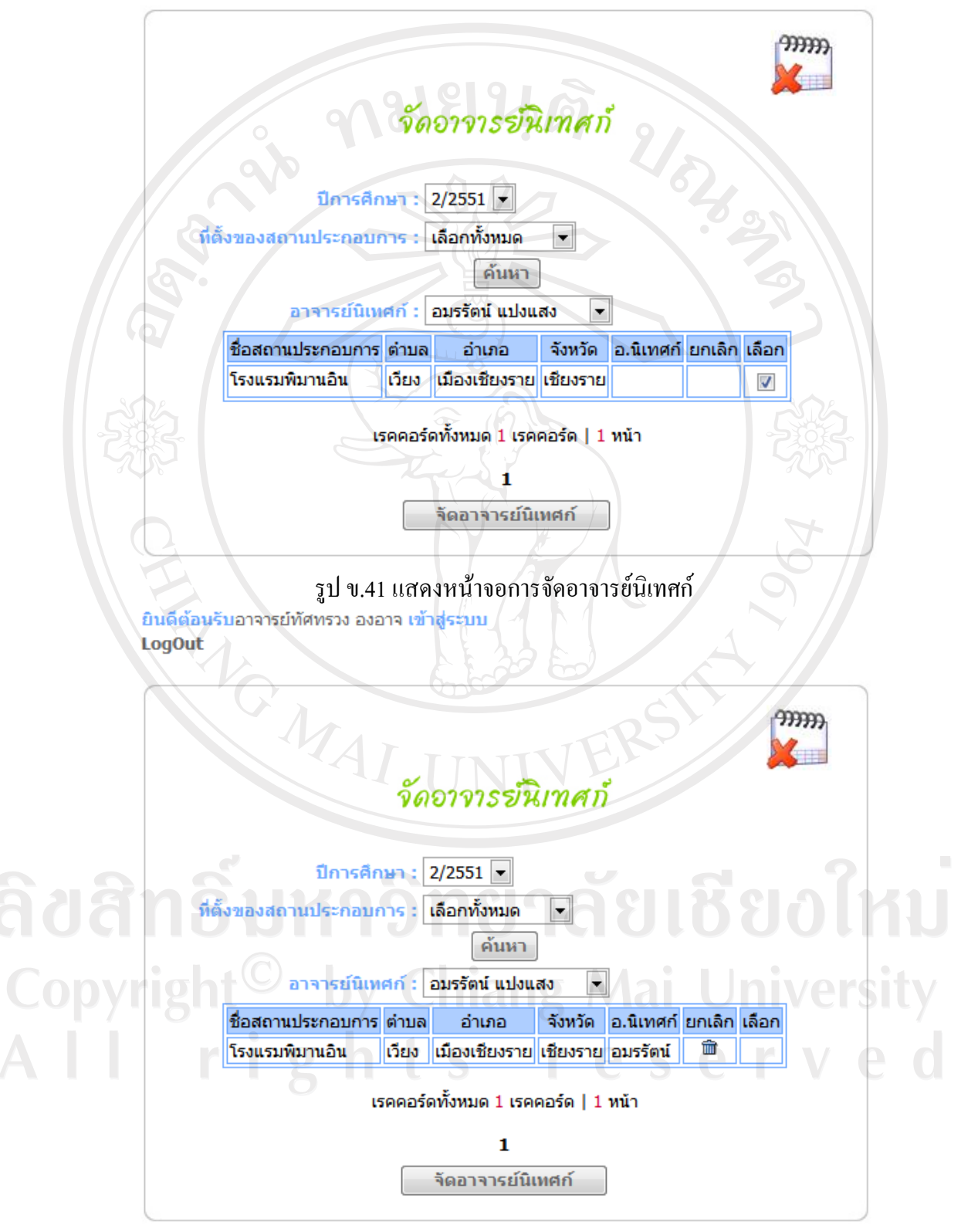

รูป ข.42 แสดงหน้าจอการแก้ไขข้อมูลการจัดอาจารย์นิเทศก์

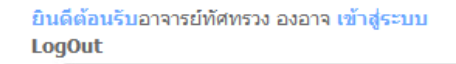

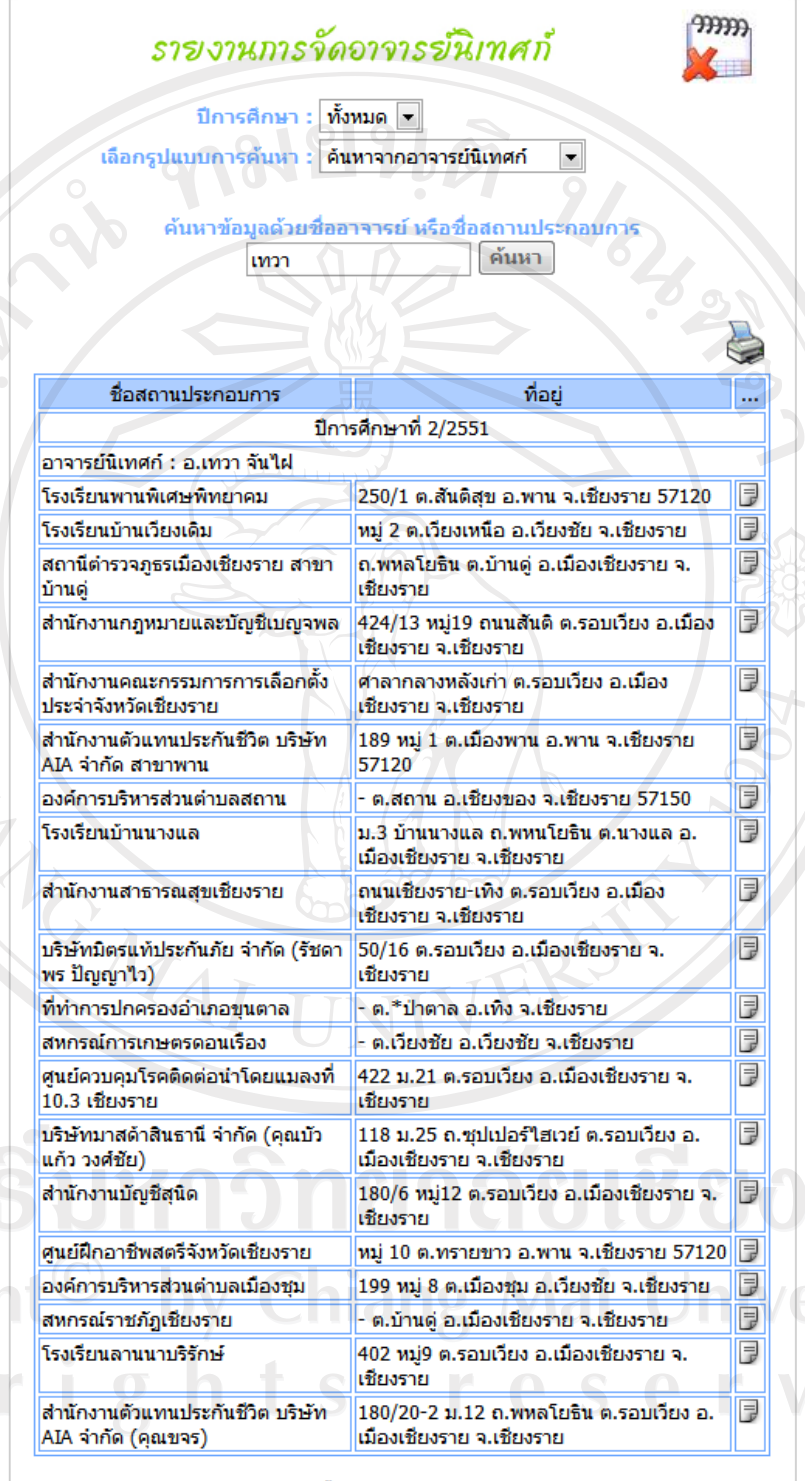

เรคคอร์ดทั้งหมด 61 เรคคอร์ด | 4 หน้า

1 [ 2 ][ 3 ][ 4 ]Next>>

รูป ข.43 แสดงข้อมูลรายงานการจัดอาจารย์นิเทศก์ ออกทางจอภาพ

**adan** Copyrig A I I

|     | A                                                      | В                                                                  | С               | D           |
|-----|--------------------------------------------------------|--------------------------------------------------------------------|-----------------|-------------|
| 1   |                                                        | รายงานการจัดอาจารย์นิเทศก์                                         |                 |             |
| 2   | ชื่อสถานประกอบการ                                      | ที่อยู่                                                            | หมายเฉขโทรศัพท์ | หมายเฉขโทรส |
| 3   |                                                        | ปีการศึกษาที่ 2/2551                                               |                 |             |
| 4   | อาจารย์นิเทศก์ : อ.เทวา จันไฝ                          |                                                                    |                 |             |
| 5   | สำนักงานสรรพากรพื้นที่อำเภอเวียงชัย                    | ที่ว่าการอำเภอเวียงชัย ต.เวียงชัย อ.เวียงชัย จ.<br>เชียงราย        | 053-769224      |             |
| 6   | โรงเรียนพานพิเศษพิทยาคม                                | 250/1 ต.สันติสุข อ.พาน จ.เชียงราย 57120                            | 053-721513      |             |
| 7   | สำนักงานตัวแทนประกันชีวิต บริษัท AIA จำกัด<br>(คณขจร)  | 180/20-2 ม.12 ถ.พหลโยธิน ต.รอบเวียง อ.เมือง<br>เชียงราย จ.เชียงราย | 053-742318      |             |
| 8   | ห้างหุ้นส่วนกำจัดธนพิริยะ                              | 661 หมู่24 ต.รอบเวียง อ.เมืองเชียงราย จ.เชียงราย                   | 053-714721      |             |
| 9   | โรงเรียนบ้านเวียงเดิม                                  | หม่ 2 ต.เวียงเหนือ อ.เวียงชัย จ.เชียงราย                           | 053-725002      |             |
| 10  | สำนักงานตัวแทนประกันชีวิต บริษัท AIA จำกัด<br>สาขาพาน  | 189 หมู่ 1 ต.เมืองพาน อ.พาน จ.เชียงราย 57120                       |                 |             |
| 11  | โรงเรียนเทศบาล 5                                       | ถนนสันโค้งน้อย ต.รอบเวียง อ.เมืองเชียงราย จ.<br>เชียงราย           | 053-711976      | 053-75860   |
| 12  | สถานีตำรวจภูธรเมืองเชียงราย สาขาบ้านดู่                | ถ.พหลโยธิน ต.บ้านดู่ อ.เมืองเชียงราย จ.เชียงราย                    | 053-767688      | 053-76768   |
| 13  | องค์การบริหารส่วนตำบลสถาน                              | - ต.สถาน อ.เชียงของ จ.เชียงราย 57150                               |                 |             |
| 14  | ส่านักงานกฎหมายและบัญชีเบญจพล                          | 424/13 หมู่19 ถนนสันติ ต.รอบเวียง อ.เมือง<br>เชียงราย จ.เชียงราย   | 053-717086      | 053-74827   |
| 15  | โรงเรียนบ้านนางแล                                      | ม.3 บ้านนางแล ถ.พหนโยธิน ต.นางแล อ.เมือง<br>เชียงราย จ.เชียงราย    | 053-776566      | <b>B</b>    |
| 16  | ที่ทำการปกครองอำเภอขุนตาล                              | - ต.*ป้าตาล อ.เทิง จ.เชียงราย                                      |                 |             |
| 17  | สำนักงานคณะกรรมการการเลือกตั้งประจำจังหวัด<br>เชียงราย | ศาฉากฉางหลังเก่า ต.รอบเวียง อ.เมืองเชียงราย จ.<br>เชียงราย         | 053-600597      | 6           |
| 18  | ส่านักงานสาธารณสุขเชียงราย                             | ถนนเชียงราย-เทิง ต.รอบเวียง อ.เมืองเชียงราย จ.<br>เชียงราย         | 053-910359      | 053-91034   |
| 19  | สหกรณ์การเกษตรดอนเรื่อง                                | - ต.เวียงชัย อ.เวียงชัย จ.เชียงราย                                 |                 |             |
| 20  | สนยุฝึกกาฬิพสตริจังหวัดเชียงราย                        | หม่ 10 ต ทรายขาว อ พาน จ เชียงราย 57120                            | 053-600600      |             |
| • • | reportVisitor 1                                        |                                                                    |                 |             |

รูป ข.44 แสดงหน้าจอรายงานข้อมูลการจัดอาจารย์นิเทศก์ ในโปรแกรมไมโครซอฟต์เอ็กซ์เซลล์

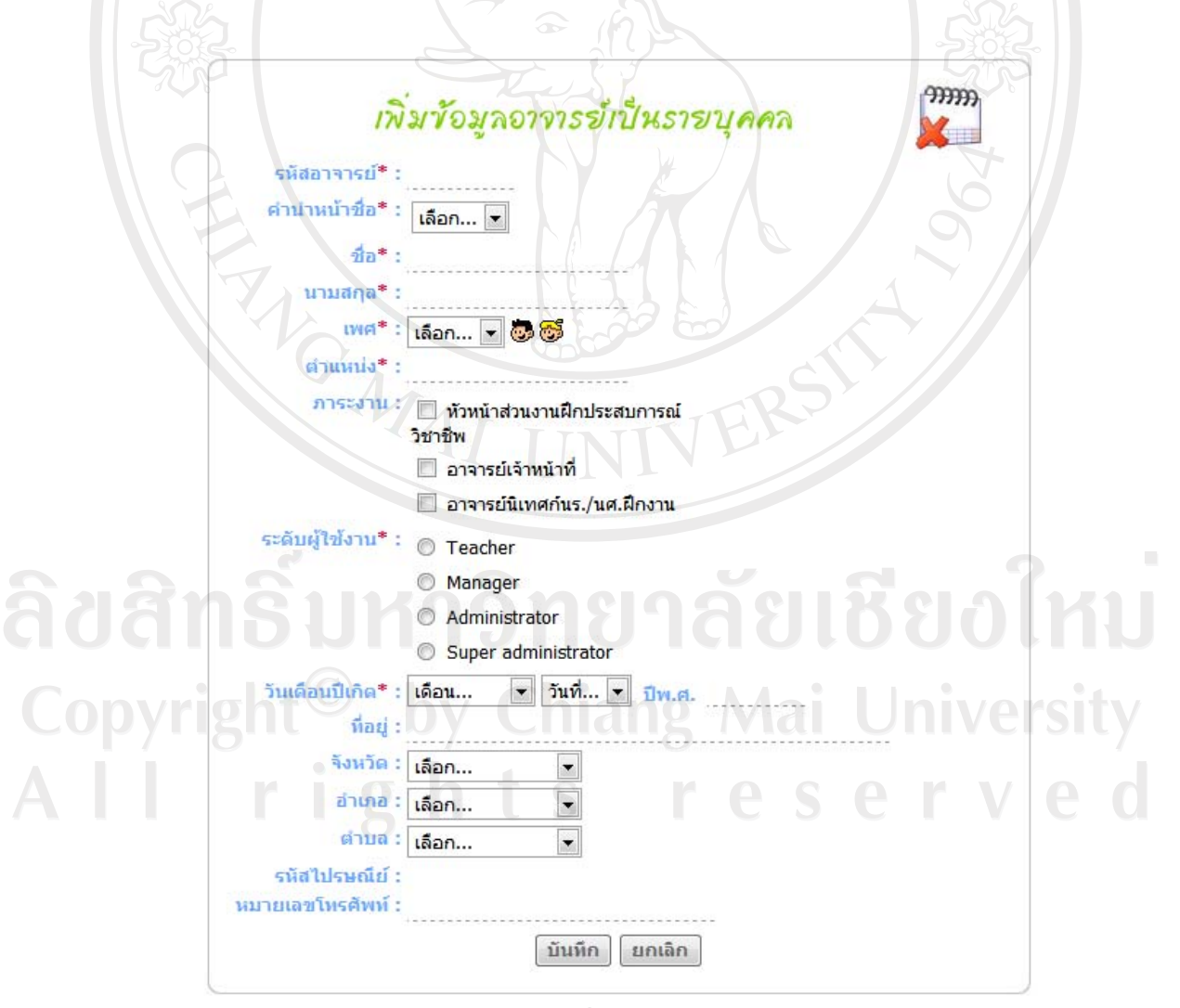

รูป ข.45 แสดงหน้าจอการเพิ่มข้อมูลผู้ใช้อาจารย์เป็นรายบุคกล

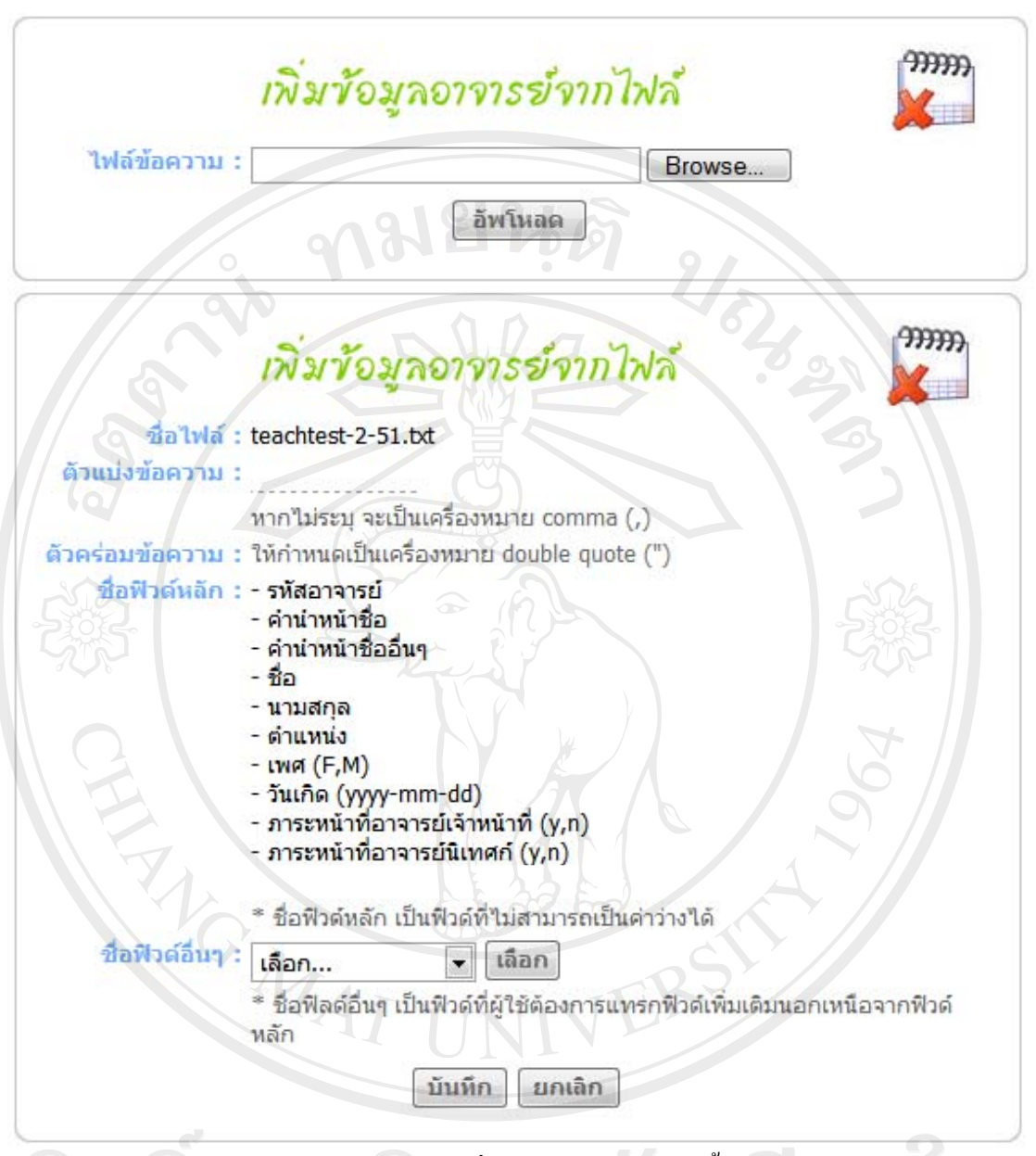

รูป ข.46 แสคงหน้าจอการเพิ่มข้อมูลผู้ใช้อาจารย์ครั้งละหลายคน

3.2) การจัดการข้อมูลอาจารย์

- รูป ข.45 และรูป ข.46 ผู้ดูแลระบบสามารถใช้ในการเพิ่มข้อมูลผู้ใช้อาจารย์เข้าสู่ ระบบ เป็นการเพิ่มข้อมูลส่วนตัวของอาจารย์ และขณะเดียวกันก็จะเป็นการลงทะเบียนผู้ใช้ระบบ อาจารย์ด้วย ซึ่งสามารถเลือกป้อนข้อมูลได้ทั้งรายบุคกล แสดงดังรูป ข.43 และสามารถป้อนข้อมูล ได้ครั้งละหลายคน โดยการโหลดข้อมูลเป็นไฟล์ข้อมูล แสดงดังรูป ข.44

- รูป ข.45 สำหรับผู้ใช้ผู้ดูแลระบบใช้ในการค้นหาข้อมูลอาจารย์ เพื่อลบ และแก้ไข ข้อมูลอาจารย์

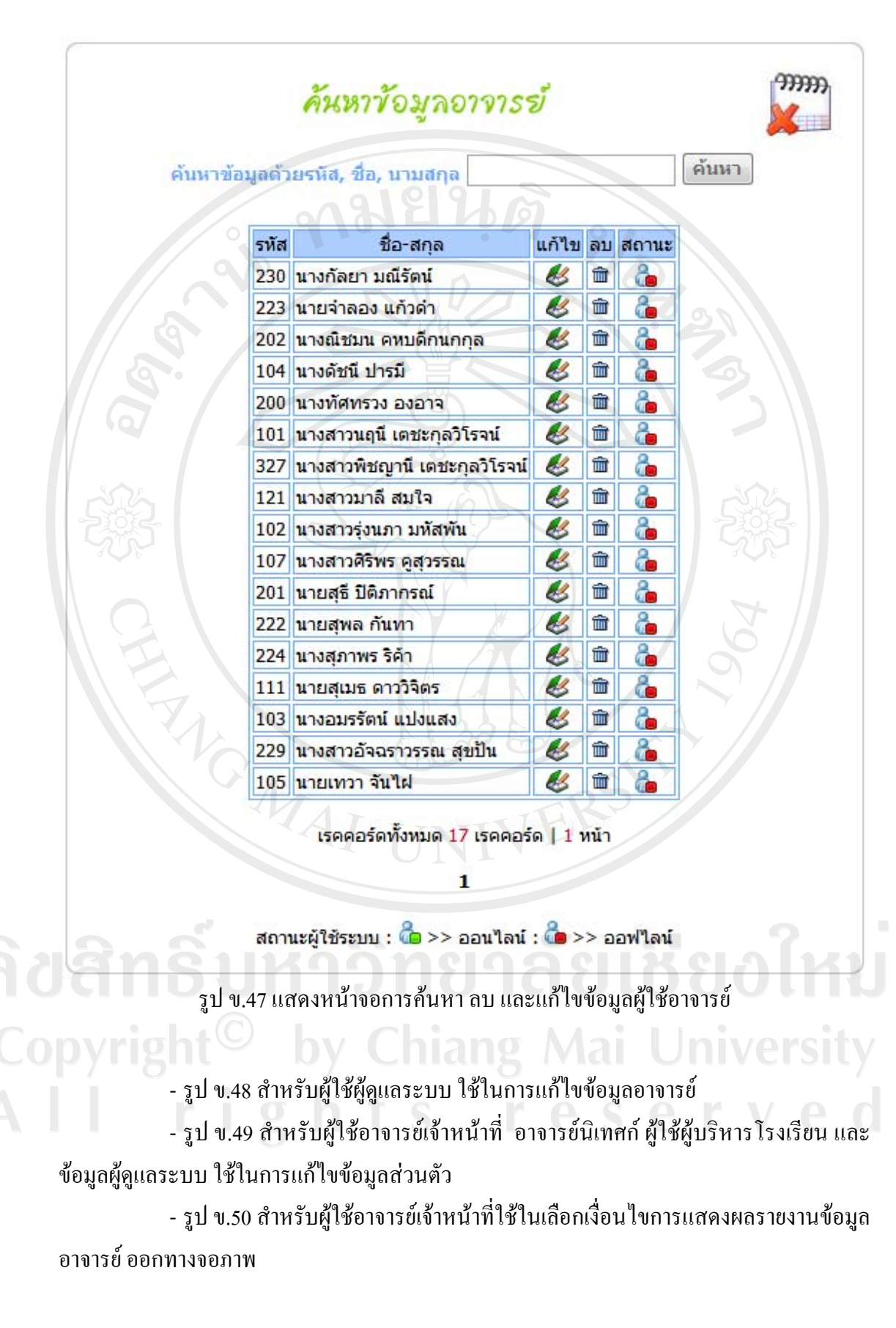

- รูป ข.51 แสดงผลรายงานตามที่ผู้ใช้เลือกเงื่อนไขในรูป ข.48 แสดงผลในโปรแกรม ไมโครซอฟต์ เอ็กเซลล์ สามารถพิมพ์ออกทางเครื่องพิมพ์ได้

|   | รหัสอาจารย์* : 327                              |  |
|---|-------------------------------------------------|--|
|   | ศ้าน่าหน้าชื่อ* : นางสาว 💌                      |  |
|   | ชื่อ* : พิชญานี                                 |  |
|   | นามสกุล* : เตชะกุลวิโรจน์                       |  |
|   | เพศ* : หญิง 🕞 🧓 🐯                               |  |
|   | ตำแหน่ง* : ครู                                  |  |
|   | ภาระงาน* : 🔲 หัวหน้าส่วนงานฝึกประสบการณ์วิชาชีพ |  |
|   | 🔲 อาจารย์เจ้าหน้าที่                            |  |
|   | 🔲 อาจารย์นิเทศกันร./นศ.ฝึกงาน                   |  |
|   | ระดับผู้ใช้งาน* : 🔘 Teacher                     |  |
|   | Manager                                         |  |
|   | Administrator                                   |  |
|   | Super administrator                             |  |
|   | วันเดือนบีเกิด* : พฤศจิกายน ▼ 30 ▼ ปีพ.ศ. 2524  |  |
|   | ที่อยู่ : address                               |  |
|   | จึงหวัด: เชียงราย                               |  |
|   | อำเภอ: เมืองเชียงราย 💌                          |  |
|   | ตำบล: เวียง                                     |  |
|   | รหัสไปรษณีย์ :                                  |  |
| 3 | หมายเลขโทรศัพท์ : 053-000000                    |  |
|   | แก้ไข                                           |  |

ยินดีต้อนรับอาจารย์ทัศทรวง องอาจ เข้าสู่ระบบ LogOut

|                 | แก้ไขข้อมูลส่วนด้ว                                             |
|-----------------|----------------------------------------------------------------|
| รหัสอาจารย์     | *:200                                                          |
| คำนำหน้าชื่อ    | *: unv                                                         |
| da da           | * : ทัศทรวง                                                    |
| นามสกุล         | *: באסוק                                                       |
| เพศ             | *: หญิง 🔽 🧓 🐯                                                  |
| วันเดือนปีเกิด  | *: มกราคม 💌 19 💌 ปีพ.ศ. 2503                                   |
| ตำแหน่ง         | * : ครู                                                        |
| ภาระงา          | น : - หัวหน้าส่วนงานฝึกประสบการณ์วิชาชีพ<br>- อาจารย์ที่ปรึกษา |
| ที่อยู่         | *: 708                                                         |
| จังหวัด         | * : เชียงราย                                                   |
| อำเภอ           | * : เมืองเชียงราย                                              |
| ຜຳນລ            | * : เวียง                                                      |
| รหัสไปรณี       |                                                                |
| หมายเลขโทรศัพท์ |                                                                |
|                 | แก้ไข                                                          |

รูป ข.49 แสดงหน้าจอการแก้ไขข้อมูลส่วนตัว สำหรับอาจารย์

**ลิขสิทธิ์มหาวิทยาลัยเชียงใหม่** Copyright<sup>©</sup> by Chiang Mai University All rights reserved

#### ยินดีต้อนรับอาจารย์ทัศทรวง องอาจ เข้าสู่ระบบ LogOut

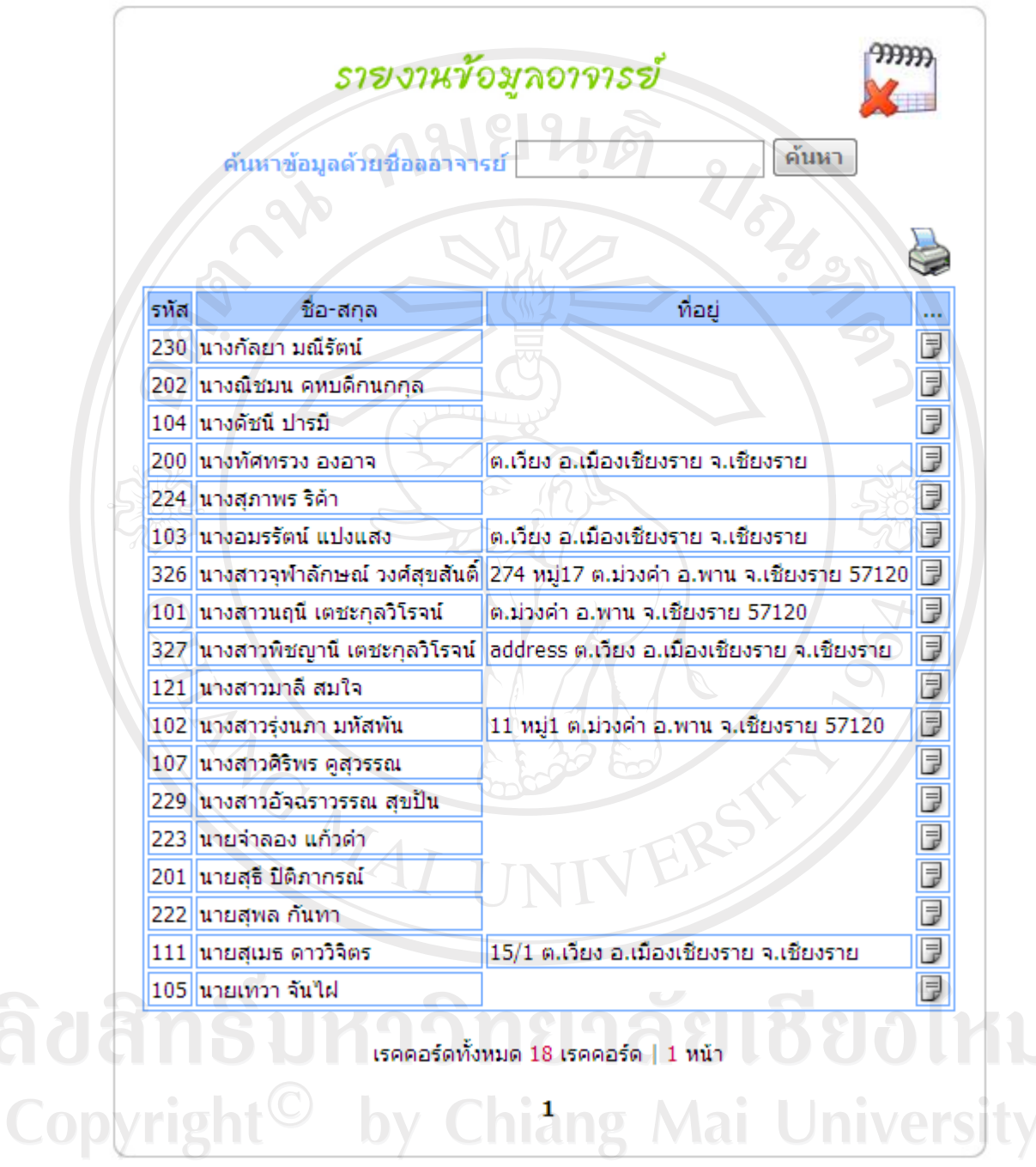

รูป ข.50 แสดงหน้าจอการรายงานข้อมูลอาจารย์

|    | Α  | В    | С                              | D       | E               | F                                    |
|----|----|------|--------------------------------|---------|-----------------|--------------------------------------|
| 1  |    |      |                                |         | รายชื่ออาจารย์  |                                      |
| 2  | ที | รหัส | ชื่อ-สกุล                      | ที่อยุ่ | หมายเลขไทรศัพท์ | การะงาน                              |
| 3  | 1  | 230  | นางกัลยา มณิรัตน์              |         |                 | - อาจารย์ที่ปรึกษา                   |
| 4  | 2  | 202  | นางณีชมน คหบดิกนกกุล           |         |                 | - อาจารย์ที่ปรึกษา                   |
| 5  | 3  | 104  | นางดัชนี ปารมี                 |         |                 | - อาจารย์ที่ปรึกษา                   |
| 6  | 4  | 200  | นางทัศทรวง องอาจ               | 0       | 912             | - หัวหน้าส่วนงานฝึกประสบการณ์วิชาชีพ |
| 7  |    |      |                                |         | 10 9            | - อาจารย์ที่ปรึกษา                   |
| 8  | 5  | 224  | นางสุภาพร ริด้า                |         | •               | - อาจารย์ที่ปรึกษา                   |
| 9  | 6  | 103  | นางอมรรัตน์ แปงแสง             |         |                 | - อาจารย์ที่ปรึกษา                   |
| 10 | 7  | 326  | นางสาวจุฬาลักษณ์ วงศ์สุขสันติ์ |         | 089-5581655     | 0                                    |
| 11 | 8  | 101  | นางสาวนฤนิ เตชะกุลวิโรจน์      | 55      |                 | - อาจารย์ที่ปรึกษา                   |
| 12 | 9  | 327  | นางสาวพิชญานี เตชะกุลวิโรจน์   | i K     | 053-000000      | . 5                                  |
| 13 | 10 | 121  | นางสาวมาถิ สมใจ                |         |                 | - อาจารย์เจ้าหน้าที                  |
| 14 | 11 | 102  | นางสาวรุ่งนภา มหัสพัน          | Ę       | 053-721222      | - อาจารย์ที่ปรึกษา                   |
| 15 | 12 | 107  | นางสาวศิริพร คูสุวรรณ          |         |                 | - อาจารย์ที่ปรึกษา                   |
| 16 | 13 | 229  | นางสาวอัจฉราวรรณ สุขปัน        |         |                 | - อาจารย์ที่ปรึกษา                   |
| 17 | 14 | 223  | นายจำลอง แก้วดำ                |         | X               | - อาจารย์ที่ปรึกษา                   |
| 18 | 15 | 201  | นายสุธิ ปิติภากรณ์             |         | 1               | - อาจารย์ที่ปรึกษา                   |
| 19 | 16 | 222  | นายสุพล กันทา                  | 6       | 6               | - อาจารย์ที่ปรึกษา                   |
| 20 | 17 | 111  | นายสุเมธ ดาววิจิตร             |         | 053-721001      |                                      |
| 21 | 18 | 105  | นายเทวา จันไฝ                  | 1       | SY N            | - อาจารย์ที่ปรึกษา                   |
| 22 |    |      |                                |         | ัหน้าที่ 1      |                                      |
| 23 |    |      |                                |         |                 | พิมพ์วันที่ 14 ก.ย. 2552             |
| 23 |    |      |                                |         | J w /           | พิมพ์วันที่ 14 ก.ย. 2552             |

รูป ข.51 แสดงหน้าจอรายงานข้อมูลอาจารย์ในโปรแกรมไมโครซอฟต์ เอ็กซ์เซลล์

## ข.4 ระบบจัดการข้อมูลระหว่างฝึกงาน

ระบบจัดการข้อมูลการนิเทศน์นักเรียนนักศึกษาฝึกงาน

รูป ข.52 - รูป ข.54 ผู้ใช้อาจารย์นิเทศก์ใช้ในการประเมินผลการนิเทศน์นักเรียน นักศึกษาฝึกงานโดยการค้นหาข้อมูลสถานประกอบการที่อาจารย์นิเทศก์แต่ละคนได้รับมอบหมาย ให้นิเทศน์นักเรียนนักศึกษาฝึกงาน แล้วประเมินผลให้คะแนนการนิเทศน์นักเรียนนักศึกษาเป็น รายบุคคลจำนวน 2 ครั้ง ในการประเมินให้คะแนนการนิเทศน์สามารถแก้ไขได้จนกว่าจะมีการออก เกรดการฝึกงาน

- รูป ข.55 ผู้ใช้นักเรียนนักศึกษาฝึกงานสามารถดูผลการประเมินการให้คะแนนการ นิเทศน์ได้ เพื่อให้ปรับปรุงตัวในการนิเทศน์ในครั้งต่อไป ยินดีต้อนรับอาจารย์อมรรัตน์ แป่งแสง เข้าสู่ระบบ LogOut

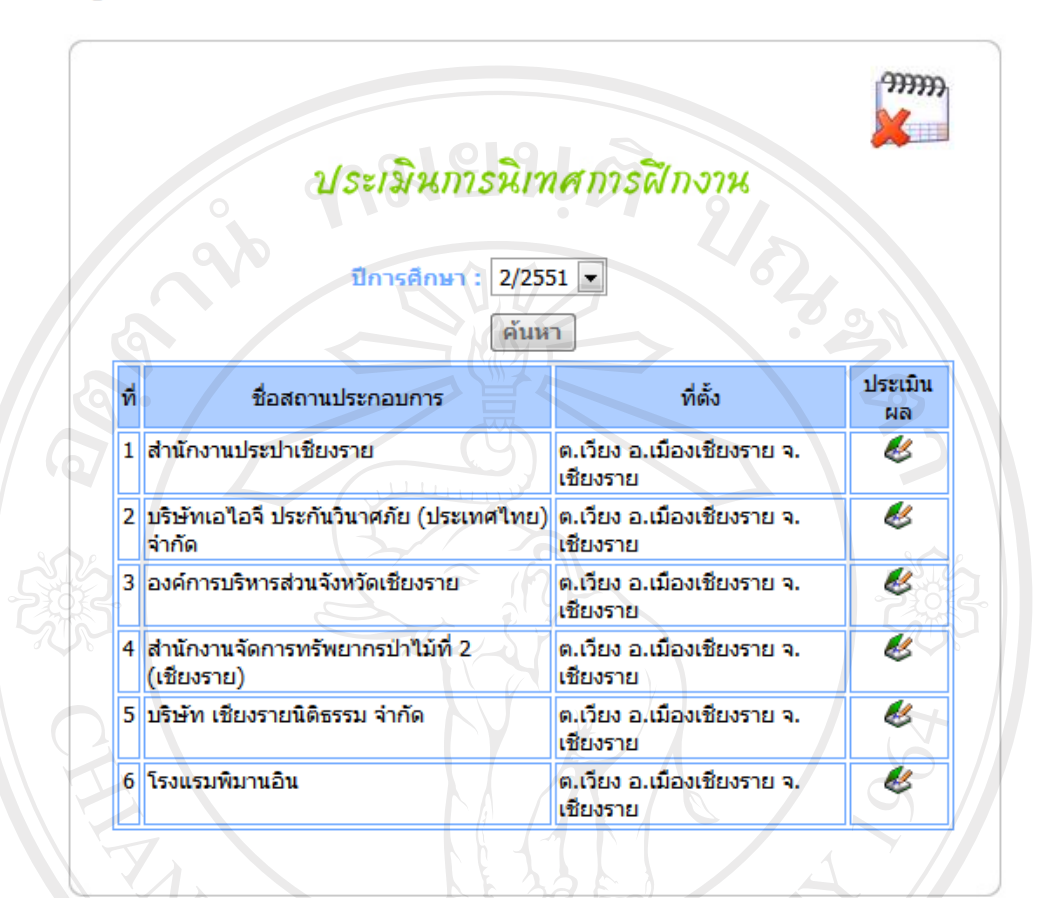

รูป ข.52 แสดงหน้าจอการค้นหาข้อมูลสถานประกอบการที่ได้ทำการนิเทศน์

<mark>ยินดีต้อนร</mark>ับอาจารย์อมรรัดน์ แปงแสง เข้าสู่ระบบ LogOut

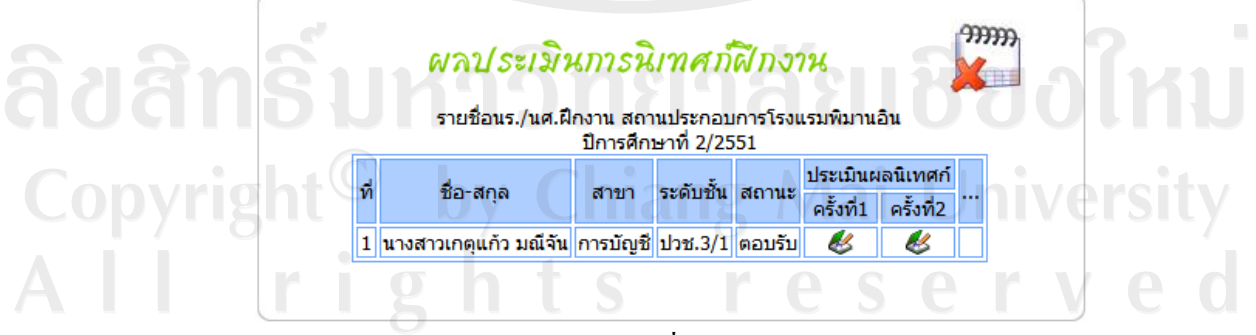

รูป ข.53 แสดงหน้าจอรายชื่อนักเรียนนักศึกษาฝึกงาน

ยินดีต้อนรับอาจารย์อมรรัตน์ แปงแสง เข้าสู่ระบบ LogOut

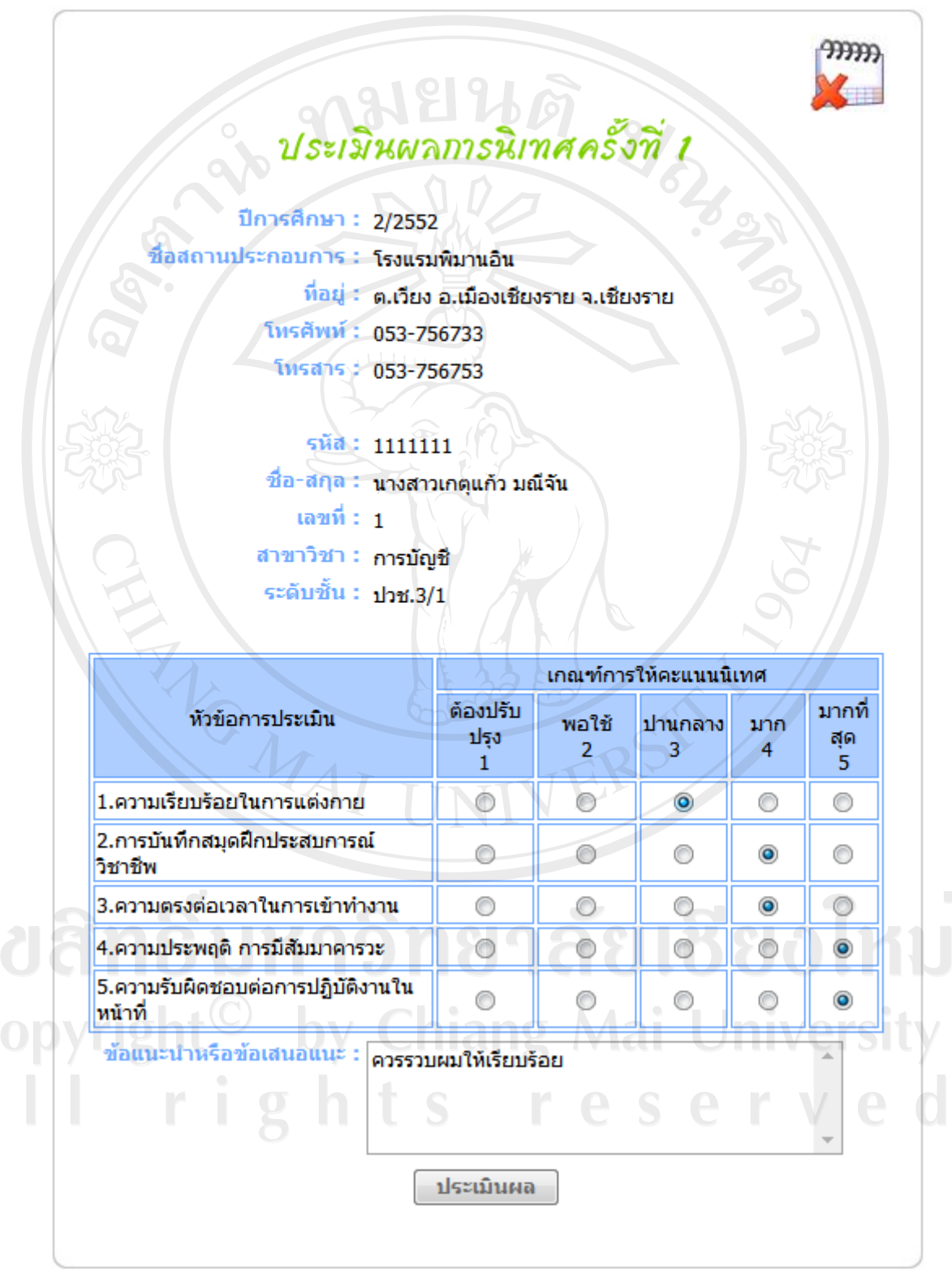

รูป ข.54 แสดงหน้าจอการประเมินให้คะแนนการนิเทศน์การฝึกงาน

ยินดีต้อนรับนักเรียน/นักศึกษา นางสาวเกตุแก้ว มณีจัน เข้าสู่ระบบ LogOut

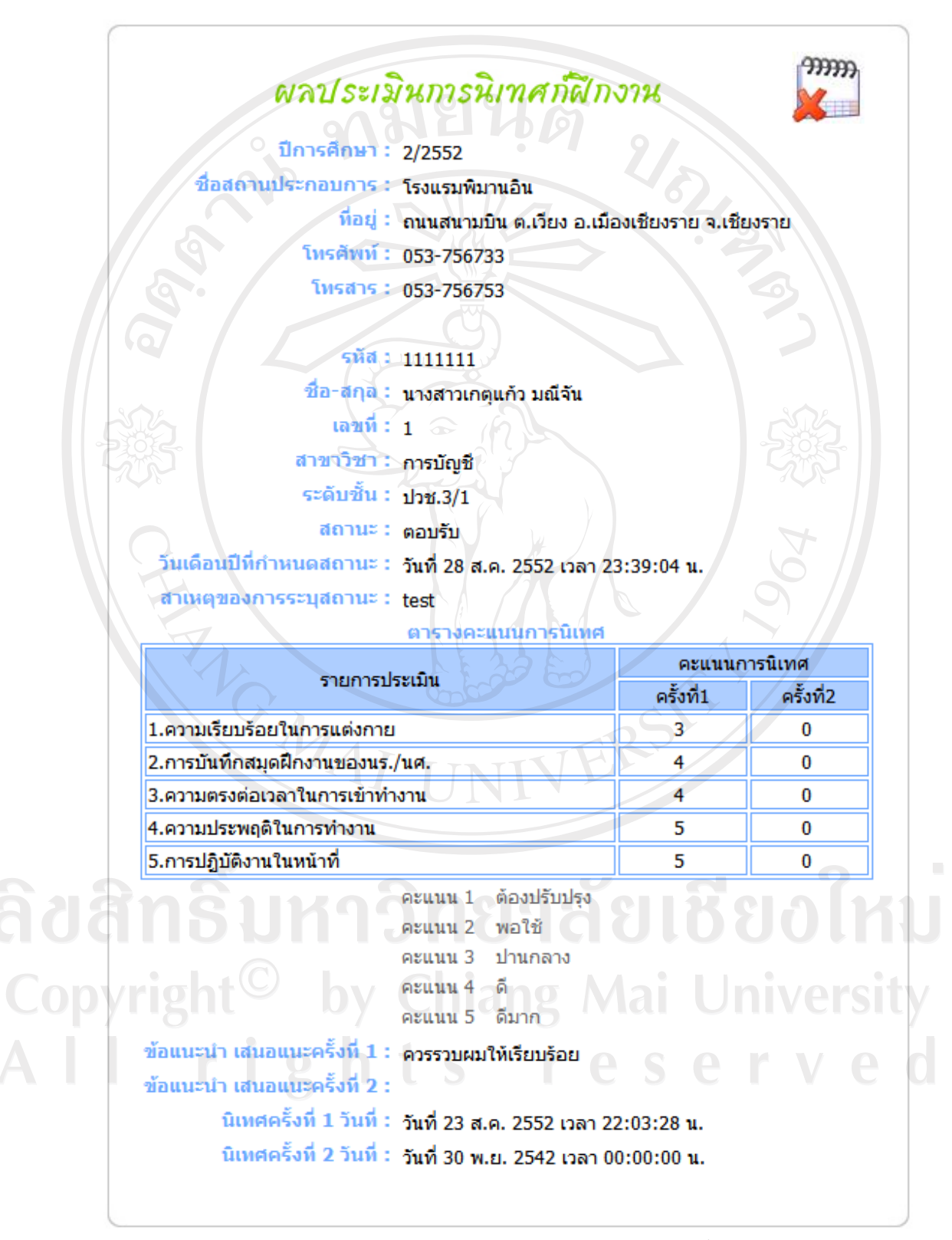

รูป ข.55 แสดงหน้าจอผลการประเมินการนิเทศน์

ระบบจัดการข้อมูลปัญหาการฝึกงาน

รูป ข.56 ผู้ใช้อาจารย์นิเทศก์ ผู้ใช้นักเรียนนักศึกษาฝึกงาน และผู้ใช้สถานประกอบการ สามารถแจ้งปัญหาระหว่างฝึกงานได้ ทั้งนี้ผู้ใช้แต่ละคนสามารถเลือกแจ้งปัญหาถึงผู้ใช้คนอื่นที่มี ความสัมพันธ์ในการทำงานร่วมกันได้ ซึ่งผู้ใช้คนอื่นจะไม่สามารถเข้าไปอ่านข้อมูลนั้นได้ ใน หน้าจอในรูป ข.56 นี้จะแสดงข้อมูลการแจ้งปัญหาระหว่างฝึกงาน และสามารถแจ้งปัญหาใหม่ได้

| แจ้งปัญห                   | หาระหว่างการฝึกงา           | 26                   |
|----------------------------|-----------------------------|----------------------|
| 52 ขออนุญาตแต่งกายชุดสุภาพ | ส่ง : อ.อมรรัตน์            | 23 ส.ค. 2552 22:18 🗐 |
| C. ISA                     | คอร์ดทั้งหมด 1 เรคคอร์ด   1 | ийп 502              |
|                            | Tusi                        |                      |
| ตั้งหัวข้อปัญหา :          |                             |                      |
| รายละเอียดปัญหา :          |                             |                      |
|                            |                             |                      |
|                            |                             |                      |
|                            |                             |                      |
| MAT                        |                             | R7                   |
| ประเภทปัญหา : เลือก        |                             |                      |
| แจ้งปัญหาถึง : เรื่อง      |                             |                      |

รูป ข.56 แสดงหน้าจอการแจ้งข้อมูลปัญหาระหว่างการฝึกงาน CONSTRUCTION

ระบบจัดการข้อมูลการให้คำแนะนำการแก้ไขปัญหาการฝึกงาน

รูป ข.57 ผู้ใช้อาจารย์นิเทศก์ ผู้ใช้นักเรียนนักศึกษาฝึกงาน และผู้ใช้สถานประกอบการ สามารถร่วมกันให้คำปรึกษา และให้คำแนะนำการแก้ไขปัญหาระหว่างฝึกงานได้ เป็นการฝาก ข้อความเพื่อโด้ตอบกันระหว่างผู้ใช้ที่แจ้งปัญหา และผู้ใช้ที่ให้คำแนะนำการแก้ไขปัญหาร่วมกัน โดยผู้ใช้คนที่ไม่มีส่วนเกี่ยวข้องจะไม่สามารถเข้าไปอ่านข้อความนั้นได้ ยินดีต้อนรับอาจารย์อมรรัตน์ แปงแสง เข้าสู่ระบบ LogOut

| ขออนุญา<br>เรียนอาจารย์นิ<br>เสื้อโปโลของบ<br>อนุญาตไหมด่ะ | ดแต่งกายชุดสุภาพ<br>เทศก์ สถานประกอบการที่หนูฝึก<br>เริษัท กางเกงผ้าสีดำ หนูจะต้องใ<br>ะ | งานได้มีการจัดชุดให้ในวันพุร<br>หัสถานประกอบการทำหนังสึ | ร ซึ่งเป็น<br>วขอ |
|------------------------------------------------------------|------------------------------------------------------------------------------------------|---------------------------------------------------------|-------------------|
| จาก : เกตุแก้<br>วันที่ และเวลา                            | ว (โรงแรมพิมานอิน)<br>ที่บันทึก : 23 ส.ค. 2552 22:10                                     | 8:59                                                    |                   |
| 1                                                          |                                                                                          |                                                         |                   |
| ควรมีจดหมาย<br>ลักษณ์อักษรค                                | จากสถานประกอบการแจ้งให้ส่วน<br>ะ                                                         | เงานฝึกประสบการณ์วิชาชีพ เ                              | ป็นลาย            |
| าาก : อ.อมร่<br>วันที่ และเวลา                             | ัตน์<br>ที่บันทึก : 23 ส.ค. 2552 22:24                                                   | 1:40                                                    | 64                |
| คำแนะนำแก้ไขปัญ                                            |                                                                                          | RSIT                                                    | 57                |
|                                                            | UNI                                                                                      |                                                         |                   |
|                                                            | บันทึก ย                                                                                 | กเลิก                                                   | 61                |

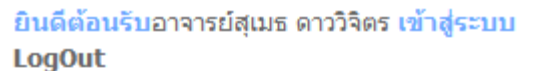

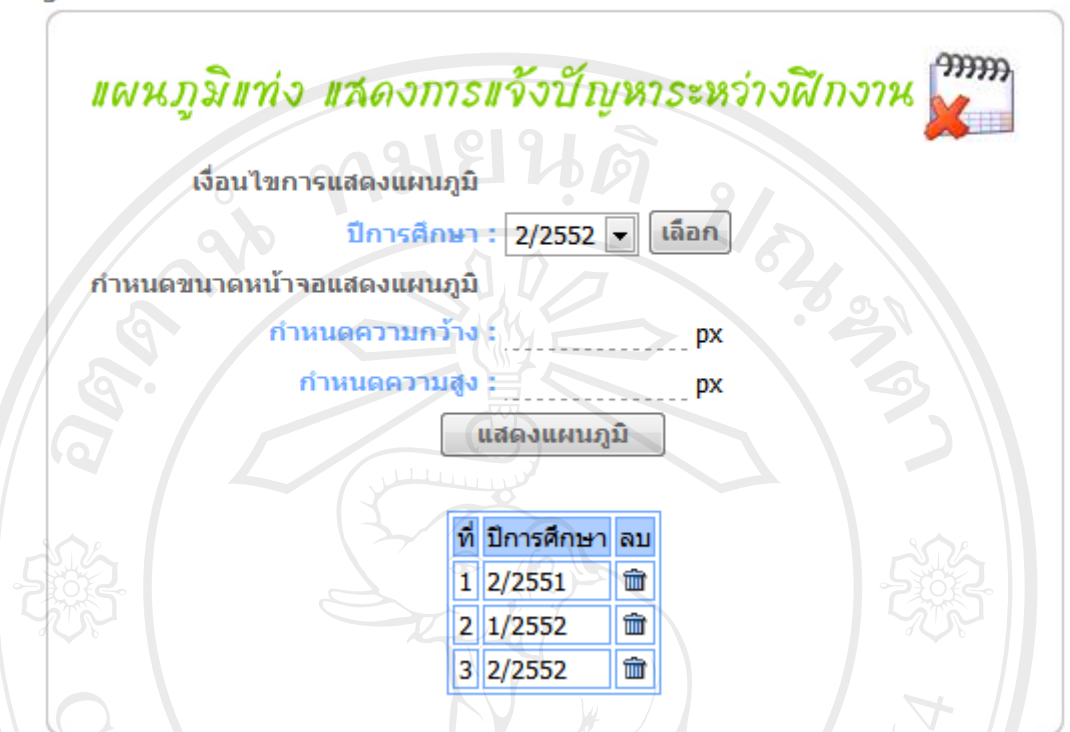

รูป ข.58 แสดงหน้าจอการเลือกเงื่อนไขเพื่อแสดงแผนภูมิแท่งการแจ้งปัญหาระหว่างฝึกงาน

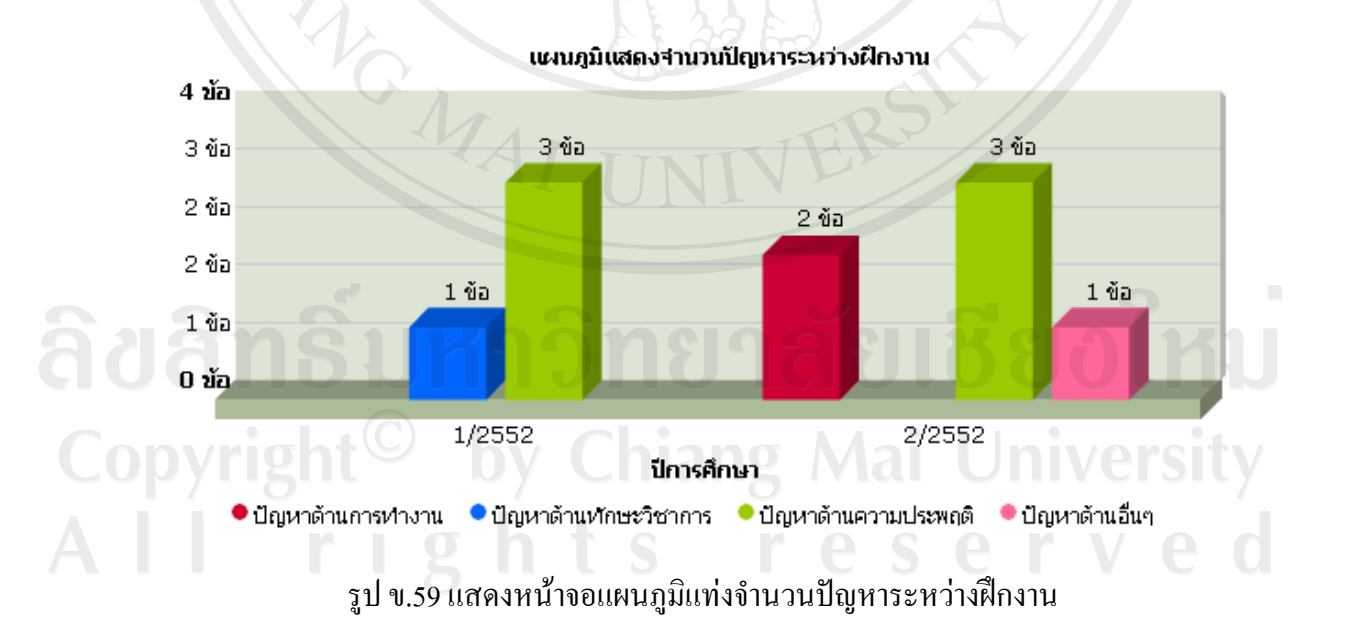

รูป ข.58 และ ข.59 ผู้ใช้ผู้บริหารโรงเรียนสามารถกำหนดเงื่อนไขเพื่อแสดงแผนภูมิแท่ง แสดงจำนวนปัญหาระหว่างฝึกงานในด้านต่างๆ ตามเงื่อนไขที่เถือก

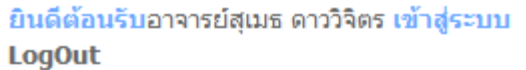

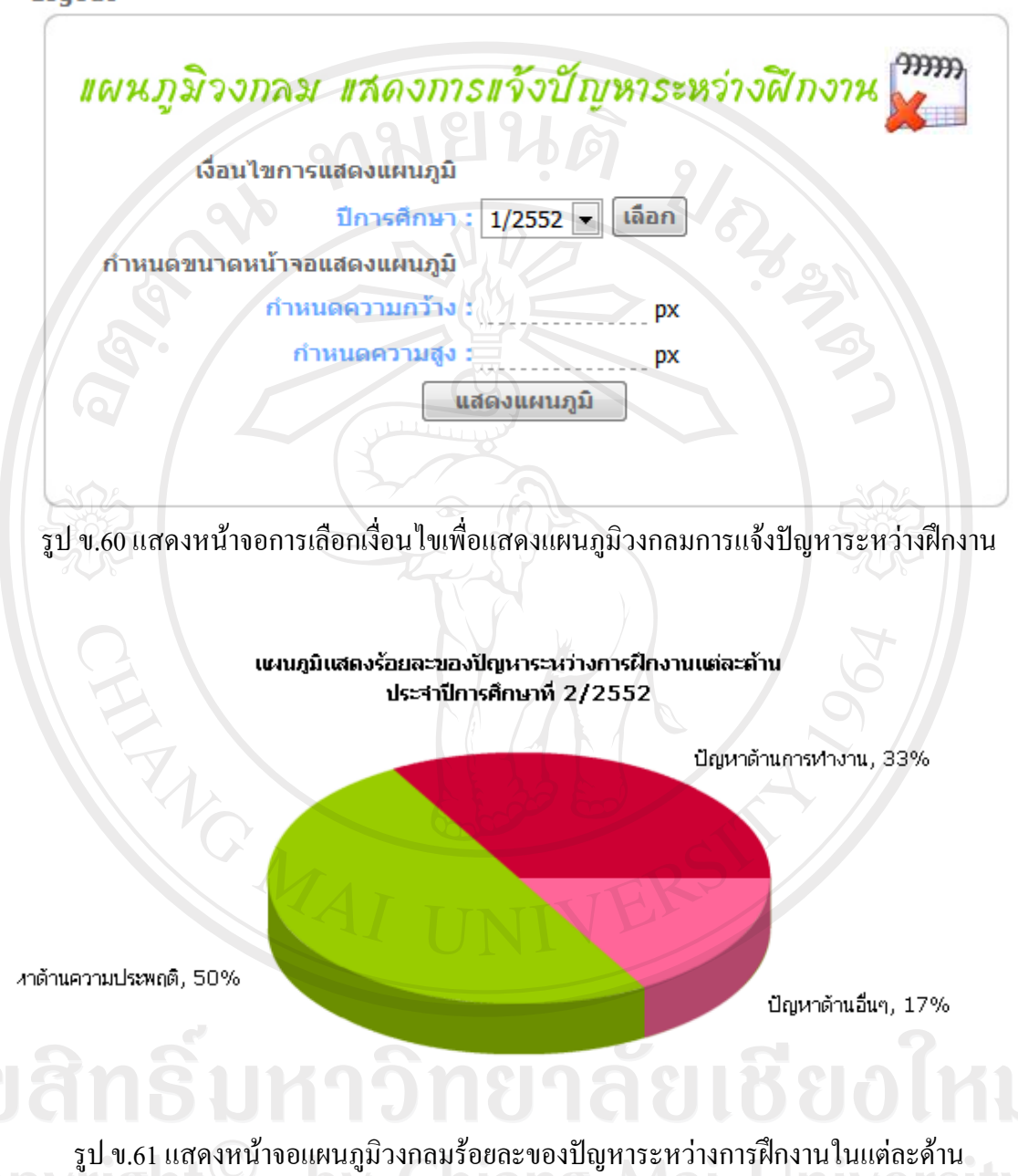

รูป ข.60 และ ข.61 ผู้ใช้ผู้บริหารโรงเรียนสามารถกำหนดเงื่อนไขเพื่อแสดงแผนภูมิ วงกลม แสดงร้อยละของปัญหาระหว่างฝึกงานในด้านต่างๆ ตามเงื่อนไขที่เลือก ระบบส่งตัวนักเรียนนักสึกษาฝึกงานกลับโรงเรียน

รูป ข.62 และรูป ข.63 ผู้ใช้สถานประกอบการ สามารถส่งตัวนักเรียนนักศึกษากลับ โรงเรียนใด้ ในกรณีที่ไม่สามารถให้นักเรียนนักศึกษาฝึกงานต่อไปได้ ทั้งนี้จะต้องมีการปรึกษา แก้ไขปัญหากับอาจารย์นิเทศก์มาระยะหนึ่งแล้ว หากมีความเห็นว่าจะต้องส่งตัวกลับจะต้องแจ้งให้ โรงเรียนทราบ

| ยินดีต้อนรับส<br>LogOut | สถา | นประกอบ          | ม <mark>การโรงแรมพิม</mark> าน         | เอิน เข้าสู่            | ระบบ                                     |        |                                              |
|-------------------------|-----|------------------|----------------------------------------|-------------------------|------------------------------------------|--------|----------------------------------------------|
| Sold Party              |     | ส่งด้วร<br>รายร์ | น <i>ร./นศ.ฝีก</i><br>ช่อนร./นศ.ที่สถา | ง <b>ววน</b><br>มนประกอ | ล <i>ับโรงเรียน</i><br>มการตอบรับเข้าฝึก | เงาน   | <b>,,,,,,,,,,,,,,,,,,,,,,,,,,,,,,,,,,,,,</b> |
| 202                     | ที่ | รหัส             | ชื่อ-สกุล                              | ระดับชั้น               | สาขาที่เลือกฝึกงาน                       | สถานะ  |                                              |
|                         | 1   | 2222222          | นายสามารถ ใจดี                         | ปวช.3/1                 | การตลาด                                  | ຕວນรັນ | Ð                                            |
| I C                     |     |                  |                                        |                         |                                          | 7      |                                              |

รูป ข.62 แสดงหน้าจอข้อมูลนักเรียนนักศึกษาฝึกงานที่กำลังฝึกงานอยู่ในปีการศึกษาปัจจุบัน

**ลิขสิทธิ์มหาวิทยาลัยเชียงใหม่** Copyright<sup>©</sup> by Chiang Mai University All rights reserved

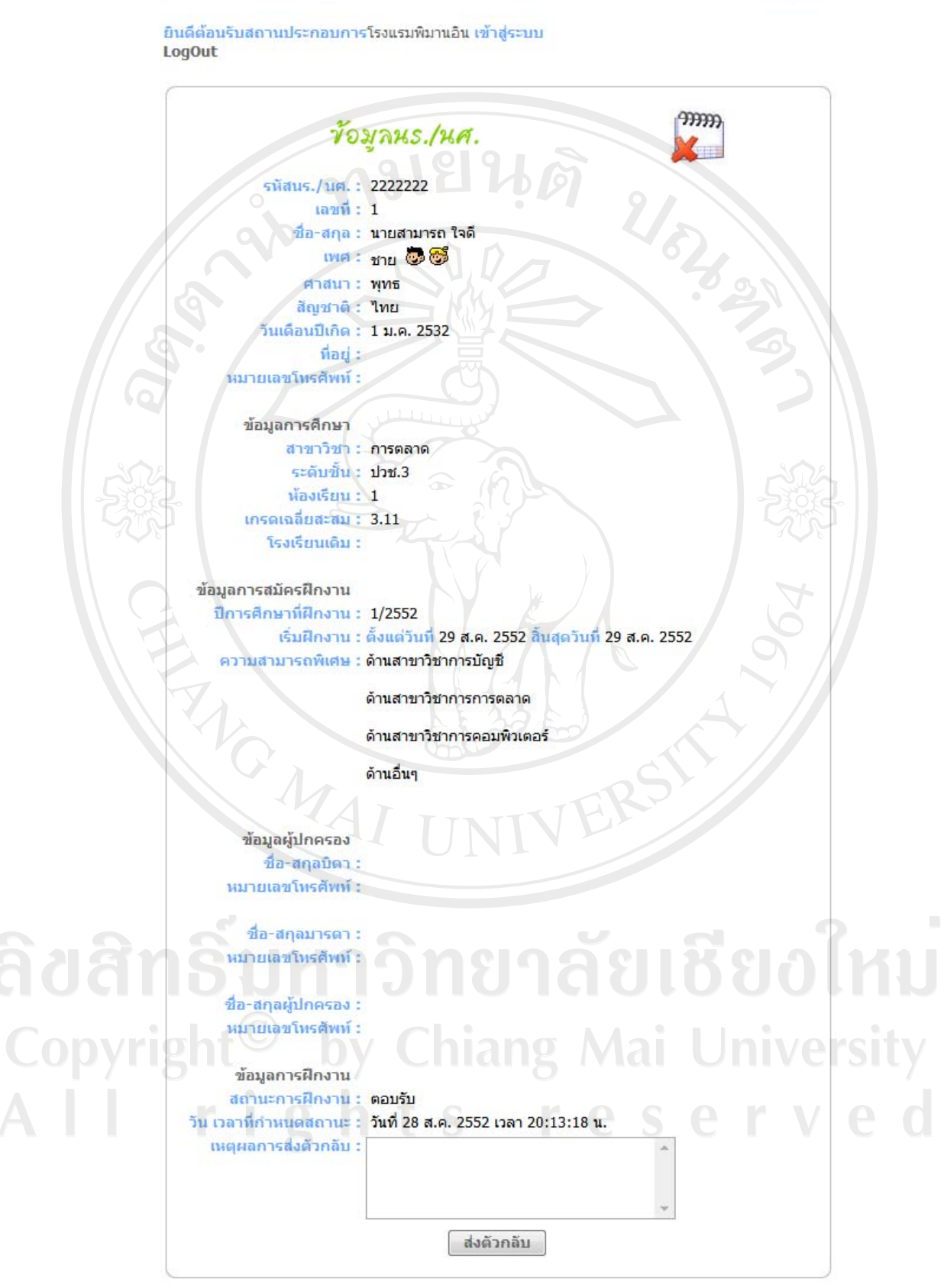

รูป ข.63 แสดงหน้าจอการส่งตัวนักเรียนนักศึกษากลับ โรงเรียน

ยินดีต้อนรับอาจารย์สุเมธ ดาววิจิตร เข้าสู่ระบบ LogOut

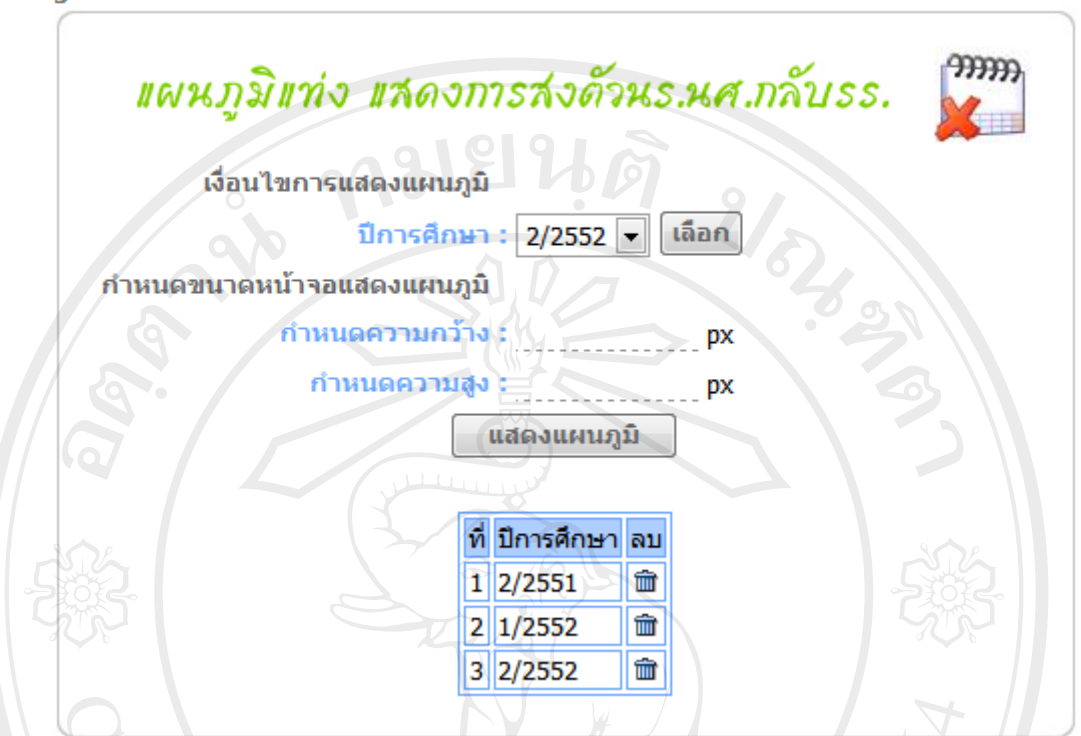

รูป ข.64 แสดงหน้าจอการเลือกเงื่อนไขเพื่อแสดงแผนภูมิการส่งตัวนักเรียนนักศึกษากลับโรงเรียน

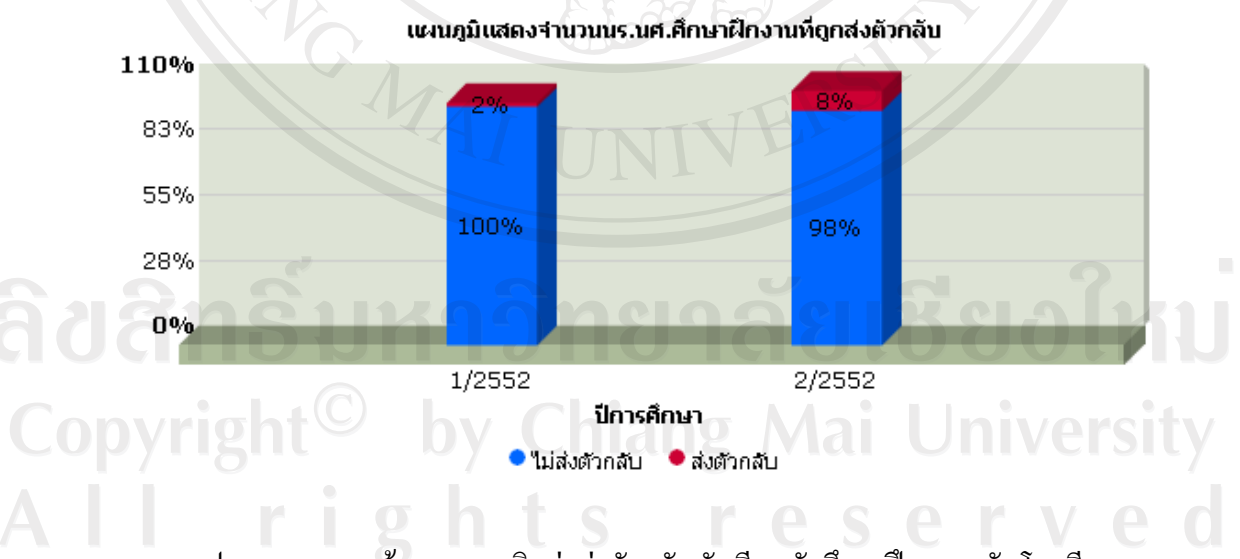

รูป ข.65 แสดงหน้าจอแผนภูมิแท่งส่งตัวกลับนักเรียนนักศึกษาฝึกงานกลับ โรงเรียน

รูป ข.64 และ ข.65 ผู้ใช้ผู้บริหารโรงเรียนสามารถกำหนดเงื่อนไขเพื่อแสดงแผนภูมิแท่ง แสดงจำนวนนักเรียนนักศึกษาฝึกงานที่ถูกส่งตัวกลับในแต่ละปีการศึกษา ตามเงื่อนไขที่เลือก ยินดีต้อนรับอาจารย์ทัศทรวง องอาจ เข้าสู่ระบบ LogOut

| เาข้อมูลดี | ้วยชื่อนร./มศ.ฝึกงาน          |           |             | ค้น |
|------------|-------------------------------|-----------|-------------|-----|
|            |                               | 7         |             | ,   |
|            |                               |           |             |     |
|            |                               |           |             |     |
| รหัส       | ชื่อ-สกุล                     | ระดับชั้น | สาขา        |     |
|            | ปีการศึกษาที่ 1/              | 2552      |             |     |
| 2222222    | นายสามารถ ใจดี                | ปวช.3/1   | การตลาด     | Ð   |
| 5024495    | นางสาวเยาวลักษณ์ กาจินะ       | ปวช.3/1   | การบัญชี    | ٦   |
| 5126205    | นางสาวจิราภรณ์ ค่างาม         | ปวช.3/3   | การบัญชี    | Ð   |
| 5024125    | นางสาวปรียานุช บั้งเงิน       | ปวช.3/5   | การบัญชี    | Ð   |
| 5025066    | นายบุญชู โชติ                 | ปวช.3/7   | การตลาด     | Ð   |
| 5023901    | นางสาวปรางทิพย์ วดีศิริศักดิ์ | ปวช.3/9   | การตลาด     | P   |
| 5024465    | นายอนุวัฒน์ วงศ์ใหญ่          | ปวช.3/9   | การตลาด     | Ð   |
| 5024155    | นายกุลสินธุ์ โคตะนนท์         | ปวช.3/10  | คอมพิวเตอร์ | Ð   |
| 5024929    | นายอีจะ จะอู่                 | ปวช.3/12  | คอมพิวเตอร์ | 7   |
| 5025108    | นางสาวเรณุกา ปัญญาเสน         | ปวช.3/12  | คอมพิวเตอร์ | ٦   |
| 4923438    | นางสาวเสาวลักษณ์ รังษี        | ปวช.3/13  | คอมพิวเตอร์ | Ð   |
| 5024053    | นายสุทธิพงศ์ ดวงสนิท          | ปวช.3/14  | คอมพิวเตอร์ | Ð   |
| 5126119    | นายนิรันดร์ ศรีพรม            | ปวช.3/14  | คอมพิวเตอร์ | P   |
| 5125798    | นางสาวเยาวลักษณ์ บัวหุ่ง      | ปวส.2/6   | คอมพิวเตอร์ | F   |
|            | ปีการศึกษาที่ 2/              | 2552      |             |     |
| 5000004    | นางสาวบัว สายใจ               | ปวช.3/3   | คอมพิวเตอร์ | P   |
|            | nggngr                        |           |             | X   |

162

|    | Α  | В       | С                             | D         | E           | F                                                     |                     |
|----|----|---------|-------------------------------|-----------|-------------|-------------------------------------------------------|---------------------|
| 1  |    |         |                               |           |             |                                                       | รายชื่อ             |
| 2  | ที | รหัส    | ชื่อ-สกุล                     | ระดับชั้น | สาขา        | ชื่อสถานประกอบการ                                     |                     |
| 3  |    |         |                               |           |             |                                                       |                     |
| 4  | 1  | 2222222 | นายสามารถ ใจดี                | ปวช.3/1   | การตลาด     | โรงแรมพิมานอิน                                        | ถนนสน               |
|    | 2  | 5025066 | นายบุญชุ โชติ                 | ปวช.3/7   | การตลาด     | สหกรณ์การเกษตรศุภนิมิตแม่สาย จำกัด                    | 159 หม              |
| 5  |    |         |                               |           |             |                                                       | เชียงราย            |
|    | 3  | 5023901 | นางสาวปรางทิพย์ วดิศิริศักดิ์ | ปวช.3/9   | การตลาด     | ธนาคารกรุงเทพ จำกัด(มหาชน) สาขาเชียงราย               | 517 ถน              |
| 6  |    |         |                               |           |             | 6                                                     | เชียงราย            |
|    | 4  | 5024465 | นายอนุวัฒน์ วงศ์ไหญ่          | ปวช.3/9   | การตลาด     | ธนาคารออมสิน สาขากลางเวียง                            | 491 ถน              |
| 7  |    |         |                               |           |             |                                                       | เชียงราย            |
| 8  | 5  | 5024495 | นางสาวเยาวลักษณ์ กาจินะ       | ปวช.3/1   | การบัญชี    | สถานิอนามัยตำบลศรีดอนมูล                              | - ต.ศรีด            |
| 9  | 6  | 5126205 | นางสาวจิราภรณ์ คำงาม          | ปวช.3/3   | การบัญชี    | สำนักงานเทศบาลตำบลบ้านต้า                             | 1 หมู่20            |
| 10 | 7  | 5024125 | นางสาวปริยานุช บั้งเงิน       | ปวช.3/5   | การบัญชิ    | องค์การบริหารส่วนตำบลบ้านด้าย                         | 178 หม              |
| 11 | 8  | 5024155 | นายกุลสินธุ์ โคตะนนท์         | ปวช.3/10  | คอมพิวเตอร์ | องค์การบริหารส่วนตำบลแม่อ้อ                           | 44 หมู่1            |
| 12 | 9  | 5024929 | นายอิจะ จะอู่                 | ปวช.3/12  | คอมพิวเตอร์ | สำนักงานเทศบาลตำบลบ้านต้า 🍊                           | 1 หมุ่20            |
| 13 | 10 | 5025108 | นางสาวเรณุกา ปัญญาเสน         | ปวช.3/12  | คอมพิวเตอร์ | สำนักงานตัวแทนประกันชีวิต บริษัท AIA จำกัด<br>สาขาพาน | 189 หมุ             |
| 14 | 11 | 4923438 | นางสาวเสาวลักษณ์ รังษี        | ปวช.3/13  | คอมพิวเตอร์ | ห้องสมุดประชาชนจังหวัดเชียงราย                        | เกาะลอย<br>เชียงราย |
| 15 | 12 | 5024053 | นายสุทธิพงศ์ ดวงสนิท          | ปวช.3/14  | คอมพิวเตอร์ | โรงเรียนสอนภาษา AUA                                   | - ต.เวียง           |
| 16 | 13 | 5126119 | นายนิรันดร์ ศรีพรม            | ปวช.3/14  | คอมพิวเตอร์ | สำนักงานกฎหมายและบัญชีเบญจพล                          | 424/13<br>เชียงราย  |
| 17 | 14 | 5125798 | นางสาวเยาวลักษณ์ บัวหุ่ง      | ปวส.2/6   | คอมพิวเตอร์ | ห้องสมุดประชาชนจังหวัดเชียงราย                        | เกาะลอย<br>เชียงราย |
| 18 |    |         |                               |           |             |                                                       |                     |
| 19 | 15 | 5000004 | นางสาวบัว สายใจ               | ปวช.3/3   | คอมพิวเตอร์ | บริษัทสนุกสนาน จำกัด                                  | 111 หมุ             |

รูป ข.67 แสดงหน้าจอรายงานข้อมูลการส่งตัวนักเรียนนักศึกษากลับโรงเรียน ในโปรแกรมไมโครซอฟท์ เอ็กซ์เซลล์

รูป ข.66 สำหรับผู้ใช้อาจารย์เจ้าหน้าที่ใช้ในการเลือกเงื่อนไขการแสดงผลรายงานข้อมูล การส่งตัวนักเรียนนักศึกษากลับโรงเรียนออกทางหน้าจอ รูป ข.67 แสดงผลรายงานตามที่ผู้ใช้เลือก เงื่อนไขในรูป ข.66 แสดงผลในโปรแกรมไมโครซอฟท์ เอ็กซ์เซลล์ สามารถพิมพ์ออกทาง เครื่องพิมพ์ได้

### ข.5 ระบบการประเมินผล

ระบบการประเมินผล เป็นระบบที่ผู้ใช้สถานประกอบการใช้ในการประเมินให้คะแนน การฝึกงานของนักเรียนนักศึกษาฝึกงาน รูป ข.68 เป็นหน้าจอการเลือกปีการศึกษาที่ต้องการ ประเมินผล และรูป ข.69 เป็นหน้าจอการประเมินผลการฝึกงานของนักเรียนนักศึกษาเป็นรายบุคคล มีหัวข้อการประเมินจำนวน 16 หัวข้อ ซึ่งในการประเมินผลการฝึกงานสถานประกอบการสามารถ เปลี่ยนแปลงแก้ไขการประเมินผลนี้จนกว่าจะมีการตัดเกรดการฝึกงาน

163

ยินดีต้อนรับสถานประกอบการโรงแรมพิมานอิน เข้าสู่ระบบ LogOut

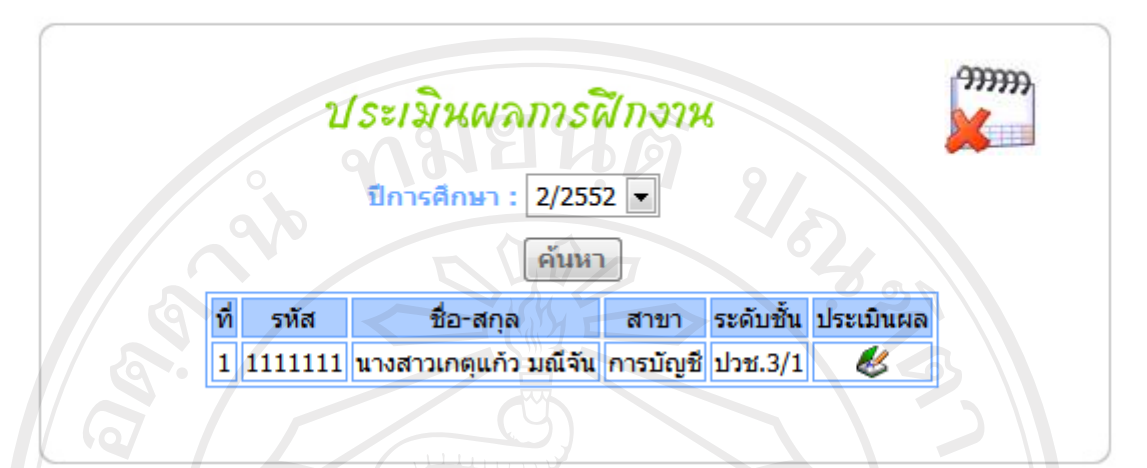

รูป ข.68 แสดงหน้าจอการเลือกการประเมินผลตามปีการศึกษาที่ต้องการ

จากรูป ข.69 เป็นตัวอย่างหน้าจอการประเมินผลการฝึกงาน ได้แสดงตัวอย่างหัวข้อการ ประเมินผลเพียงบางส่วน เนื่องจากมีพื้นที่ในการแสดงจำกัด ซึ่งหัวข้อในการประเมินผลการฝึกงาน ทั้งหมดแสดงรายละเอียด ดังนี้

ด้านผลสำเร็จของงาน Work Achievement

(1) ปริมาณงาน (Quantity of work) ปริมาณงานที่ปฏิบัติสำเร็จตามหน้าที่ ที่ได้รับ มอบหมายภายในระยะเวลาที่กำหนด เทียบกับนักเรียน นักศึกษาฝึกงานทั่วไป

(2) คุณภาพงาน (Quality of work) ทำงานได้ถูกต้อง ครบถ้วนสมบูรณ์ มีความประณีต เรียบร้อย มีความรอบคอบ ไม่เกิดปัญหาติดตามมา ทำงานเสร็จทันเวลาหรือก่อนเวลาที่กำหนด

ด้านความรู้ความสามารถ Knowledge and Ability

(3) ความรู้ความสามารถทางวิชาการ (Academic Ability) นักเรียน นักศึกษาฝึกงานมี ความรู้ทางวิชาการเพียงพอ ที่จะทำงานที่ได้รับมอบหมาย ในระดับที่นักเรียน นักศึกษาฝึกงาน ปฏิบัติได้

(4) ความสามารถในการเรียนรู้ และประยุกต์วิชาการ (Ability to learn and apply knowledge) ความรวดเร็วในการเรียนรู้ เข้าใจข้อมูลข่าวสาร และวิธีการทำงานตลอดจนการนำ
ความรู้ ไปประยุกต์ใช้งาน

ยินดีต้อนรับสถานประกอบการโรงแรมพิมานอิน เข้าสู่ระบบ LogOut

| el el el                                                                                                    | <u>ประเมินผลกา</u><br>ประเมินผล<br>ปีการศึกษา : 2/2552<br>รหัส : 1111111<br>ชื่อ-สกุล : นางสาวเกตุแ<br>เลขหี : 1<br>สาขาวิชา : การบัญชี<br>ระดับชั้น : ปวช.3/1 | ร <b>ดี/ กงาว</b><br>การฝึกงาน<br>ก้ว มณีจัน |                          | 520.                      | 27.9                | ,,,,,,,,,,,,,,,,,,,,,,,,,,,,,,,,,,,,,,, |  |  |  |
|----------------------------------------------------------------------------------------------------|----------------------------------------------------------------------------------------------------|----------------------------------------------|--------------------------|---------------------------|---------------------|-----------------------------------------|--|--|--|
|                                                                                                    | หัวข้อการประเมิน                                                                                                    | เกณ<br>ต้องปรับ<br>ปรุง<br>1                 | ะท์การ<br>พอ<br>ใช้<br>2 | ให้คะแนนก<br>ปานกลาง<br>3 | ารฝึกงา<br>มาก<br>4 | น<br>มากที่<br>สุด<br>5                 |  |  |  |
| ผลสำเร็จ                                                                                                    | ผลสำเร็จของงาน Work Achievement                                                                                                    |                                              |                          |                           |                     |                                         |  |  |  |
| 1.ปรีมาณงาน (Quantity of work)<br>ปริมาณงานที่ปฏิบัติสำเร็จตามหน้าที่ ที่ได้รับ<br>มอบหมายภายในระยะเวลาที่กำหนด เทียบกับ<br>นักเรียน นักศึกษาฝึกงานทั่วไป |                                                                                                    |                                              | 0                        | 0                         | 60                  |                                         |  |  |  |
| 2.คุณภาย<br>ทำงานได้<br>ประณีตเรี<br>ปัญหาติด<br>เวลาที่กำ                                                                                                | พงาน (Quality of work)<br>ก็ถูกต้อง ครบถ้วนสมบูรณ์ มีความ<br>ร่ยบร้อย มีความรอบคอบ ไม่เกิด<br>กตามมา ทำงานเสร็จทันเวลาหรือก่อน<br>หนด                          | e e                                          | 0                        | 50                        | 0                   | 0                                       |  |  |  |

รูป ข.69 แสดงหน้าจอการประเมินผลการฝึกงาน

(5) ความรู้ความสามารถ และการตัดสินใจ (Practical Ability) เช่น การปฏิบัติงานได้ดีใน ภาคสนาม และในห้องปฏิบัติการ

(6) วิจารณญาณและการตัดสินใจ (Judgment and Decision Making) มีใหวพริบปฏิภาณ ในการตัดสินใจได้ดี มีการวิเคราะห์ข้อมูลและปัญหาต่างๆ ได้อย่างรอบคอบ สามารถแก้ไขปัญหา เฉพาะหน้าได้

(7) การจัดการและวางแผน (Organization and Planning) ความสามารถในการวาง แผนการทำงาน บริหารเวลาในการทำงานเป็นขั้นตอน

(8) ทักษะการสื่อสาร (Communication Talk) ความสามารถในการติดต่อสื่อสาร การพูด การเขียน การนำเสนอ สามารถสื่อให้เข้าใจได้ง่าย ชัดเจน ถูกต้อง รัดกุม มีลำคับขั้นตอนในเรียบ เรียงลำดับการนำเสนอได้ดี ไม่เกิดความสับสนในการทำงาน รู้จักสอบถาม และชี้แจงข้อเท็จจริงให้ ทราบ

ด้านความรับผิดชอบต่อหน้าที่ Responsibility

(9) การเป็นผู้ที่ได้รับความไว้วางใจ (Responsibility and Dependability) เป็นที่ไว้วางใจ ในการปฏิบัติงาน โดยไม่ต้องมีผู้ควบคุมทุกขั้นตอนการทำงาน

(10) ความสนใจ อุตสาหะในการทำงาน (Interest in work) ความสนใจ และกระตือรือร้น ในการทำงาน มีความอุตสาหะ ความพยายาม ความตั้งใจที่จะทำงานให้บรรลุผลสำเร็จ ด้วยความ บากบั่น ไม่ย่อท้อต่ออุปสรรคและปัญหา

(11) ความสามารถเริ่มต้นทำงานได้ด้วยตนเอง (Initiative of Self starter) เมื่อได้รับคำชี้แจง คำแนะนำ สามารถเริ่มทำงานได้ด้วยตนเองโดยไม่ต้องรอคำสั่ง เสนอตัวเข้าช่วยงาน ไม่ปล่อยให้ เวลาว่างให้ล่วงเลยไปโดยเปล่าประโยชน์

(12) การตอบสนองต่อการสั่งการ (Response to supervision) ยินดีรับคำสั่ง คำแนะนำ คำ วิจารณ์ ไม่แสดงความอึดอัดใจเมื่อได้รับคำติเตือน คำวิจารณ์ สามารถปรับปรุงแก้ไข พัฒนาตนเอง ตามคำติเตือน คำวิจารณ์นั้น

## ด้านลักษณะส่วนบุคคล (Personality)

(13) บุคลิกภาพ และการวางตัว (Personality) มีบุคลิกภาพ และการวางตัวได้อย่าง เหมาะสม เช่น ทัศนคติ วุฒิภาวะ ความอ่อนน้อมถ่อมตน การแต่งกายสุภาพเรียบร้อย กิริยาวาจา การตรงต่อเวลา

(14) มนุษยสัมพันธ์ (Interpersonal Skills) สามารถร่วมงานกับผู้อื่น การทำงานเป็นทีม สร้างมนุษยสัมพันธ์ได้ดี เป็นที่รักใคร่ชอบพอของผู้ร่วมงาน เป็นที่ก่อให้เกิดความร่วมมือ ประสานงานในการทำงาน

(15) ความมีระเบียบวินัย ปฏิบัติตามวัฒนธรรมองก์กร (Discipline and adaptability to formal organization)ความสนใจเรียนรู้ ศึกษา กฎระเบียบนโยบายต่างๆ และปฏิบัติตนตามโดย กวามเต็มใจ

(16) คุณธรรม จริยธรรม (Ethics and Organization) มีความซื่อสัตย์ สุจริต มีจิตใจสะอาด รู้จักเสียสละ ไม่เห็นแก่ตัว เอื้อเฟื้อช่วยเหลือผู้อื่น

| สำหรับเกณฑ์การให้คะแนน มีรายละเอียดดังนี้                                                                                 |          |
|----------------------------------------------------------------------------------------------------|----------|
| คะแนน 1 หมายถึง ต้องปรับปรุง                                                                                              |          |
| คะแนน 2 หมายถึง พอใช้                                                                                                    |          |
| คะแนน 3 หมายถึง ปานกลาง                                                                                                   |          |
| กะแนน 4 หมายถึง ดี                                                                                                    |          |
| คะแนน 5 หมายถึง คีมาก                                                                                                    |          |
| ยินดีต้อนรับอาจารย์ทัศทรวง องอาจ เข้าสู่ระบบ<br>LogOut<br>ปีระเมินเกรดการฝึกงาน<br>ปีการศึกษา : เลือก▼<br>คันหา ประเมินผล | <b>?</b> |
|                                                                                                    |          |

รูป ข.70 แสดงหน้าจอการประเมินเกรดการฝึกงาน

จากรูป ข.70 เป็นหน้าจอสำหรับผู้ใช้อาจารย์เจ้าหน้าที่ใช้ในการประเมินเกรค หรือตัด เกรคการฝึกงาน โคยจะต้องเลือกปีการศึกษาที่ต้องการประเมินเกรค ซึ่งระบบจะเลือกรายชื่อ นักเรียนนักศึกษาที่มีคะแนนการนิเทศน์ 2 ครั้ง และนักเรียนนักศึกษาที่มีคะแนนที่สถาน ประกอบการประเมิน ระบบจะนำคะแนนทั้ง 2 ส่วนมาคำนวณ โคยคิดคะแนนเป็น 20:80 เป็นผล คะแนนจากอาจารย์นิเทศก์ 20 คะแนน และสถานประกอบการ 80 คะแนน นำคะแนนทั้งสองส่วน มารวมกันแล้วทำการตัดเกรค โดยมีเกณฑ์การให้เกรคดังนี้

| คะแนน | 80 - 100 | คะแนน | ได้เกรด A  |  |  |  |
|-------|----------|-------|------------|--|--|--|
| คะแนน | 75 – 79  | คะแนน | ใด้เกรด B+ |  |  |  |
| คะแนน | 70 - 74  | คะแนน | ได้เกรด B  |  |  |  |
| คะแนน | 65 - 69  | คะแนน | ได้เกรด C+ |  |  |  |
| คะแนน | 60 - 64  | คะแนน | ได้เกรด C  |  |  |  |
| คะแนน | 55 - 59  | คะแนน | ได้เกรด D+ |  |  |  |
|       |          |       |            |  |  |  |

| คะแนน | 50 - 54 | คะแนน | ได้เกรด D |
|-------|---------|-------|-----------|
| คะแนน | 0-49    | คะแนน | ได้เกรค F |

ซึ่งนักเรียนนักสึกษาฝึกงานจะต้องได้เกรด C ขึ้นไป จึงจะผ่านการฝึกงาน หากได้เกรดต่ำ กว่า C นักเรียนนักสึกษาจะต้องทำการฝึกงานใหม่ ในปีการสึกษาถัดไป

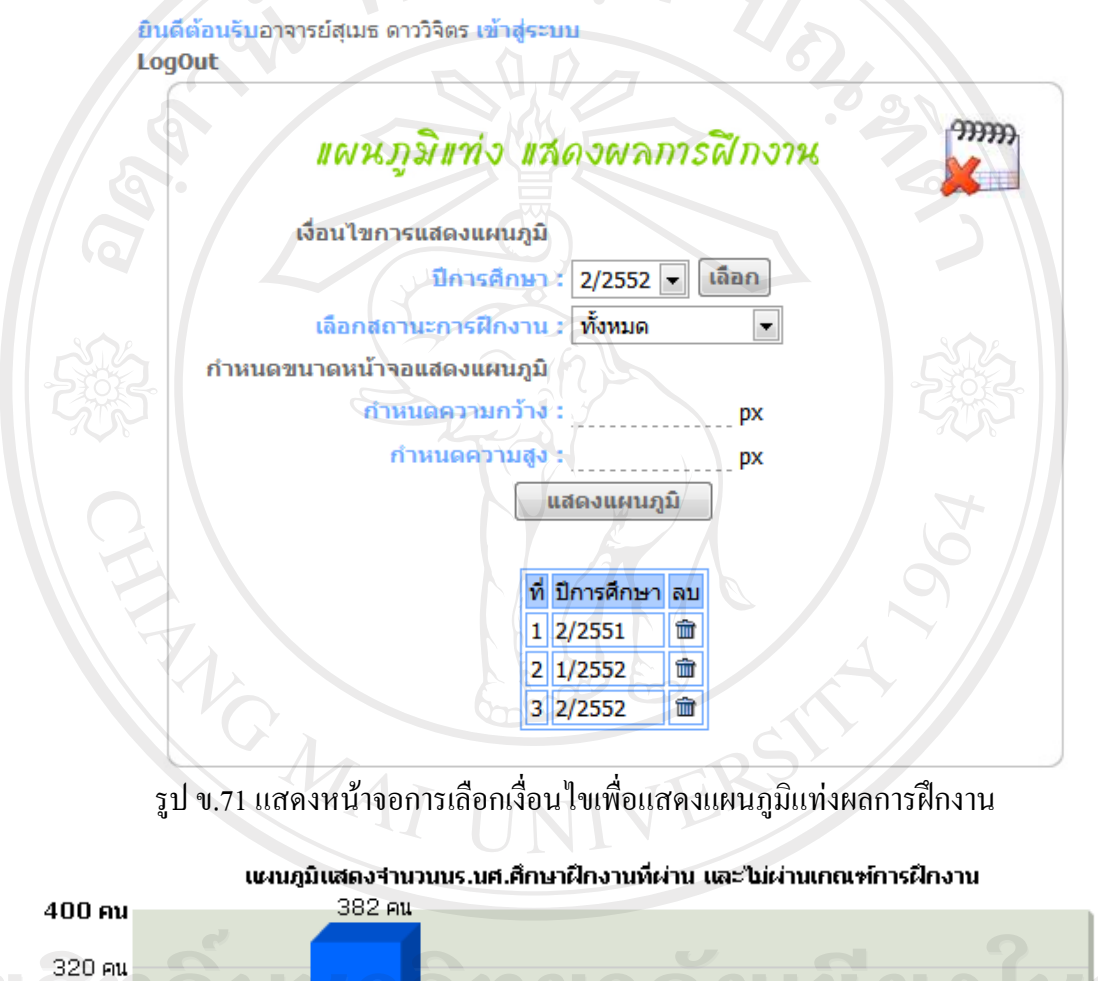

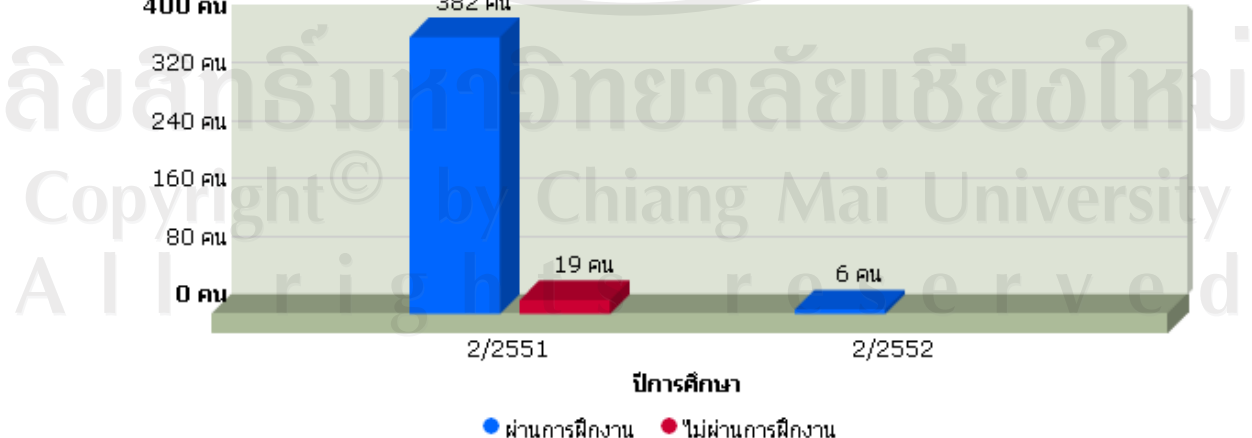

รูป ข.72 แสดงหน้าจอแผนภูมิแท่งผลการฝึกงาน

รูป ข.71 และ ข.72 ผู้ใช้ผู้บริหารโรงเรียนสามารถกำหนดเงื่อนไขเพื่อแสดงแผนภูมิแท่ง แสดงผลการฝึกงาน ตามเงื่อนไขที่เลือก

ยินดีต้อนรับอาจารย์สุเมธ ดาววิจิตร เข้าสู่ระบบ LogOut

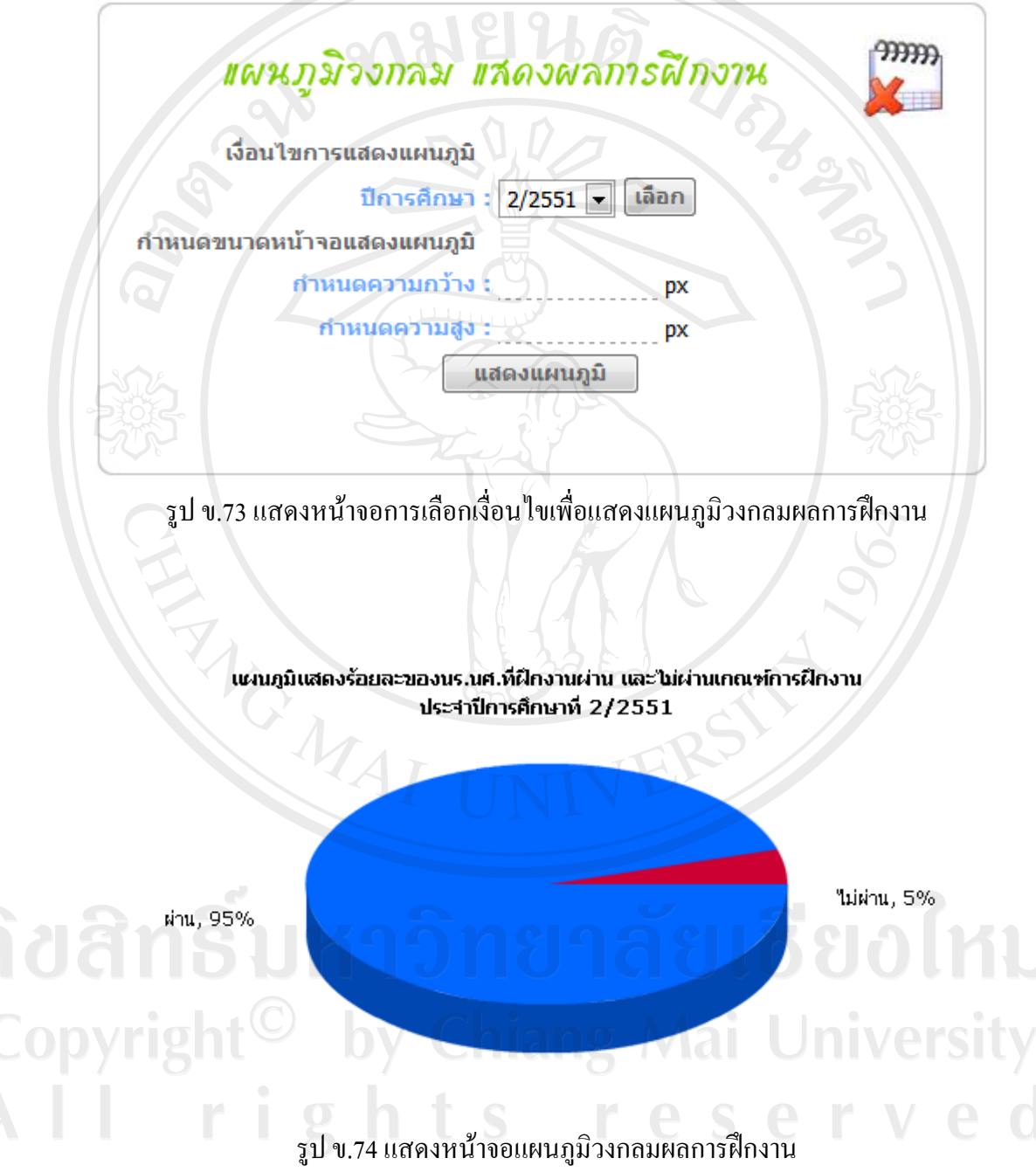

รูป ข.73 และ ข.74 ผู้ใช้ผู้บริหารโรงเรียนสามารถกำหนดเงื่อนไขเพื่อแสดงแผนภูมิ วงกลม แสดงร้อยละของผลการฝึกงาน ตามเงื่อนไขที่เลือก ยินดีต้อนรับอาจารย์ทัศทรวง องอาจ เข้าสู่ระบบ LogOut

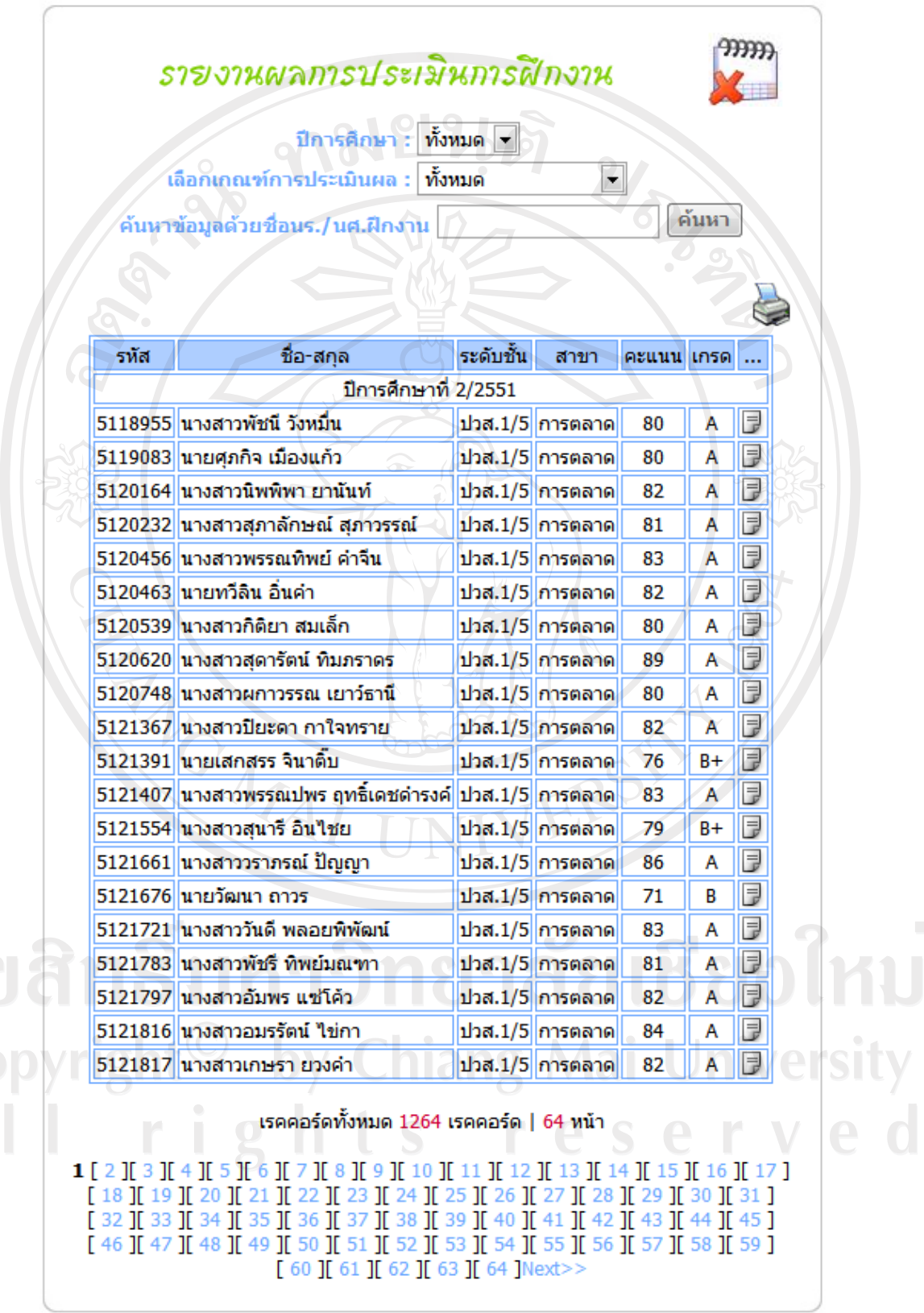

รูป ข.75 แสดงหน้าจอรายงานข้อมูลการประเมินผลการฝึกงาน

170

|      | A B       |                              | С       | D       | E                                                      | F        | G        | H         |
|------|-----------|------------------------------|---------|---------|--------------------------------------------------------|----------|----------|-----------|
| 1    |           |                              |         |         |                                                        |          |          |           |
| 2    | ปีการศึกษ | าที่ 2/2551                  |         |         |                                                        |          |          |           |
| 3    | รหัส      | รหัส ชื่อ-สกุล ระดั1         |         | สาขา    | สถานที่ฝึกงาน                                          |          |          |           |
| 4    |           |                              |         |         |                                                        |          | คะแนนก   | กรนิเทศก่ |
| 5    |           |                              |         |         |                                                        | ข้อที่ 1 | ข้อที่ 2 | ข้อที่ 3  |
| 6    | 5118955   | นางสาวพัชนี วังหมื่น         | ปวส.1/5 | การตลาด | ที่ทำการไปรษณีย์ลานนา                                  | 3        | 3        | 4         |
| 7    | 5119083   | นายศุภกิจ เมืองแก้ว          | ปวส.1/5 | การตลาด | สหกรณ์ราชภัฏเชียงราย                                   | 3        | 5        | 3         |
| 8    | 5120164   | นางสาวนิพพิพา ยานันท์        | ปวส.1/5 | การตลาด | ที่ทำการไปรษณีย์เวียงชัย                               | 5        | 3        | 5         |
| 9    | 5120232   | นางสาวสุภาลักษณ์ สุภาวรรณ์   | ปวส.1/5 | การตลาด | สำนักงาน เอส เค การบัญชี                               | 5        | 5        | 5         |
| 10   | 5120456   | นางสาวพรรณทิพย์ คำจีน        | ปวส.1/5 | การตลาด | ที่ทำการไปรษณีย์ลานนา                                  | 4        | 5        | 4         |
| 11   | 5120463   | นายทวีลิน อื่นคำ             | ปวส.1/5 | การตลาด | ที่ทำการไปรษณีย์เวียงชัย                               | 4        | 5        | 5         |
| 12   | 5120539   | นางสาวกิติยา สมเล็ก          | ปวส.1/5 | การตลาด | ที่ทำการไปรษณีย์ลานนา                                  | 3        | 3        | 5         |
| 13   | 5120620   | นางสาวสุดารัตน์ ทิมภราดร     | ปวส.1/5 | การตลาด | สหกรณ์ราชภัฏเชียงราย                                   | 5        | 5        | 5         |
| 14   | 5120748   | นางสาวผกาวรรณ เยาว์ธานี      | ปวส.1/5 | การตลาด | สำนักงานสาธารณสุขเชียงราย                              | 3        | 4        | 5         |
| 15   | 5121367   | นางสาวปียะดา กาใจทราย        | ปวส.1/5 | การตลาด | สหกรณ์ราชภัฏเชียงราย                                   | 4        | 3        | 3         |
| 16   | 5121391   | นายเสกสรร จินาติบ            | ปวส.1/5 | การตลาด | สำนักงานตัวแทนประกันชีวิต บริษัท AIA จำกัด สาขา<br>พาน | 5        | 5        | 3         |
| 17   | 5121407   | นางสาวพรรณปพร ฤทธิ์เดชดำรงค์ | ปวส.1/5 | การตลาด | สหกรณ์ราชภัฏเชียงราย                                   | 5        | 3        | 3         |
| 18   | 5121554   | นางสาวสุนารี อินไชย          | ปวส.1/5 | การตลาด | คณะบุคคลฐิติพัทฒ์การบัญชี สาขาแม่สาย                   | 4        | 5        | 3         |
| 19   | 5121661   | นางสาววราภรณ์ ปัญญา          | ปวส.1/5 | การตลาด | ที่ทำการไปรษณีย์เวียงชัย                               | 5        | 3        | 4         |
| 20   | 5121676   | นายวัฒนา ถาวร                | ปวส.1/5 | การตลาด | ที่ทำการไปรษณีย์เวียงชัย                               | 3        | 3        | 4         |
| 21   | 5121721   | นางสาววันดี พลอยพิพัฒน์      | ปวส.1/5 | การตลาด | สหกรณ์ราชภัฏเชียงราย                                   | 3        | 5        | 3         |
| 22   | 5121783   | นางสาวพัชรี ทิพย์มณฑา        | ปวส.1/5 | การตลาด | โรงแรมอยู่สุข                                          | 5        | 5        | 5         |
| 23   | 5121797   | นางสาวอัมพร แช่โค้ว          | ปวส.1/5 | การตลาด | ที่ทำการไปรษณีย์เวียงชัย                               | 4        | 5        | 5         |
| 24   | 5121816   | นางสาวอมรรัตน์ ไข่กา         | ปวส.1/5 | การตลาด | สหกรณ์ราชภัฏเชียงราย                                   | 4        | 4        | 4         |
| 25   | 5121817   | นางสาวเกษรา ยวงคำ            | ปวส.1/5 | การตลาด | ศูนย์ฝึกขับขี่ปลอดภัยกรีนวิง                           | 5        | 3        | 4         |
| 26   | 5121828   | นางสาววิลาวัลย์ จันทาพูน     | ปวส.1/5 | การตลาด | สหกรณ์ราชภัฏเชียงราย                                   | 3        | 3        | 4         |
| 27   | 5121845   | นางสาวเบญจวรรณ เตจ๊ะ         | ปวส.1/5 | การตลาด | โรงพยาบาลค่ายเม็งรายมหาราช                             | 3        | 4        | 4         |
| 28   | 5121853   | นางสาวปียะมาศ จันทร์รัตน์    | ปวส.1/5 | การตลาด | ที่ทำการไปรษณีย์เวียงชัย                               | 5        | 5        | 5         |
| 14 4 | ► ► rep   | ortTest 1 🖉                  |         |         |                                                        |          |          |           |

# รูป ข.76 แสดงหน้าจอรายงานข้อมูลการประเมินผลการฝึกงาน ในโปรแกรมไมโครซอฟท์ เอ็กซ์เซลล์

รูป ข.75 สำหรับผู้ใช้อาจารย์เจ้าหน้าที่ใช้ในการเลือกเงื่อนไขการแสดงผลรายงานข้อมูล การประเมินผลการฝึกงานออกทางหน้าจอ รูป ข.76 แสดงผลรายงานตามที่ผู้ใช้เลือกเงื่อนไขในรูป ข.75 แสดงผลในโปรแกรมไมโครซอฟท์ เอ็กซ์เซลล์ สามารถพิมพ์ออกทางเครื่องพิมพ์ได้

### ข.6 ระบบจัดการข่าวสาร

เป็นระบบที่ผู้ใช้ผู้ดูแลระบบ และผู้ใช้อาจารย์เจ้าหน้าที่ สามารถเพิ่ม ลบ แก้ไขข้อมูล ด้

- รูป ข.77 เป็นหน้าจอสำหรับเพิ่มข้อมูลข่าว ใช้ในการเพิ่มข่าวประกาศ เพื่อ ประชาสัมพันธ์ให้แก่ผู้ใช้ทุกระคับ

- รูป ข.78 เป็นหน้าจอสำหรับค้นหาข่าว เพื่อทำการถบ หรือแก้ไข

- รูป ข.79 เป็นหน้าจอสำหรับแก้ไขข่าว

- รูป ข.80 เป็นหน้าจอสำหรับผู้ใช้ทุกระดับสามารถอ่านข่าวสารประชาสัมพันธ์ ที่ส่วนงานฝึกประสบการณ์วิชาชีพได้ประกาศข่าว โดยจะแสดงไว้ที่หน้าจอแรก และหน้าจอการ ทำงานของผู้ใช้แต่ละระดับ ซึ่งแสดงไว้ในรูป ข.1 และรูป ข.4 - รูป ข.8

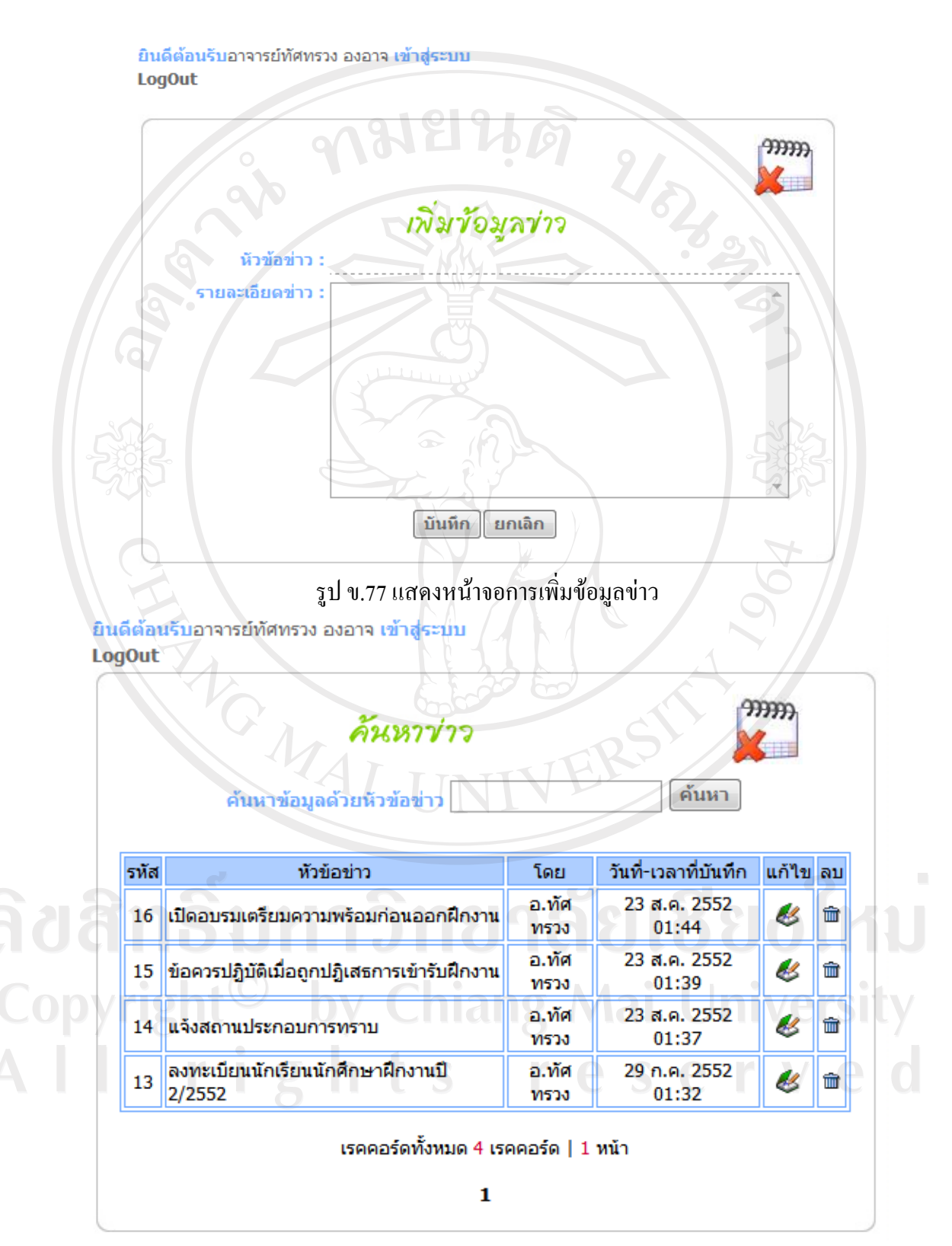

รูป ข.78 แสดงหน้าจอการค้นหาข้อมูลข่าว

ยินดีต้อนรับอาจารย์ทัศทรวง องอาจ เข้าสู่ระบบ LogOut

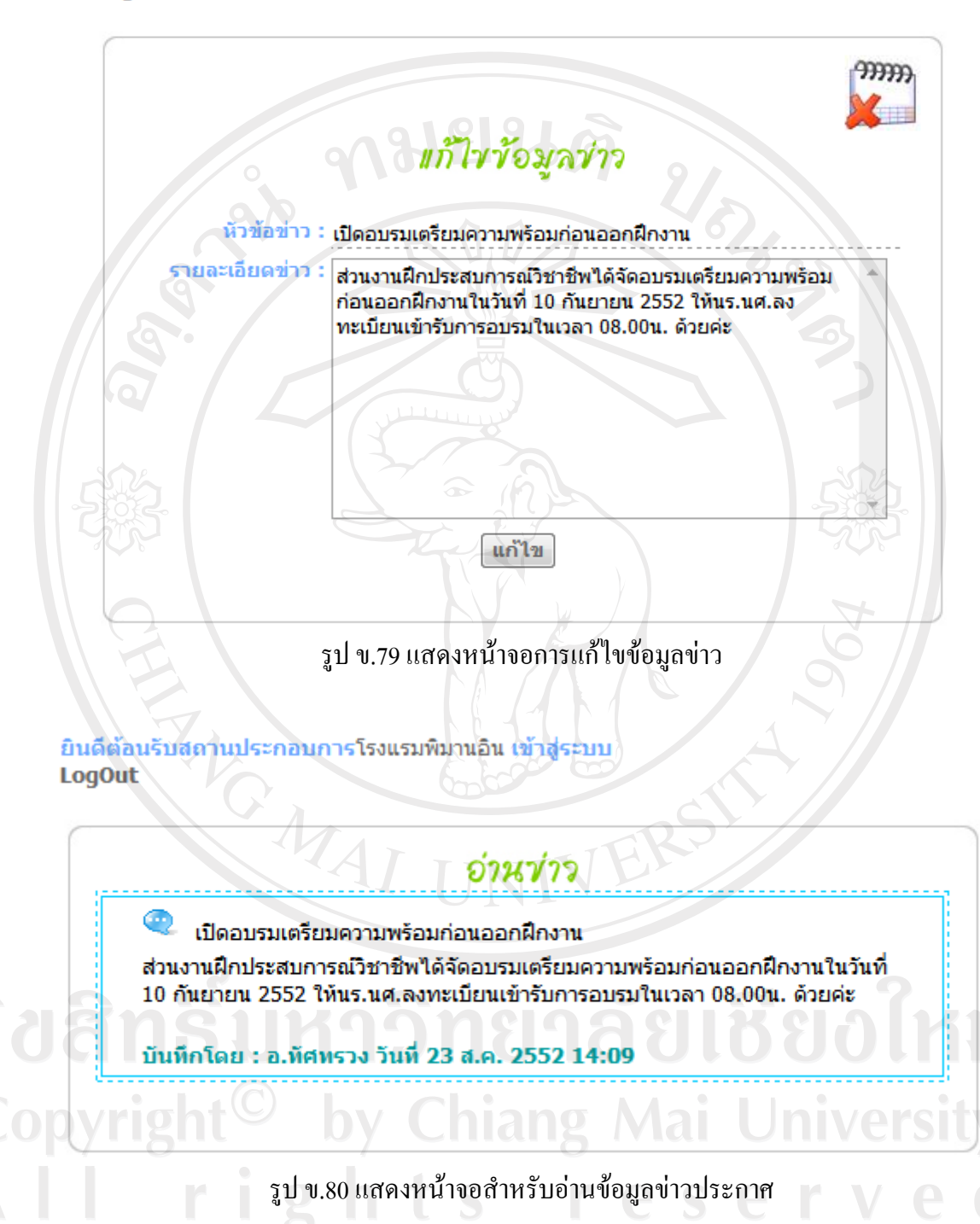

#### ภาคผนวก ค

# การคำนวณตามวิธีการวิเคราะห์เชิงลำดับขั้น

การใช้งานในระบบช่วยเหลือตัดสินใจเลือกฝึกงาน โดยใช้ตัวแบบการตัดสินใจการ วิเคราะห์เชิงลำดับขั้น เอเอชพี มีรายละเอียดในการคำนวณและวิชีการใช้งานโปรแกรม ดังนี้

# ค.1 ขั้นตอนการจัดแบ่งองค์ประกอบของปัญหาให้เป็นองค์ประกอบย่อย

 การกำหนดวัตถุประสงค์ เพื่อเป็นเป้าหมายหลักในการตัดสินใจ ในระบบช่วยเหลือ ตัดสินใจเลือกฝึกงานได้กำหนดวัตถุประสงค์ไว้ ได้แก่ "การเลือกสถานประกอบการในการฝึกงาน ของนักเรียน/นักศึกษาฝึกงาน"

 2) การกำหนดเกณฑ์ ที่เป็นปัจจัยที่มีผลต่อการตัดสินใจให้บรรลุวัตถุประสงค์ที่กำหนด ไว้ จากรูป ค.1 ผู้ตัดสินใจสามารถเลือกเกณฑ์การตัดสินใจ อย่างน้อยไม่ต่ำกว่า 3 เกณฑ์ และไม่เกิน
9 เกณฑ์ ซึ่งเกณฑ์มีทั้งข้อมูลเชิงกุณภาพที่ไม่สามารถนับจำนวนได้ และข้อมูลเชิงปริมาณที่สามารถ นับจำนวนได้แน่นอน

 การกำหนดทางเลือก จากรูป ค.2 ผู้ตัดสินใจสามารถเลือกทางเลือกสถาน ประกอบการได้ โดยการกำหนดเงื่อนไขการเลือกทางเลือก ตามสาขาวิชาที่เรียน และที่ตั้งของสถาน ประกอบการ แล้วเลือกทางเลือกที่ต้องการจำนวน 3 ทางเลือก

# ค.2 ขั้นตอนกำหนดลำดับความสำคัญของเกณฑ์ที่มีต่อวัตถุประสงค์

พิจารณากำหนดน้ำหนักกะแนนตามมาตราส่วนในการวินิจฉัยเปรียบเทียบเป็นกู่ ใน ตาราง 2.1 กำนวณหากวามน่าเชื่อถือของผลลัพธ์ และกำนวณหาก่าผลรวม

งั้นตอนที่ 1 จากรูป ค.3 การกำหนดลำดับความสำคัญของเกณฑ์ที่มีต่อวัตถุประสงค์ อธิบายได้ดังนี้

 เกณฑ์ลักษณะงานในสถานประกอบการ สำคัญเป็น 2 เท่าของเกณฑ์ความสะควกใน การเดินทาง

 เกณฑ์ความสะดวกในการเดินทาง สำคัญเป็น 3 เท่าของเกณฑ์ผลตอบแทนที่ได้จาก การฝึกงาน เกณฑ์ลักษณะงานในสถานประกอบการ สำคัญเป็น 4 เท่า ของเกณฑ์ผลตอบแทนที่

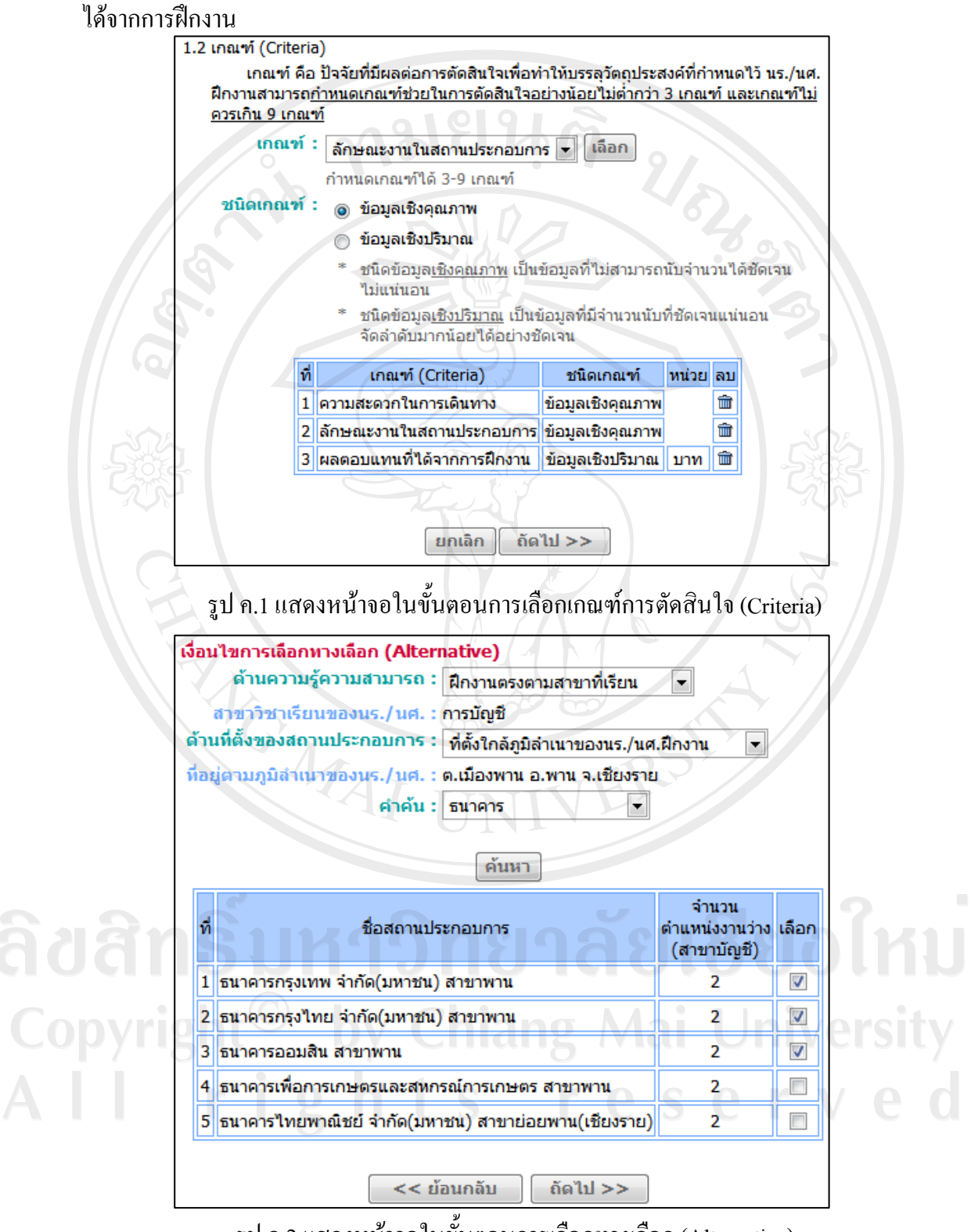

รูป ค.2 แสดงหน้าจอในขั้นตอนการเลือกทางเลือก (Alternative)

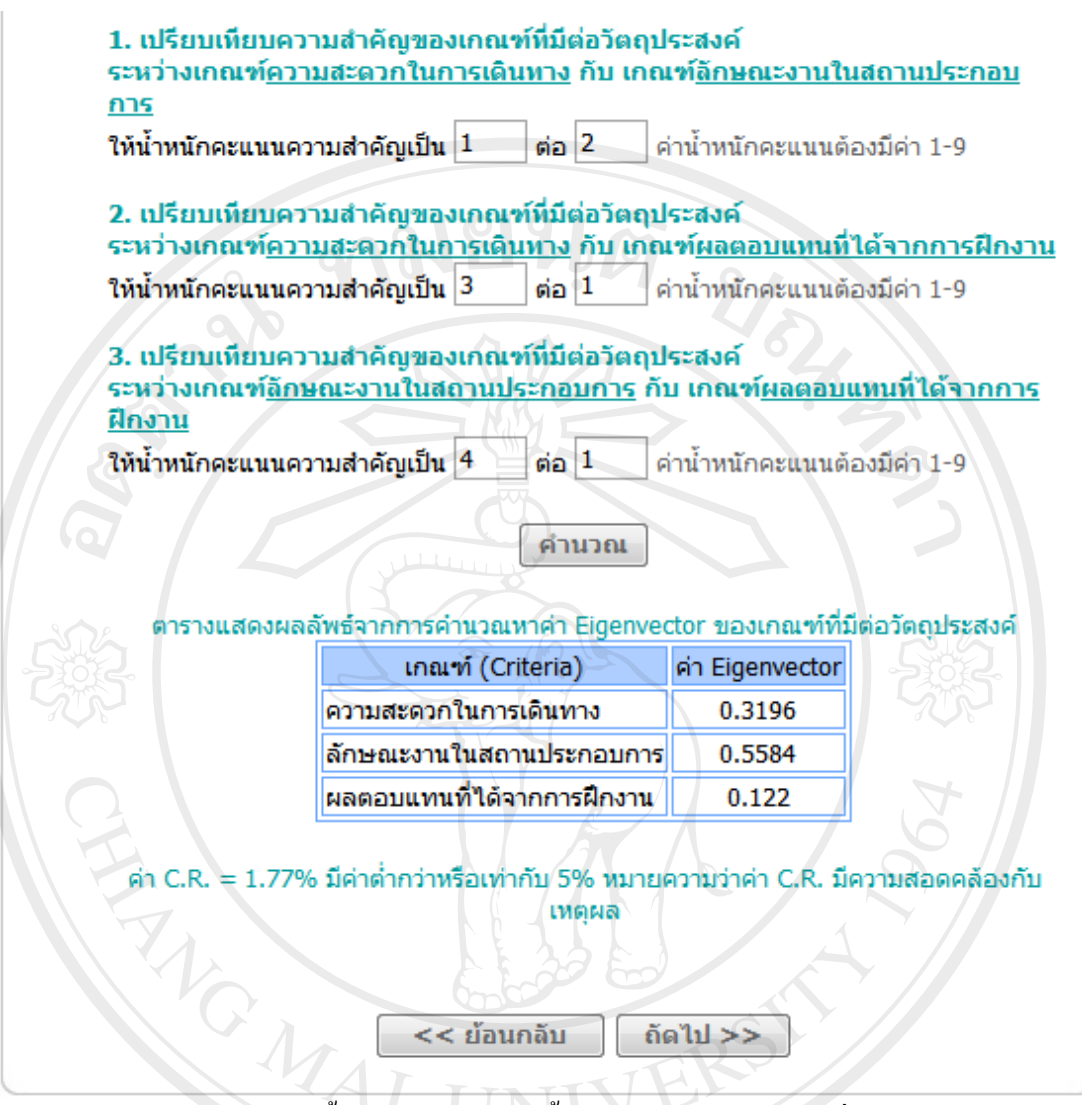

รูป ค.3 แสดงหน้าจอในขั้นตอนการกำหนดน้ำหนักกะแนนของเกณฑ์ที่มีต่อวัตถุประสงค์

จากการกำหนดน้ำหนักกะแนนของเกณฑ์ที่มีต่อวัตถุประสงก์ นำมาใส่ในตารางเมทริกซ์ ดังแสดงในตาราง ก.1

da l

|          | เววะก์เทมวนเฉห | ามหานิยะแหหลดงใบเห็งเมทิงดางเป็บวริยงย์ ยาหม่า | ł |
|----------|----------------|------------------------------------------------|---|
| y ngnt - | Uy C           | ้อักษณะงาบ                                     | l |

| เกณฑ์ 5                    | ความสะควกใน<br>การเดินทาง | ลักษณะงาน<br>ในสถาน<br>ประกอบการ | ผลตอบแทนที่ได้<br>จากการฝึกงาน |
|----------------------------|---------------------------|----------------------------------|--------------------------------|
| ความสะควกในการเดินทาง      |                           | 1/2                              | 3/1                            |
| ลักษณะงานในสถานประกอบการ   |                           |                                  | 4/1                            |
| ผลตอบแทนที่ได้จากการฝึกงาน |                           |                                  |                                |

ระบุน้ำหนักกะแนนในตารางเทริกซ์ให้กรบทุกช่องโดยช่องที่อยู่ในแกนกลางกำหนดให้ ระบุน้ำหนักกะแนนเท่ากับ 1/1 ส่วนในช่องที่เหลือให้ระบุน้ำหนักกะแนนกลับด้านกับช่องตรงกัน ข้าม ดังแสดงในตาราง ก.2

| เกณฑ์                      | ความสะควกใน<br>การเดินทาง | ความสะดวกใน<br>การเดินทาง<br>ประกอบการ |     |  |  |
|----------------------------|---------------------------|----------------------------------------|-----|--|--|
| ความสะควกในการเดินทาง      | 1/1                       | 1/2                                    | 3/1 |  |  |
| ลักษณะงานในสถานประกอบการ   | 2/1                       | 1/1                                    | 4/1 |  |  |
| ผลตอบแทนที่ได้จากการฝึกงาน | 1/3                       | 1/4                                    | 1/1 |  |  |

ตาราง ค.2 แสดงการระบุเมทริกซ์น้ำหนักคะแนนของเกณฑ์ที่มีต่อวัตถุประสงค์ ส่วนที่ 2

ขั้นตอนที่ 2 นำน้ำหนักคะแนนมาคำนวณหาความน่าเชื่อถือของผลลัพธ์ เรียกว่า "อัตราส่วนความสม่ำเสมอ" หรือ ค่า C.R. อธิบายรายละเอียดได้ดังนี้

นำเมทริกซ์น้ำหนักคะแนนมาคำนวณให้ค่าเป็นทศนิยม 4 ตำแหน่ง แล้วหาผลรวมใน แนวตั้ง

| 1/1 | 1/2    | 3/1    |   | 1.0000 | 0.5000 | 3.0000 |
|-----|--------|--------|---|--------|--------|--------|
| 2/1 | 1/1    | 4/1    | = | 2.0000 | 1.0000 | 4.0000 |
| 1/3 | 1/4    | 1/1    |   | 0.3333 | 0.2500 | 1.0000 |
| ຽວນ | ค่าในแ | นวตั้ง |   | 3.3333 | 1.7500 | 8.0000 |

# แล้วนำผลรวมในแนวตั้งมาหารก่าแต่ละก่าในแนวนตั้ง

| 1.0000/3.3333 | 0.5  | 000/1.75 | 00    | 3.0000/8.     | 0000   | 0.300 | 0 - 0 | .2857 | - 0.3' | 750 |  |
|---------------|------|----------|-------|---------------|--------|-------|-------|-------|--------|-----|--|
| 2.0000/3.3333 | 1.0  | 000/1.75 | 00    | 4.0000/8.     | 0000 = | 0.600 | 0 0   | .5714 | 0.50   | 000 |  |
| 0.3333/3.3333 | 0.2  | 500/1.75 | 00    | 1.0000/8.     | 0000   | 0.100 | 0 0   | .1429 | 0.12   | 250 |  |
|               |      |          |       |               |        |       |       |       |        |     |  |
| รวมหาค่าเ     | ສານແ | นวนนอน   | เพื่อ | ให้เกิดเวกเตย | ງຮໍ    |       |       |       |        |     |  |
| [0.3000       | +    | 0.2857   | +     | 0.3750        | 0.960  | 7]    |       |       |        |     |  |
| 0.6000        | +    | 0.5714   | +     | 0.5000 =      | 1.6714 | 1     |       |       |        |     |  |
| 0.1000        | +    | 0.1429   | +     | 0.1250        | 0.3679 | 9     |       |       |        |     |  |
ปรับค่าของเวกเตอร์ให้เป็นบรรทัดฐาน ค่าที่ได้จะเป็นน้ำหนักกะแนนกวามสำคัญ สัมพัทธ์ของ

|            | 0.9607 | / | 3.0000 | =        | 0.3202 |
|------------|--------|---|--------|----------|--------|
|            | 1.6714 |   | 3.0000 | =        | 0.5571 |
|            | 0.3679 | 4 | 3.0000 | <u>P</u> | 0.1226 |
| <u>รวม</u> | 3.0000 |   | àr     |          | 1.0000 |

ขั้นตอนที่ 3 นำตารางเมทริกซ์ที่ได้จากการกำหนดน้ำหนักในขั้นต้น คูณกับเวคเตอร์ น้ำหนักคะแนนความสำคัญสัมพัทธ์ที่ได้จากขั้นตอนที่ 2

 $\begin{bmatrix} 1.0000 & 0.5000 & 3.0000 \\ 2.0000 & 1.0000 & 4.0000 \\ 0.3333 & 0.2500 & 1.0000 \end{bmatrix} \times \begin{bmatrix} 0.3202 \\ 0.5571 \\ 0.1226 \end{bmatrix} = \begin{bmatrix} 0.3202 & 0.2786 & 0.3678 \\ 0.6404 & 0.5571 & 0.4904 \\ 0.1067 & 0.1393 & 0.1226 \end{bmatrix}$ 

รวมค่าตามแนวนอนของเมทริกซ์ที่ได้ จะได้ค่าผลรวมเวกเตอร์

| 0.3202 | + | 0.2786 | + | 0.3678   | 0.9666 |  |
|--------|---|--------|---|----------|--------|--|
| 0.6404 | + | 0.5571 | + | 0.4904 = | 1.6879 |  |
| 0.1067 | + | 0.1393 | + | 0.1226   | 0.3686 |  |

นำก่าผลรวมเวกเตอร์ หารด้วยเวกเตอร์น้ำหนักความสำคัญสัมพัทธ์ที่ได้จากขั้นตอนที่ 2 แล้วนำเวกเตอร์ที่ได้มาหาผลรวม

> [0.9666] 1.6879 0.3686] / [0.5571] = [3.0187] 3.0298 ผลรวมทั้งหมดเท่ากับ 9.0550 3.0065]

ขั้นตอนที่ 4 คำนวณหาค่าผลลัพธ์จากสูตร  $\lambda Max = \sum_{j=1}^{n} a_{ij} W_j / W_i$   $\sum_{j=1}^{n} a_{ij} W_j$  คือ ผลรวมของผลลัพธ์ที่ได้จากขั้นตอนที่ 3 เท่ากับ 9.0550  $W_i$  คือ จำนวนทางเกณฑ์ เท่ากับ 3 เกณฑ์ แทนค่าจากสูตร  $\lambda Max = \sum_{j=1}^{n} a_{ij} W_j / W_i$  $\lambda Max = 9.0550/3 = 3.0183$  ขั้นตอนที่ 5 คำนวณหาค่าคัชนีความสม่ำเสมอ จากสูตร  $C.I.=rac{\lambda Max-n}{n-1}$ 

*λMax* เท่ากับ 3.0183

*n* คือ จำนวนเกณฑ์ เท่ากับ 3 เกณฑ์

แทนก่าจากสูตร C.I. =  $\frac{\lambda Max - n}{n-1}$ C.I. = (3.0183-3)/(3-1) = 0.0092

หาค่าดัชนี้เชิงสุ่ม (Random Index : R.I.)จากตาราง ค.3 แสดง เมื่อ n คือจำนวนทางเลือก ซึ่งมีขนาดเท่ากับ 3 ดังนั้น ค่า R.I. = 0.52

| 300 |      |      |      | 6115 | เจ ฅ.3 เ | เตษเงค | เตชนเข | งงนุ่ม |      |      |      |
|-----|------|------|------|------|----------|--------|--------|--------|------|------|------|
|     | la n | 1    | 2    | 3    | 4        | 5      | 6      | 7      | 8    | 9 ∘  | 10   |
| 2A  | R.I. | 0.00 | 0.00 | 0.52 | 0.89     | 1.11   | 1.25   | 1.35   | 1.40 | 1.45 | 1.49 |

ขั้นตอนที่ 6 หาค่าอัตราส่วนความสม่ำเสมอ จากสูตร C.R. = C.I. / R.I. แทนค่าในสูตรได้ 0.0092/0.52 = 0.0177 ดังนั้นค่า C.R. คำนวณได้เท่ากับ 0.0177

- เกณฑ์ หรือทางเลือกจำนวน 3 เกณฑ์ ไม่กวรมีค่า C.R.มากกว่า 5%
- เกณฑ์ หรือทางเลือกจำนวน 4 เกณฑ์ ไม่ควรมีค่า C.R.มากกว่า 9%
- เกณฑ์ หรือทางเลือกจำนวนมากกว่าหรือเท่ากับ 5 เกณฑ์ ไม่ควรมีค่า C.R.มากกว่า

10%

จากผลลัพธ์ค่า C.R. เมื่อนำไปเทียบกับมาตรฐานในขั้นต้น สรุปได้ว่าการให้น้ำหนัก กะแนนของเกณฑ์ที่มีต่อวัตถุประสงค์ มีเกณฑ์จำนวน 3 เกณฑ์ ดังนั้นค่า C.R. ที่คำนวนได้มีค่า เท่ากับ 0.0177 คิดเป็น 1.77% ซึ่งมีค่าน้อยกว่า 5% แสดงว่าค่า C.R. มีความสอดคล้องกับเหตุผล สามารถนำค่าน้ำหนักคะแนนที่ได้กำหนดไปคำนวณหาผลรวมของน้ำหนักความสำคัญในขั้นตอน ต่อไปได้

เมื่อผ่านการวิเคราะห์ความน่าเชื่อถือของผลลัพธ์เรียบร้อยแล้ว จะเป็นขั้นตอนของการ ประมวลผลรวมของน้ำหนักความสำคัญของเกณฑ์

# ้ขั้นตอนที่ 1 นำน้ำหนักคะแนนที่ระบุไว้ในตารางเมทริกซ์ มายกกำลัง 2

| [1.0000 | 0.5000 | 3.0000 [1.0000  | 0.5000 | 3.0000   | 3.0000 | 1.7500 | 8.0000  |
|---------|--------|-----------------|--------|----------|--------|--------|---------|
| 2.0000  | 1.0000 | 4.0000 × 2.0000 | 1.0000 | 4.0000 = | 5.3332 | 3.0000 | 14.0000 |
| 0.3333  | 0.2500 | 1.0000 0.3333   | 0.2500 | 1.0000   | 1.1666 | 0.6667 | 3.0000  |

ขั้นตอนที่ 2 รวมค่าตัวเลขในแถวแนวนอนของผลลัพธ์ที่ได้จากขั้นตอนที่ 2 แล้วรวม ผลรวมของแถวแนวนอนเป็นผลรวมทั้งหมด

 3.0000 + 1.7500 + 8.0000
 [12.7500]

 5.3332 + 3.0000 + 14.0000
 =

 1.1666 + 0.6667 + 3.0000
 [4.8333]

 ผลรวมทั้งหมด = 39.9165

ขั้นตอนที่ 3 ปรับก่าเวกเตอร์ผลรวมที่ได้จากขั้นตอนที่ 3 ให้เป็นบรรทัดฐานโดยการนำ ผลรวมทั้งหมดหารก่าแต่ละก่าของเวกเตอร์ผลรวม เวกเตอร์ของผลหารที่ได้เรียกว่า กะแนนรวม

[12.7500 / 39.9165]

[22.3332 / 39.9165]
=
[0.3194]

[0.5595]
(0.5595)

[4.8333 / 39.9165]
[0.1211]

ผลรวมทั้งหมด = 1.0000

ขั้นตอนที่ 4 นำผลการคูณเมทริกซ์ที่ได้จากขั้นตอนที่ 1 มาทำซ้ำขั้นตอนที่ 1 โดยนำมา

ยกกำลัง 2 คูณกัน จนกระทั่งถึงขั้นตอนที่ 3 3.0000 1.7500 8.0000 3.0000 1.7500 8.0000 27.6653 15.7330 72.4984 5.3332 3.0000 14.0000 × 5.3332 3.0000 14.0000 = 48.3311 27.6662 126.6642 1.1666 0.6667 3.0000 1.1666 0.6667 3.0000 10.5547 27.6653 6.0414 27.6653 15.7330 115.9967 72.4984 48.3311 + 27.6662 + 126.6642 = 202.6651 10.5547 + 6.0414+ 27.6653 44.2614 ผลรวมทั้งหมด = 326.9196

| 115.9967 /        | 362.9196                 | 0.3196   |
|-------------------|--------------------------|----------|
| 202.6615/         | 362.9196                 | = 0.5584 |
| 44.2614 /<br>ผลรว | 362.9196_<br>มมทั้งหมด = | 0.1220   |

ขั้นตอนที่ 5 นำค่าคะแนนรวม ที่ได้จากขั้นตอนที่ 3 กับขั้นตอนที่ 4 เปรียบเทียบกัน โดย การหาผลต่าง

| 0.3194 | - | 0.3196 | = | -0.0002 | เกณฑ์ความสะควกในการเดินทาง      |
|--------|---|--------|---|---------|---------------------------------|
| 0.5595 | _ | 0.5584 |   | 0.0011  | เกณฑ์ลักษณะงานในสถานประกอบการ   |
| 0.1211 | _ | 0.1220 |   | -0.0009 | เกณฑ์ผลตอบแทนที่ได้จากการฝึกงาน |

จากการหาผลต่าง มีค่าติคลบ และมีค่าใกล้เคียง 0 ซึ่งเป็นค่าที่น้อยที่สุด ดังนั้นค่าผลรวม ของเกณฑ์ที่มีต่อวัตถุประสงค์มีค่าเท่ากับ

| 0.3196 |   |
|--------|---|
| 0.5584 | E |
| 0.1220 |   |

แสดงผลลัพธ์จากการคำนวณโดยใช้ระบบในรูป ค.3

ค.3 ขั้นตอนกำหนดลำดับความสำคัญของทางเลือกที่มีต่อเกณฑ์

พิจารณากำหนดน้ำหนักคะแนนตามมาตราส่วนในการวินิจฉัยเปรียบเทียบเป็นกู่ ใน ตาราง 2.1 กำนวณหาความน่าเชื่อถือของผลลัพธ์ และกำนวณหาก่าผลรวม เหมือนขั้นตอนการ กำนวณในขั้นต้น

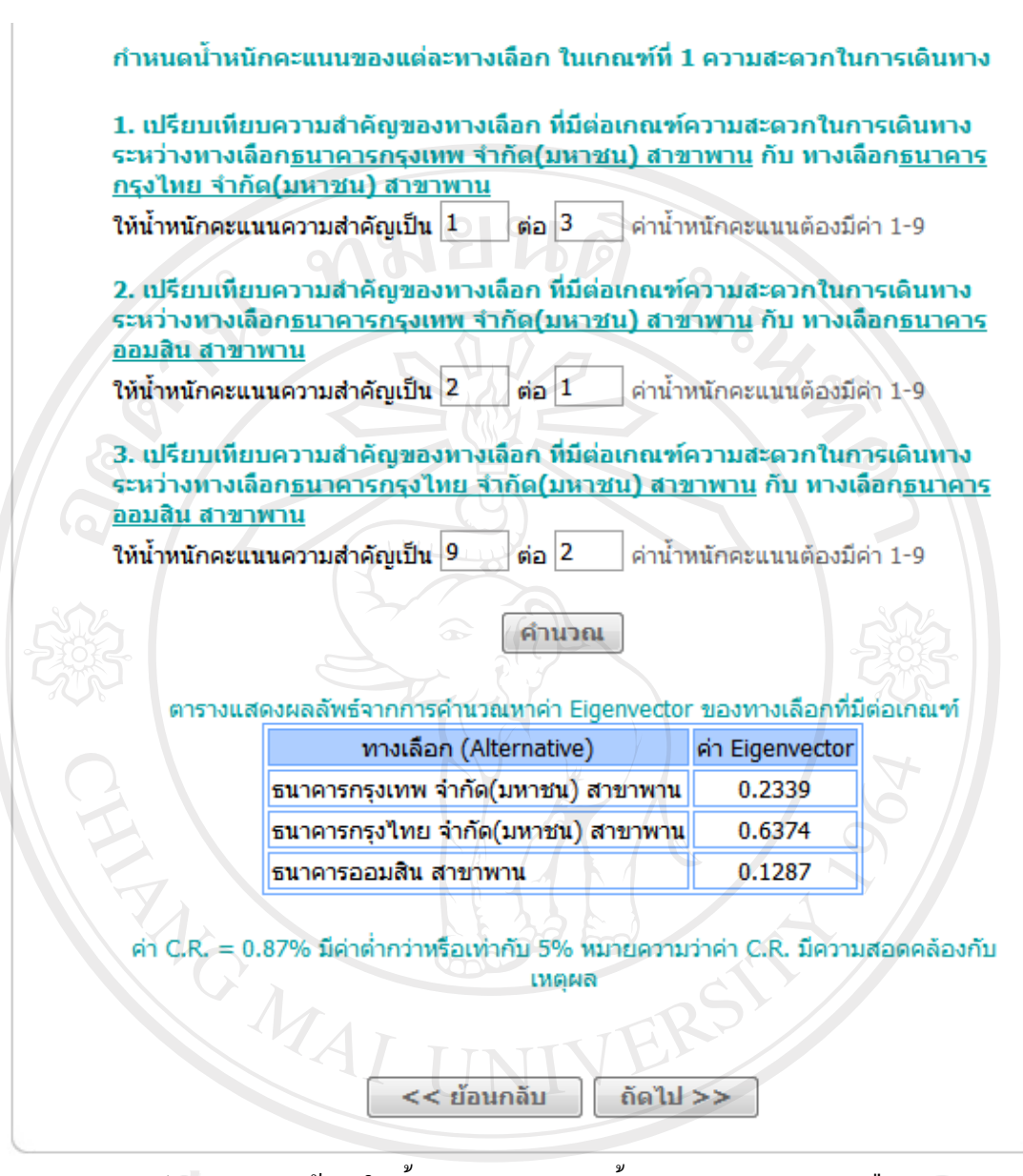

รูป ค.4 แสดงหน้าจอในขั้นตอนการกำหนดน้ำหนักกะแนนของทางเลือก ที่มีต่อเกณฑ์กวามสะดวกในการเดินทาง

 การกำหนดน้ำหนักกะแนนของทางเลือกที่มีต่อเกณฑ์ที่ 1 ความสะดวกในการ เดินทาง จากการกำหนดน้ำหนักกะแนนในรูป ค.4 อธิบายการขั้นตอนการกำนวณได้ดังนี้

ขั้นตอนที่ 1 นำเมทริกซ์น้ำหนักคะแนนมาคำนวณให้ค่าเป็นทศนิยม 4 ตำแหน่ง แล้วหา ผลรวมในแนวตั้ง

 $\begin{bmatrix} 1/1 & 1/3 & 2/1 \\ 3.1 & 1/1 & 9/2 \\ 1/2 & 2/9 & 1/1 \end{bmatrix} = \begin{bmatrix} 1.0000 & 0.3333 & 2.0000 \\ 3.0000 & 1.0000 & 4.5000 \\ 0.5000 & 0.2222 & 1.0000 \end{bmatrix}$ <br/>
souninitumune  $\check{m}_{3}$  4.5000 1.5555 7.5000

# แล้วนำผลรวมในแนวตั้งมาหารก่าแต่ละก่าในแนวนตั้ง

| 1.0000/4.5000  | 0.3333/1.5555 | 2.0000/7.5000 |   | 0.2222 | 0.2143 | 0.2667 |
|----------------|---------------|---------------|---|--------|--------|--------|
| 3.0000/4.5000  | 1.0000/1.5555 | 4.5000/7.5000 | - | 0.6666 | 0.6429 | 0.6000 |
| _0.5000/4.5000 | 0.2222/1.5555 | 1.0000/7.5000 |   | 0.1111 | 0.1428 | 0.1333 |

รวมหาค่าตามแนวนนอน เพื่อให้เกิดเวกเตอร์

| 0.2222 | + | 0.2143 | + | 0.2667  |     | 0.7032 |  |
|--------|---|--------|---|---------|-----|--------|--|
| 0.6666 | + | 0.6429 | + | 0.6000  | II. | 1.9095 |  |
| 0.1111 | + | 0.1428 | + | 0.1333_ |     | 0.3872 |  |

งั้นตอนที่ 2 ปรับก่าของเวกเตอร์ให้เป็นบรรทัดฐาน ก่าที่ได้จะเป็นน้ำหนักกะแนน ความสำคัญสัมพัทธ์

| รวม | 2.9999        |   |        |     | 1.0000 |
|-----|---------------|---|--------|-----|--------|
|     | <u>0.3872</u> | / | 2.9999 | -/= | 0.1291 |
|     | 1.9095        | / | 2.9999 | =   | 0.6365 |
|     | 0.7032        | 1 | 2.9999 | =   | 0.2344 |
|     |               |   |        |     |        |

ขั้นตอนที่ 3 นำตารางเมทริกซ์ที่ได้จากการกำหนดน้ำหนักในขั้นต้น ดูณกับเวกเตอร์ น้ำหนักกะแนนความสำคัญสัมพัทธ์ที่ได้จากขั้นตอนที่ 2

| [1.00 | 000 | 0.3333 | 2.0000   | [0.2344] | 0.2344 | 0.2121 | 0.2582] |
|-------|-----|--------|----------|----------|--------|--------|---------|
| 3.00  | 000 | 1.0000 | 4.5000 × | 0.6365 = | 0.7032 | 0.6365 | 0.5810  |
| 0.50  | 000 | 0.2222 | 1.0000   | 0.1291   | 0.1172 | 0.1414 | 0.1291  |

# รวมค่าตามแนวนอนของเมทริกซ์ที่ได้ จะได้ก่าผลรวมเวกเตอร์

| 0.2344 + | 0.2121 | +  | 0.2582   | 0.7047 |  |  |  |
|----------|--------|----|----------|--------|--|--|--|
| 0.7032 + | 0.6365 | +  | 0.5810 = | 1.9207 |  |  |  |
| 0.1172 + | 0.1414 | +L | 0.1291   | 0.3877 |  |  |  |

นำค่าผลรวมเวกเตอร์ หารด้วยเวกเตอร์น้ำหนักความสำคัญสัมพัทธ์ที่ได้จากขั้นตอนที่ 2 แล้วนำเวกเตอร์ที่ได้มาหาผลรวม

| 0.7047 |   | 0.2344 |   | 3.0064 |                            |
|--------|---|--------|---|--------|----------------------------|
| 1.9207 | 1 | 0.6365 | = | 3.0176 | ผลรวมทั้งหมดเท่ากับ 9.0271 |
| 0.3877 |   | 0.1291 |   | 3.0031 | 6                          |

ขั้นตอนที่ 4 คำนวณหาค่าผลลัพธ์จากสูตร  $\lambda Max = \sum_{j=1}^n a_{ij} W_j / W_i$  $\sum_{j=1}^n a_{ij} W_j$  คือ ผลรวมของผลลัพธ์ที่ได้จากขั้นตอนที่ 3 เท่ากับ 9.0271

คือ จำนวนทางเกณฑ์ เท่ากับ 3 ทางเลือก

แทนค่าจากสูตร  $\lambda Max = \sum_{j=1}^{n} a_{ij} W_j / W_i$  $\lambda Max = 9.0271/3 = 3.0090$ 

ขั้นตอนที่ 5 คำนวณหาค่าดัชนีความสม่ำเสมอ จากสูตร  $C.I.=rac{\lambda Max-n}{n-1}$ 

*λMax* เท่ากับ 3.0090

```
คือ จำนวนเกณฑ์ เท่ากับ 3 ทางเลือก
```

แทนค่าจากสูตร  $C.I. = \frac{\lambda Max - n}{n-1}$ C.I. = (3.0090-3)/(3-1) = 0.0045

หาค่าดัชนี้เชิงสุ่ม (Random Index : R.I.)จากตาราง ค.3 แสดง เมื่อ n คือจำนวนทางเลือก ซึ่งมีขนาดเท่ากับ 3 ดังนั้น ค่า R.I. = 0.52

ขั้นตอนที่ 6 หาค่าอัตราส่วนความสม่ำเสมอ จากสูตร C.R. = C.I. / R.I. แทนค่าในสูตรได้ 0.0045/0.52 = 0.0087 คังนั้นค่า C.R. คำนวณได้เท่ากับ 0.0087

- เกณฑ์ หรือทางเลือกจำนวน 3 เกณฑ์ ไม่ควรมีก่า C.R.มากกว่า 5%
- เกณฑ์ หรือทางเลือกจำนวน 4 เกณฑ์ ไม่ควรมีค่า C.R.มากกว่า 9%
- เกณฑ์ หรือทางเลือกจำนวนมากกว่าหรือเท่ากับ 5 เกณฑ์ ไม่ควรมีค่า C.R.มากกว่า

จากผลลัพธ์ค่า C.R. เมื่อนำไปเทียบกับมาตรฐานในขั้นต้น สรุปได้ว่าการให้น้ำหนัก กะแนนของทางเลือกที่มีต่อเกณฑ์ความสะดวกในการเดินทาง มีทางเลือกจำนวน 3 ทางเลือก ดังนั้น ก่า C.R. ที่คำนวณได้มีก่าเท่ากับ 0.0087 กิดเป็น 0.87% ซึ่งมีก่าน้อยกว่า 5% แสดงว่าก่า C.R. มีความ สอดกล้องกับเหตุผล สามารถนำก่าน้ำหนักกะแนนที่ได้กำหนดไปกำนวณหาผลรวมของน้ำหนัก กวามสำคัญในขั้นตอนต่อไปได้

เมื่อผ่านการวิเคราะห์ความน่าเชื่อถือของผลลัพธ์เรียบร้อยแล้ว จะเป็นขั้นตอนของการ ประมวลผลรวมของน้ำหนักความสำคัญของทางเลือกที่มีต่อเกณฑ์ความสะควกในการเดินทาง

ขั้นตอนที่ 1 นำน้ำหนักคะแนนที่ระบุไว้ในตารางเมทริกซ์ มายกกำลัง 2

| [1 | .0000  | 0.3333 | 2.0000   | [1.0000 | 0.3333 | 2.0000] |   | 3.0000 | 1.1110 | 5.4999  |
|----|--------|--------|----------|---------|--------|---------|---|--------|--------|---------|
| 3  | 3.0000 | 1.0000 | 4.5000 × | 3.0000  | 1.0000 | 4.5000  | = | 8.2500 | 3.0000 | 15.0000 |
| 0  | ).5000 | 0.2222 | 1.0000   | 0.5000  | 0.2222 | 1.0000  |   | 1.6666 | 0.6111 | 3.0000  |

ขั้นตอนที่ 2 รวมค่าตัวเลขในแถวแนวนอนของผลลัพธ์ที่ได้จากขั้นตอนที่ 2 แล้วรวม ผลรวมของแถวแนวนอนเป็นผลรวมทั้งหมด

 3.0000 + 1.1110 + 5.4999
 9.6109

 8.2500 + 3.0000 + 15.0000
 =

 1.6666 + 0.6111 + 3.0000
 5.2777

 พลรวมทั้งหมด = 41.1386

ขั้นตอนที่ 3 ปรับค่าเวคเตอร์ผลรวมที่ได้จากขั้นตอนที่ 3 ให้เป็นบรรทัดฐานโดยการนำ ผลรวมทั้งหมดหารค่าแต่ละค่าของเวคเตอร์ผลรวม เวคเตอร์ของผลหารที่ได้เรียกว่า คะแนนรวม

| 9.6109 /            | 41.1386                  | 0.2336         | าล์ย      |          |  |  |  |
|---------------------|--------------------------|----------------|-----------|----------|--|--|--|
| 26.2500/            | 41.1386 =                | 0.6381         | 📥 คะแนนระ | າມ<br>ai |  |  |  |
| _ 5.2777 /<br>ผลรวม | 41.1386]<br>ทั้งหมด = 1. | 0.1283<br>0000 | re        |          |  |  |  |

ขั้นตอนที่ 4 นำผลการคูณเมทริกซ์ที่ได้จากขั้นตอนที่ 1 มาทำซ้ำขั้นตอนที่ 1 โดยนำมา ยกกำลัง 2 คูณกัน จนกระทั่งถึงขั้นตอนที่ 3

3.0000 1.1110 5.4999 3.0000 1.1110 5.4999 27.3319 10.0270 49.6644 8.2500 3.0000 15.0000 × 8.2500 3.0000 15.0000 = 74.4990 27.3323 135.3742 1.6666 0.6111 3.0000 1.6666 0.6111 3.0000 15.0412 5.5182 27.3326 27.3319 + 10.0270 +49.6644 87.0233 74.7990 + 27.3323 + 135.3742 = 237.2055 15.0412 5.5182 + 27.3326 47.8920 ผลรวมทั้งหมด = 372.1208 87.0233 / 372.1208 0.2339 237.2055 / 372.1208 = 0.6374 47.8920 / 372.1208 0.1287 ผลรวมทั้งหมด = 1.0000

ขั้นตอนที่ 5 นำค่าคะแนนรวม ที่ได้จากขั้นตอนที่ 3 กับขั้นตอนที่ 4 เปรียบเทียบกัน โดย การหาผลต่าง

| 0.2336 | P  | 0.2339 | = | - 0.0003 | ทางเลือกธนาคารกรุงเทพ |
|--------|----|--------|---|----------|-----------------------|
| 0.6381 |    | 0.6374 | Į | 0.0007   | ทางเลือกธนาการกรุงไทย |
| 0.1283 | ]_ | 0.1287 | = | _ 0.0004 | ทางเลือกธนาคารออมสิน  |

จากการหาผลต่าง มีค่าติดลบ และมีค่าใกล้เคียง 0 ซึ่งเป็นค่าที่น้อยที่สุด ดังนั้นค่าผลรวม ของทางเลือกที่มีต่อเกณฑ์ความสะควกในการเดินทางมีค่าเท่ากับ

 $\begin{bmatrix} 0.2339 \\ 0.6374 \\ 0.1287 \end{bmatrix}$ 

แสดงผลลัพธ์จากการคำนวณโดยใช้ระบบในรูป ค.4

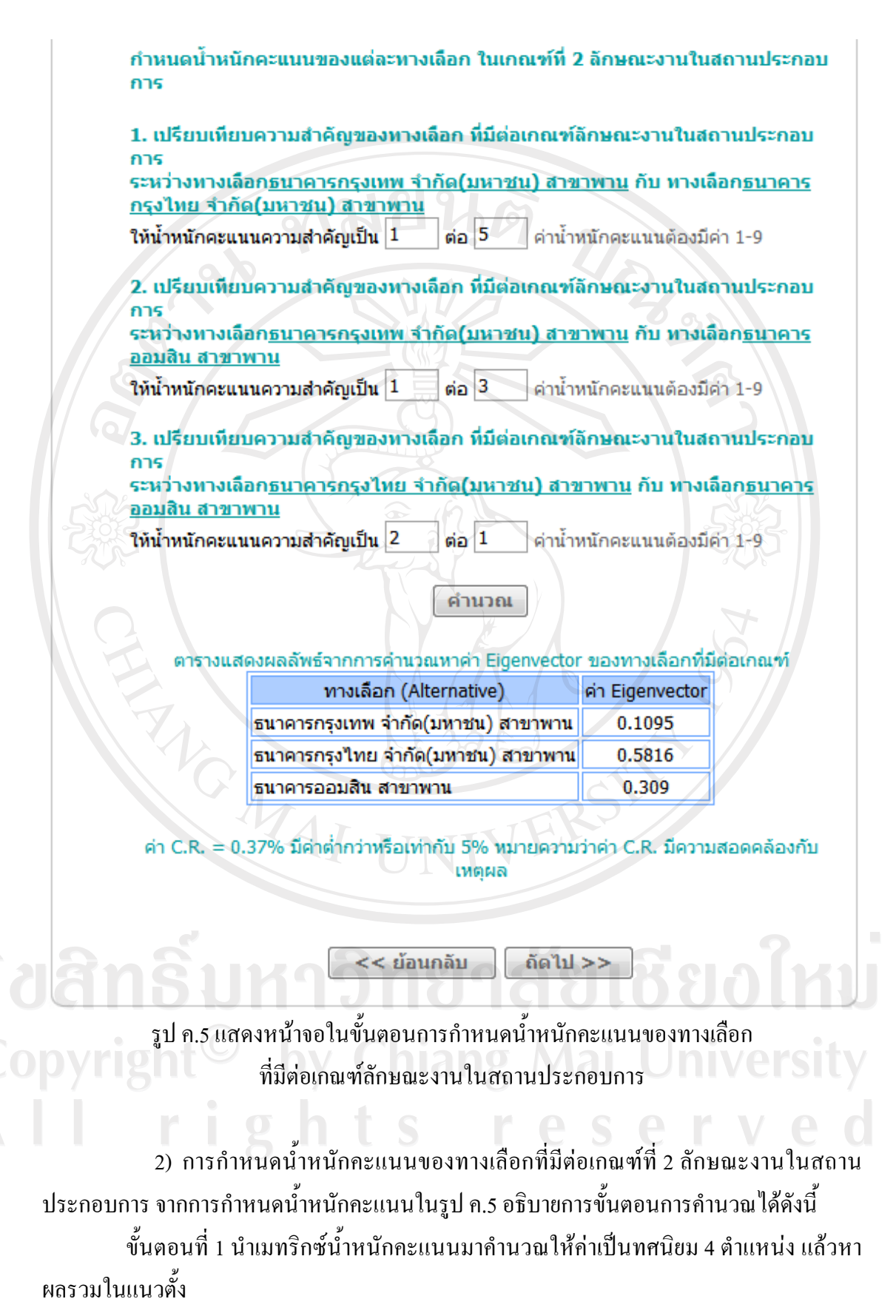

| 1/1 | 1/5     | 1/3     |   | 1.0000 | 0.2000 | 0.3333 |
|-----|---------|---------|---|--------|--------|--------|
| 5/1 | 1/1     | 2/1     | = | 5.0000 | 1.0000 | 2.0000 |
| 3/1 | 1/2     | 1/1     |   | 3.0000 | 0.5000 | 1.0000 |
| າງ  | เค่าในเ | เนวตั้ง |   | 9.0000 | 1.7000 | 3.3333 |

แล้วนำผลรวมในแนวตั้งมาหารค่าแต่ละค่าในแนวนตั้ง

| 1.0000/9.0000 | 0.2000/1.7000 | 0.3333/3.3333 |   | 0.1111 | 0.1176 | 0.1000 |
|---------------|---------------|---------------|---|--------|--------|--------|
| 5.0000/9.0000 | 1.0000/1.7000 | 2.0000/3.3333 | = | 0.5555 | 0.5882 | 0.6000 |
| 3.0000/9.0000 | 0.5000/1.7000 | 1.0000/3.3333 |   | 0.3333 | 0.2941 | 0.3000 |

รวมหาก่าตามแนวนนอน เพื่อให้เกิดเวกเตอร์

| 0 | 0.1111 | + | 0.1176 | + | 0.1000 | 5  | 0.3287 |  |
|---|--------|---|--------|---|--------|----|--------|--|
|   | 0.5555 | + | 0.5882 | + | 0.6000 | l÷ | 1.7437 |  |
| R | 0.3333 | + | 0.2941 | + | 0.3000 | ſ  | 0.9274 |  |

งั้นตอนที่ 2 ปรับก่าของเวกเตอร์ให้เป็นบรรทัดฐาน ก่าที่ได้จะเป็นน้ำหนักกะแนน กวามสำคัญสัมพัทธ์

| รวม | 2.9998        |   | UN     |   | 1.0000 |
|-----|---------------|---|--------|---|--------|
|     | <u>0.9274</u> | / | 2.9998 | = | 0.3092 |
|     | 1.7437        | / | 2.9998 | = | 0.5813 |
|     | 0.3287        | / | 2.9998 |   | 0.1096 |

ขั้นตอนที่ 3 นำตารางเมทริกซ์ที่ได้จากการกำหนดน้ำหนักในขั้นต้น ดูณกับเวกเตอร์ น้ำหนักกะแนนความสำคัญสัมพัทธ์ที่ได้จากขั้นตอนที่ 2

| rig           | h t s    | <u>s</u> r | <b>e</b> 9 |        | rv     |
|---------------|----------|------------|------------|--------|--------|
| 3.0000 0.5000 | 1.0000   | 0.3092     | 0.3288     | 0.2907 | 0.3092 |
| 5.0000 1.0000 | 2.0000 × | 0.5813 =   | 0.5480     | 0.5813 | 0.6184 |
| 1.0000 0.2000 | 0.3333   | [ 1.096 ]  | 0.1096     | 0.1163 | 0.1031 |

รวมค่าตามแนวนอนของเมทริกซ์ที่ได้ จะได้ค่าผลรวมเวกเตอร์

 $\begin{bmatrix} 0.1096 & + & 0.1163 & + & 0.1031 \\ 0.5480 & + & 0.5813 & + & 0.6184 \\ 0.3288 & + & 0.2907 & + & 0.3092 \end{bmatrix} = \begin{bmatrix} 0.3290 \\ 1.7477 \\ 0.9287 \end{bmatrix}$ 

นำค่าผลรวมเวกเตอร์ หารด้วยเวกเตอร์น้ำหนักความสำคัญสัมพัทธ์ที่ได้จากขั้นตอนที่ 2 แล้วนำเวกเตอร์ที่ได้มาหาผลรวม

| 0.3290 |   | 1.096  |   | 3.0018 |                            |
|--------|---|--------|---|--------|----------------------------|
| 1.7477 | 1 | 0.5813 | = | 3.0065 | ผลรวมทั้งหมดเท่ากับ 9.0119 |
| 0.9287 |   | 0.3092 |   | 3.0036 | 6                          |

ขั้นตอนที่ 4 คำนวณหาค่าผลลัพธ์จากสูตร  $\lambda Max = \sum_{j=1}^{n} a_{ij} W_j / W_i$  $\sum_{j=1}^{n} a_{ij} W_j$  คือ ผลรวมของผลลัพธ์ที่ได้จากขั้นตอนที่ 3 เท่ากับ 9.0119

คือ จำนวนทางเกณฑ์ เท่ากับ 3 ทางเลือก

แทนค่าจากสูตร  $\lambda Max = \sum_{j=1}^{n} a_{ij} W_j / W_i$  $\lambda Max = 9.0119/3 = 3.0040$ 

ขั้นตอนที่ 5 คำนวณหาค่าดัชนีความสม่ำเสมอ จากสูตร  $C.I.=rac{\lambda Max-n}{n-1}$ 

*λMax* เท่ากับ 3.0040

```
คือ จำนวนเกณฑ์ เท่ากับ 3 ทางเลือก
```

แทนค่าจากสูตร  $C.I. = \frac{\lambda Max - n}{n-1}$ C.I. = (3.0040-3)/(3-1) = 0.0019

หาค่าดัชนี้เชิงสุ่ม (Random Index : R.I.)จากตาราง ค.3 แสดง เมื่อ n คือจำนวนทางเลือก ซึ่งมีขนาดเท่ากับ 3 ดังนั้น ค่า R.I. = 0.52

ขั้นตอนที่ 6 หาค่าอัตราส่วนความสม่ำเสมอ จากสูตร C.R. = C.I. / R.I. แทนค่าในสูตรได้ 0.0019/0.52 = 0.0037 คังนั้นค่า C.R. คำนวณได้เท่ากับ 0.0037

- เกณฑ์ หรือทางเลือกจำนวน 3 เกณฑ์ ไม่ควรมีก่า C.R.มากกว่า 5%
- เกณฑ์ หรือทางเลือกจำนวน 4 เกณฑ์ ไม่ควรมีค่า C.R.มากกว่า 9%
- เกณฑ์ หรือทางเลือกจำนวนมากกว่าหรือเท่ากับ 5 เกณฑ์ ไม่ควรมีค่า C.R.มากกว่า

จากผลลัพธ์ค่า C.R. เมื่อนำไปเทียบกับมาตรฐานในขั้นต้น สรุปได้ว่าการให้น้ำหนัก กะแนนของทางเลือกที่มีต่อเกณฑ์กวามสะดวกในการเดินทาง มีทางเลือกจำนวน 3 ทางเลือก ดังนั้น ก่า C.R. ที่กำนวณได้มีก่าเท่ากับ 0.0037 กิดเป็น 0.37% ซึ่งมีก่าน้อยกว่า 5% แสดงว่าก่า C.R. มีกวาม สอดกล้องกับเหตุผล สามารถนำก่าน้ำหนักกะแนนที่ได้กำหนดไปกำนวณหาผลรวมของน้ำหนัก กวามสำกัญในขั้นตอนต่อไปได้

เมื่อผ่านการวิเคราะห์ความน่าเชื่อถือของผลลัพธ์เรียบร้อยแล้ว จะเป็นขั้นตอนของการ ประมวลผลรวมของน้ำหนักความสำคัญของทางเลือกที่มีต่อเกณฑ์ความสะควกในการเดินทาง

ขั้นตอนที่ 1 นำน้ำหนักคะแนนที่ระบุไว้ในตารางเมทริกซ์ มายกกำลัง 2

| [ | 1.0000 | 0.2000 | 0.3333   | 1.0000 | 0.2000 | 0.3333   | 2.9999  | 0.5667 | 1.0666 |
|---|--------|--------|----------|--------|--------|----------|---------|--------|--------|
| ł | 5.0000 | 1.0000 | 2.0000 × | 5.0000 | 1.0000 | 2.0000 = | 16.0000 | 3.0000 | 5.6665 |
| l | 3.0000 | 0.5000 | 1.0000   | 3.0000 | 0.5000 | 1.0000   | 8.5000  | 1.6000 | 2.9999 |

ขั้นตอนที่ 2 รวมค่าตัวเลขในแถวแนวนอนของผลลัพธ์ที่ได้จากขั้นตอนที่ 2 แล้วรวม ผลรวมของแถวแนวนอนเป็นผลรวมทั้งหมด

[
 2.9999 + 0.5667 + 1.0666]
 [
 4.6332]
 [
 16.0000 + 3.0000 + 5.6665]
 =
 [
 4.6332]
 24.6665
 [
 24.6665]
 [
 13.0999]
 [
 พลรวมทั้งหมด = 42.3996
 ]

ขั้นตอนที่ 3 ปรับค่าเวคเตอร์ผลรวมที่ได้จากขั้นตอนที่ 3 ให้เป็นบรรทัคฐานโดยการนำ ผลรวมทั้งหมดหารค่าแต่ละค่าของเวคเตอร์ผลรวม เวกเตอร์ของผลหารที่ได้เรียกว่า คะแนนรวม

| 4.6332 /            | 42.3996                  | 0.1093           |            |        |          |  |  |  |
|---------------------|--------------------------|------------------|------------|--------|----------|--|--|--|
| 24.6665/            | 42.3996 =                | 0.5818           | < คะ<br>ng | ะแนนรว | ม<br>สิโ |  |  |  |
| _13.0999 /<br>ผลรวม | 42.3996」<br>ทั้งหมด = 1. | [0.3090]<br>0000 |            |        |          |  |  |  |

ขั้นตอนที่ 4 นำผลการคูณเมทริกซ์ที่ได้จากขั้นตอนที่ 1 มาทำซ้ำขั้นตอนที่ 1 โดยนำมา ยกกำลัง 2 คูณกัน จนกระทั่งถึงขั้นตอนที่ 3

| 2.9999  | 0.5667 | 1.0666   | 2.9999  | 0.5667 | 1.0666   | 27.1327  | 5.1067  | 9.6106 ] |
|---------|--------|----------|---------|--------|----------|----------|---------|----------|
| 16.0000 | 3.0000 | 5.6665 × | 16.0000 | 3.0000 | 5.6665 = | 144.1637 | 27.1336 | 51.0640  |
| 8.5000  | 1.6000 | 2.9999   | 8.5000  | 1.6000 | 2.9999   | 76.5983  | 14.4168 | 27.1319  |

$$\begin{bmatrix} 27.1327 + 5.1067 + 9.6106 \\ 144.1637 + 27.1336 + 51.0640 \\ 76.5983 + 14.4168 + 27.1319 \end{bmatrix} \begin{bmatrix} 41.8500 \\ 222.3613 \\ 118.1470 \end{bmatrix}$$
  

$$\begin{bmatrix} 41.8500 / 382.3583 \\ 222.3613 / 382.3583 \\ 118.1470 / 382.3583 \end{bmatrix} \begin{bmatrix} 0.1095 \\ 0.5816 \\ 0.3090 \end{bmatrix}$$

ผลรวมทั้งหมด = 1.0000

ขั้นตอนที่ 5 นำค่าคะแนนรวม ที่ได้จากขั้นตอนที่ 3 กับขั้นตอนที่ 4 เปรียบเทียบกัน โดย การหาผลต่าง

จากการหาผลต่าง มีค่าติดลบ และมีค่าใกล้เกียง 0 ซึ่งเป็นก่าที่น้อยที่สุด ดังนั้นก่าผลรวม ของทางเลือกที่มีต่อเกณฑ์ลักษณะงานในสถานประกอบการมีก่าเท่ากับ

```
0.1095
0.5816
0.3090
```

แสดงผลลัพธ์จากการคำนวณโดยใช้ระบบในรูป ค.5

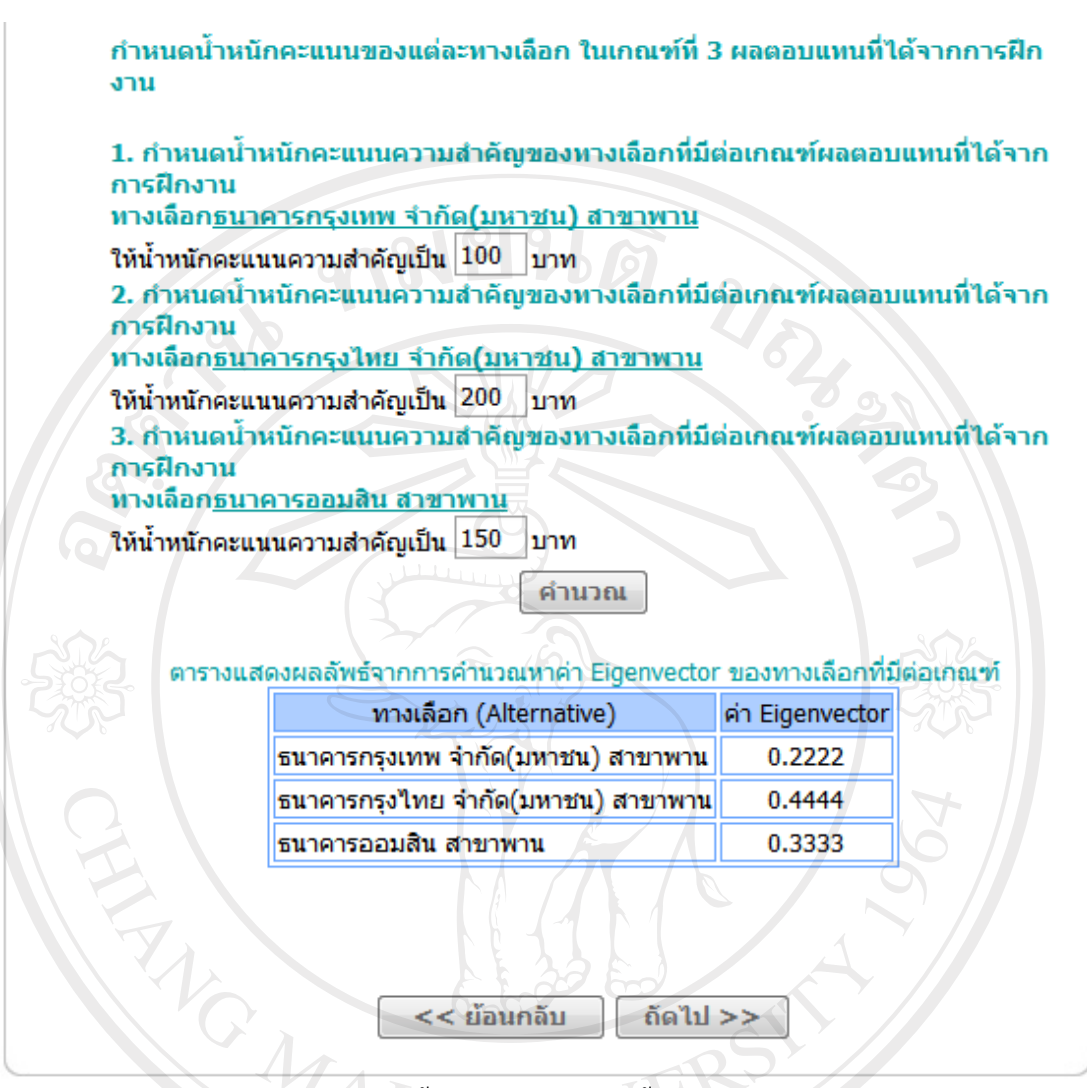

รูป ค.6 แสดงหน้าจอในขั้นตอนการกำหนดน้ำหนักคะแนนของทางเลือก ที่มีต่อเกณฑ์ผลตอบแทนที่ได้จากการฝึกงาน

3) การกำหนดน้ำหนักคะแนนของทางเลือกที่มีต่อเกณฑ์ที่ 3 ผลตอบแทนที่ได้จาก การฝึกงาน จากการกำหนดน้ำหนักคะแนนในรูป ค.6 อธิบายการขั้นตอนการกำนวนได้ดังนี้ ผลตอบแทนที่ได้จากการฝึกงาน เป็นกำหนดคะแนนรวมของน้ำหนักคะแนนที่มีต่อ เกณฑ์กุณลักษณะเชิงปริมาณ มีขั้นตอนการกำนวณหาก่าคะแนนรวมของน้ำหนักรวมที่น้อยกว่า น้ำหนักกะแนนที่มีกุณลักษณะเชิงกุณภาพ โดยหาผลรวมของทุกทางเลือกในเกณฑ์ แล้วหารก่าของ แต่ละทางเลือก ดังแสดงในตาราง ค.4

| สถานประกอบการ | ผลตอบแทน (บาท) | ค่าคะแ  | นนรวม  |
|---------------|----------------|---------|--------|
| ธนาคารกรุงเทพ | 100            | 100/450 | 0.2222 |
| ธนาคารกรุงไทย | 200            | 200/450 | 0.4444 |
| ธนาคารออมสิน  | 150            | 150/450 | 0.3333 |
| รวม           | 450            | 5       | 1.0000 |

## ตาราง ค.4 แสดงการคำนวณหาค่าคะแนนรวม ของข้อมูลเกณฑ์ผลตอบแทนที่ได้จากการฝึกงาน

# ค.4 การคำนวณหาค่าคะแนนรวมทั้งหมด

เมื่อกำนวณหาก่ากะแนนรวม กรบทั้งหมดแล้ว จะแสดงผลลัพธ์ ได้ดังรูป ค.7 ดังนี้

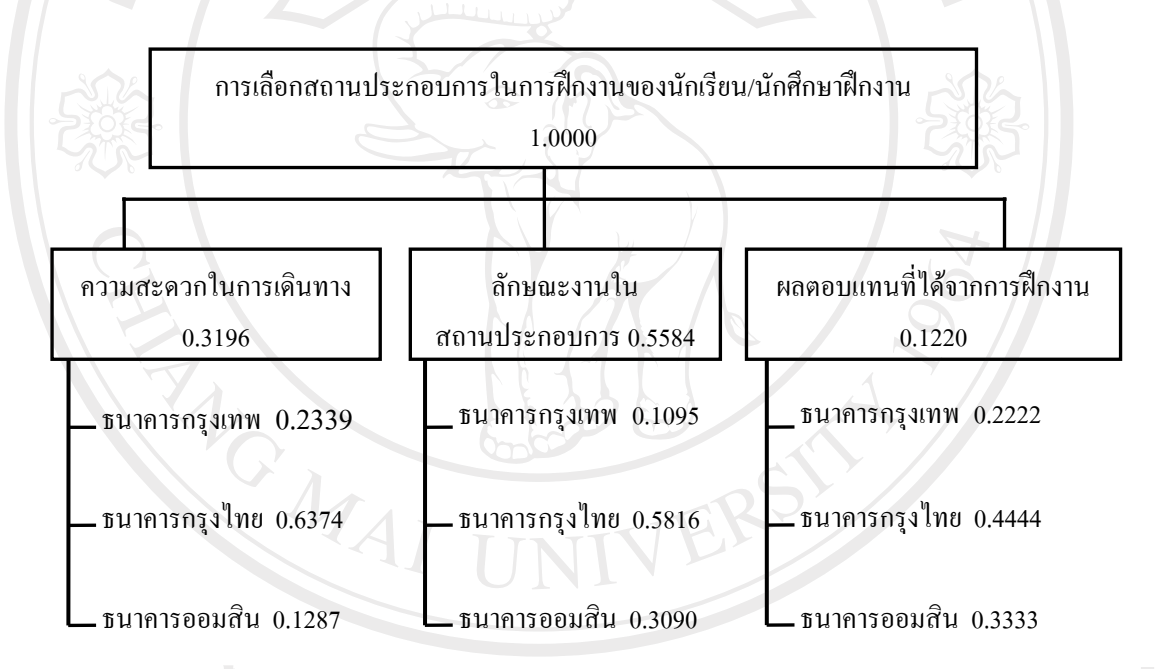

## รูป ค.7 แสดงผลลัพธ์การการคำนวณหาค่าคะแนนรวมของเกณฑ์ และทางเลือก

นำค่าจากรูป ค.7 มาคำนวณหาค่าผลรวมของแต่ละทางเลือก โดยนำค่าคะแนนรวมของ ทางเลือก คูณกับค่าคะแนนรวมของเกณฑ์ ดังนี้

| 0.2339 | 0.1095 | 0.2222] |   | 0.3196 |   | 0.1630 | ] ธนาคารกรุงเทพ |
|--------|--------|---------|---|--------|---|--------|-----------------|
| 0.6374 | 0.5816 | 0.4444  | × | 0.5584 | = | 0.5827 | ธนาคารกรุงไทย   |
| 0.1287 | 0.3090 | 0.3333  |   | 0.1220 |   | 0.2543 | ธนาคารออมสิน    |

จากผลลัพธ์ การเลือกสถานประกอบการในการฝึกงานของผู้ตัดสินใจ สรุปผลได้ว่า สถานประกอบการธนาการกรุงไทย มีคะแนนรวมสูงสุด เท่ากับ 0.5827 ผู้ตัดสินใจกวรเลือกฝึกงาน ในสถานประกอบการธนาการกรุงไทย แสดงดังรูป ก.8

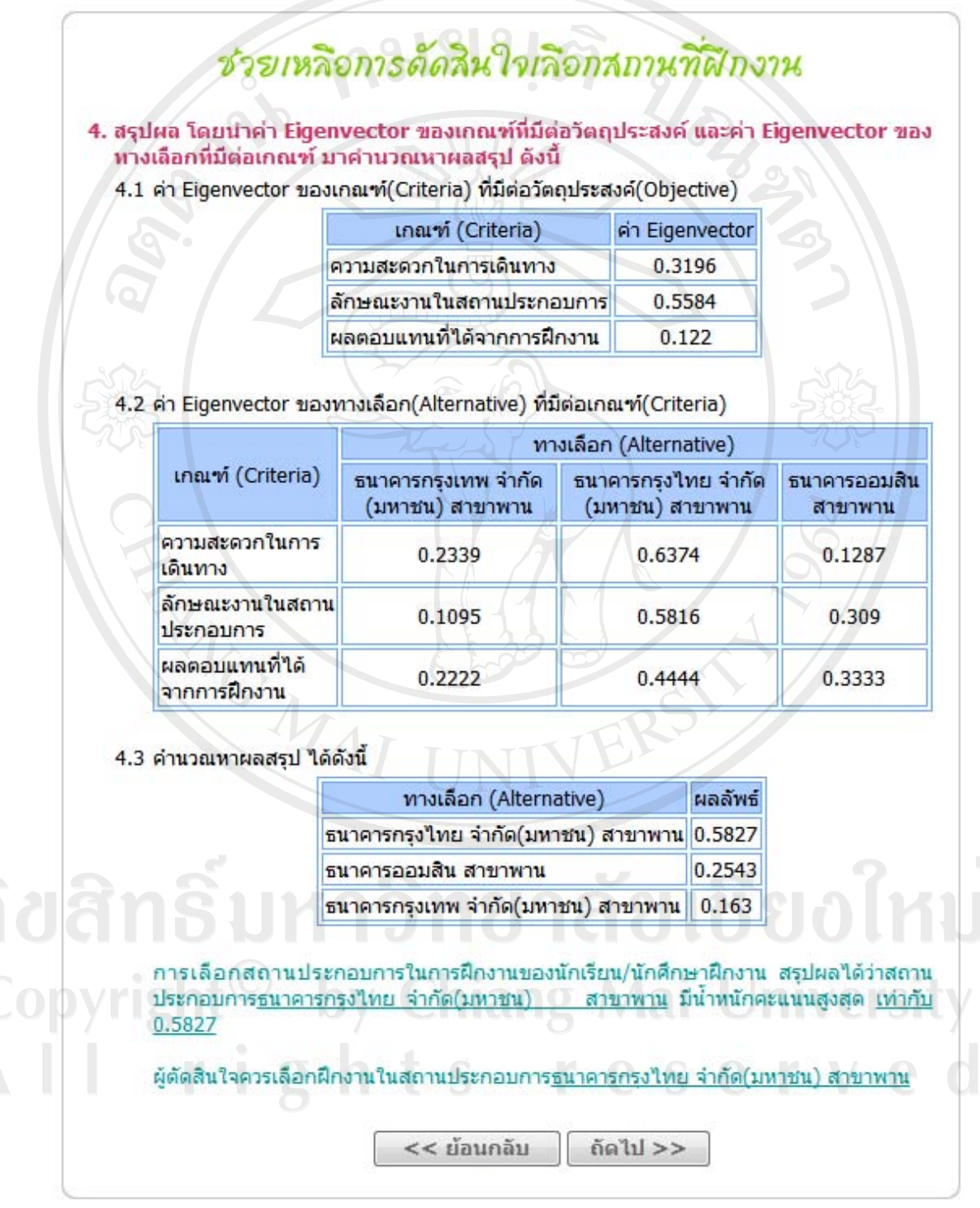

รูป ค.8 แสดงหน้าจอการสรุปผลการเลือกตัดสินใจ

#### ภาคผนวก ง

### ตัวอย่างแบบฟอร์ม

#### แบบสอบถาม

การใช้งานระบบสารสนเทศสำหรับส่วนงานฝึกประสบการณ์วิชาชีพ โรงเรียนพณิชยการเชียงราย <u>คำชี้แจง</u>

 แบบสอบถามนี้มีวัตถุประสงค์เพื่อต้องการประเมินผลของการใช้งานระบบสารสนเทศ สำหรับส่วนงานฝึกประสบการณ์วิชาชีพ โรงเรียนพณิชยการเชียงราย และเพื่อเป็นพื้นฐานในการ ปรับปรุงและพัฒนาระบบให้มีประสิทธิภาพต่อไป

แบบสอบถามนี้ไม่มีผลกระทบใดๆ ต่อผู้ตอบแบบสอบถาม

## แบบสอบถามมีทั้งหมด 3 ตอน คือ

**ตอนที่ 1** ข้อมูลระดับผู้ใช้งานระบบ

ตอนที่ 2 การประเมินประสิทธิภาพการใช้งานระบบ

ตอนที่ 3 ข้อเสนอแนะและแนวทางการปรับปรุงและพัฒนาระบบ

ตอนที่ 1 ข้อมูลระดับตำแหน่งของผู้ตอบแบบสอบถาม

โปรดทำเครื่องหมาย 🗸 ลงใน 🗖 หน้าข้อความซึ่งตรงกับระดับตำแหน่งงานของท่าน ตามความเป็นจริง

- 🛛 นักเรียนนักศึกษาฝึกงาน
- 🛛 อาจารย์นิเทศก์
- 🗖 อาจารย์เจ้าหน้าที่ส่วนงานฝึกประสบการณ์วิชาชีพ
- 🗖 สถานประกอบการ
  - 🔲 ผู้บริหาร โรงเรียน
  - 🛛 ผู้ดูแลระบบ

ตอนที่ 2 การประเมินประสิทธิภาพการใช้งานระบบ

| 010191                                                   |           |      |         |       | -           |
|----------------------------------------------------------|-----------|------|---------|-------|-------------|
| ลักษณะการใช้งานระบบในด้านต่างๆ                           | มากที่สุด | ิตเห | ปานคลาง | พอใช้ | ควรปรับปรุง |
| 1.ความเร็วในการประเมินผลของโปรแกรม                       |           |      | 6       |       |             |
| 2.ความสะดวก รวคเร็วในการใช้งานโปรแกรม                    |           |      |         |       |             |
| 3.ช่วยลดขั้นตอนการทำงานจากระบบที่เคยปฏิบัติอยู่เป็นประจำ |           |      |         |       |             |
| 4.การออกแบบจอภาพ ง่ายต่อการใช้งาน                        |           |      | n st    | 25    |             |
| 5.การออกแบบรายงานสารสนเทศ ง่ายต่อการนำไปใช้งาน           |           |      | 7       | 52    |             |
| 6.ความถูกต้องของข้อมูลในการประเมินผล                     |           |      |         |       |             |
| 7.การทำงานของระบบเป็นลำคับขั้นตอน                        |           |      | 24      |       |             |
| 8.ความสมบูรณ์ของข้อมูลที่แสดงในรายงาน                    |           |      | 6       |       |             |
| 9.สามารถเป็นแหล่งข้อมูลเพื่อใช้ในการประกอบการตัดสินใจ    |           | 1    | Y /     |       |             |
| ในด้านการบริหารงานต่อไป                                  |           |      |         |       |             |
| 10.สามารถนำไปใช้เป็นตัวอย่างในการพัฒนาระบบใน             | 5         |      |         |       |             |
| หน่วยงานอื่นๆได้                                         |           |      |         |       |             |

โปรดพิจารณาข้อคำถามแล้วทำเครื่องหมาย 🗸 ในช่องที่ท่านเห็นว่าเป็นจริงที่สุด

# ตอนที่ 3 ข้อเสนอแนะและแนวทางในการปรับปรุงและพัฒนาระบบ

|       |            |          |         |           |                | <u></u>    |         |       |         |
|-------|------------|----------|---------|-----------|----------------|------------|---------|-------|---------|
|       |            |          |         |           |                |            |         |       |         |
|       | <b>1</b> 0 | <b>L</b> | Chian   |           |                |            |         |       |         |
| PYISI | IL T       | UY       | CIIIdii | 8         | Vial           | U          | UVC     | ISII  | Y       |
|       | 'i g       |          | t s     | r         | e s            | е          | rν      | е     | d       |
|       | 0          |          |         |           |                |            |         |       |         |
|       |            |          |         |           |                |            |         |       |         |
|       |            | •••••    |         |           | ••••••         | •••••      |         | ••••• |         |
|       | ••••••     | •••••    | งองอบเ  | คุณที่ให้ | <br>້າຄວາມຮ່ວມ | <br>มือในก | ารตอบแบ | บสอบถ | <br>เาม |

ີຄີຢ Co A I

| - | นี้อ-สกุล                     | ŝ. | UPUR D | _ | ชื่อสถานประกอบการ | ที่ดังล | รากบระกอบการ | etrua  | enite                                   | มางอะไม่หน้าหลังข้างอเอาแห | หมายเลขไทรศัพท์นักเรียง |
|---|-------------------------------|----|--------|---|-------------------|---------|--------------|--------|-----------------------------------------|----------------------------|-------------------------|
|   | 🔵 คือแคอย สานากทยายงาน        | 1  | AC     |   |                   |         |              | ŝ      |                                         |                            |                         |
|   | นางสาวรวิวรรณ มงคล            | 1  | AC     |   | ~                 | Z       |              |        |                                         |                            |                         |
| - | นางสาวทั้งรี อื่นแค้ว         | -  | AC     | S |                   | 1       |              |        |                                         |                            |                         |
|   | นางสาวมะสิวรรณ อุ่นญาติ 🦳     | 1  | AC     |   |                   |         |              |        |                                         | 0                          |                         |
|   | นางสาวแสงศี คำน้อย            | -  | AC     |   |                   |         |              |        |                                         |                            |                         |
|   | นางสาวรัญญา ทันนารี           | -  | AC     |   |                   |         |              |        |                                         |                            |                         |
| - | นายอภิชาติ เป็งสม             | -  | AC     |   |                   |         |              | 8      |                                         |                            |                         |
|   | นางสาวสุดารัตน์ รัอรุมภู      | -  | AC     |   |                   |         |              |        | ~~~~~~~~~~~~~~~~~~~~~~~~~~~~~~~~~~~~~~~ |                            |                         |
|   | นางสาวณัฐฐิชาภรณ์ เม็งทะเหล็ก | 1  | AC     |   |                   |         |              |        | E                                       | 0 1 2 11                   | 9                       |
|   | นางสาวอภิญญา ดิ๊บบรรทาร       | -  | AC     |   | U                 |         |              |        | E                                       |                            |                         |
|   | นางสาวลัคคา ออมาอง            | -  | AC     |   | J                 |         |              |        | VE D                                    | ちゃ                         | 0                       |
|   | นางสาววรวรรณ จิตมัน           | 1  | AC     |   |                   |         |              | -02    | 53                                      |                            | C                       |
|   | นางสาวรูพิมา คำอำปา           | -  | AC     |   |                   | 2       |              | 2      |                                         | 222                        |                         |
| - | นางสาวนิภาทร โทธิ             | -  | AC     |   |                   |         | )e           |        |                                         |                            |                         |
| 1 | นางสาวปทุมทิทย์ มณิจันทร์สุข  | -  | AC     |   | J                 |         |              |        |                                         |                            | 050                     |
|   | นางสาวนติยา อินใจ             | -  | AC     | 3 | E                 | 1       |              |        |                                         |                            |                         |
|   | นางสาวนคุมล วงค์น้อด          | 1  | AC     |   | R                 |         |              |        |                                         |                            |                         |
|   | นางสาวนิรมล ริยะเทน           | -  | AC     |   |                   |         |              |        |                                         |                            |                         |
|   | นางสาวจริยา คำเฟย             | -  | AC     |   |                   |         |              |        |                                         | 6                          |                         |
|   | นาหท่าวอภิญญา ท่าหาน          | -  | AC     |   |                   |         |              |        |                                         |                            |                         |
| - | นางสาวตารารัตน์ วิชาโท้ง      | -  | AC     |   |                   |         |              |        |                                         |                            |                         |
| ~ | งคณารทั้งรัฐการที่เป็นการที่  | -  | AC     |   |                   |         | 02           | ر<br>ر |                                         | SAV S                      |                         |
| - | นางสาวจารุวรรณ มหามิตร        | -  | AC     |   |                   |         | PQ           | と近え    |                                         |                            |                         |

รูป ง.1 แสคงแบบสำรวจสถานที่ฝึกงานของนักเรียนนักศึกษา

si<sup>°</sup> e

197

|                    | ໂ                   | <b>โรงเรียนพ</b> ณิชยก | ารเชียงราย     |          |      |
|--------------------|---------------------|------------------------|----------------|----------|------|
|                    | แบบร                | <b>าอบรับการฝึกประ</b> | สบการณ์วิชาชีพ |          |      |
| ชื่อหน่วย<br>      | ทน                  |                        |                | 62       | ÷    |
| ที่ตั้ง<br>หมายเลข | โทรศัพท์            | нл                     | ายเลขโทรสาร    |          | <br> |
|                    | ) ไม่สามารถรับนักศึ | กษาได้ เพราะ           |                | ~ ~      | 3    |
| (                  | ) สามารถรับนักศึกษ  | ษาได้ จำนวน            | คน คือ         |          |      |
|                    |                     |                        |                |          |      |
| 3                  |                     |                        |                | <u> </u> |      |
| 4                  |                     |                        |                |          |      |
| 6                  |                     |                        |                |          |      |
| 7                  |                     |                        |                |          |      |
| 8                  |                     |                        |                |          |      |
| 1                  | 0                   |                        |                |          |      |
|                    | 1                   |                        |                |          |      |
| 1                  | 3                   | T.T.T.T.               | <u> </u>       |          |      |
| 1                  | 4                   | UNI                    |                |          |      |
| 1                  | 5                   |                        |                |          |      |
|                    | 1208                | ลงชื่อ                 |                |          |      |
|                    |                     | (<br>ตำแหงไง           |                |          |      |
|                    | วันสื่              |                        |                |          |      |

รูป ง.2 แสดงแบบฟอร์มตอบรับการฝึกประสบการณ์วิชาชีพ

|      |                                 | A CAL                                       |                         |                                     |           |                         |
|------|---------------------------------|---------------------------------------------|-------------------------|-------------------------------------|-----------|-------------------------|
|      | . 918                           | ะหรืออาเมล์เล                               | <b>ปี</b><br>มอารเสียาร |                                     |           |                         |
|      | וועעו                           | ระเมินผลกา                                  | รนิเทศการ์              | เอ<br>ป้องาน                        |           |                         |
|      |                                 | ประเมินครั้                                 | ังที่                   |                                     |           |                         |
| 5    |                                 |                                             |                         |                                     |           |                         |
|      | ทัวข้อการประเมิน                | ดีมาก                                       | ดี                      | ปานกลาง                             | พอใช้     | ต้อง<br>ปรับปรง         |
| 6    | 1.ความเรียบร้อยในการแต่งกาย     |                                             |                         |                                     |           |                         |
|      | 2.การบันทึกสมุดฝึกงานของนร./นศ. |                                             |                         |                                     |           |                         |
| -37% | 3.ความตรงต่อเวลาในการเข้าทำงาน  |                                             | 2                       |                                     |           | 202                     |
|      | 4.ความประพฤติในการทำงาน         |                                             | 2                       |                                     |           |                         |
| 200  | 5.การปฏิบัติงานในหน้าที่        | A S                                         |                         |                                     |           | 201-                    |
| 19   | ข้อแนะนำ หรือเสนอแนะ            |                                             |                         |                                     |           |                         |
| Cat  | ข้อแนะนำ หรือเสนอแนะ            |                                             |                         |                                     |           |                         |
| Crit | ข้อแนะนำ หรือเสนอแนะ            | av<br>(                                     | 1<br>1<br>1<br>1<br>1   | อาจารย์นิเทศก์                      |           |                         |
|      | ข้อแนะนำ หรือเสนอแนะ            | un                                          | i.                      | อาจารย์นิเทศก์                      |           |                         |
| งสา  | ข้อแนะนำ หรือเสนอแนะ<br>        | ลง <sup>เ</sup><br>(<br>บ้า                 | ร <sub>ื้อ</sub>        | อาจารย์นิเทศก์<br>เผล โดยอาจา       | ารย์นิเทศ | n <b>Joln</b>           |
| Jar  | ข้อแนะนำ หรือเสนอแนะ            | ลง <sup>เ</sup><br>(<br>บ้าง<br>ร์มการฝึกงา | ร้อ<br>ามประเมิน<br>ng  | อาจารย์นิเทศก์<br>เผล โดยอาจ<br>Mai | ารย์นิเทศ | <b>BOIN</b><br>niversit |

| โรงเรียนพณิชยการเซีย                                                                                                    | าราย                |       |       |    |          |            |
|----------------------------------------------------------------------------------------------------|---------------------|-------|-------|----|----------|------------|
| แบบประเมินผลการนิเทศการฝึกงาน สำเ                                                                                                    | ເຮັນສຸດາາ           | เประก | อบการ |    |          |            |
| ชื่อนักเรียนนักศึกษา (นางสาว/นาย)สกุ                                                                                                    | ລ                   |       |       |    |          |            |
| รหัสสาขาวิชา                                                                                                    | ระดับข้             | ั้น   |       |    | . เลขที่ |            |
| ชื่อสถานประกอบการ                                                                                                    |                     |       |       |    |          |            |
| ที่ตั้ง                                                                                                    |                     |       |       |    |          |            |
| หมายเลขโทรศัพท์หมายเลขโ                                                                                                    | ทรสาร               | ~     |       |    |          |            |
| <u>คำชี้แจง</u> ให้เขียนระดับคะแนนลงในช่องผลการประเมิน มีเกณฑ์การประเมื                                                                                                    | นผล ดังนี้          | 1     |       |    |          |            |
| 1 หมายถึง ต้องปรับปรุง                                                                                                    |                     |       |       |    |          |            |
| 2 หมายถึง พอใช้                                                                                                    |                     |       |       |    |          |            |
| 3 หมายถึง ปานกลาง                                                                                                    |                     |       |       |    |          |            |
| 4 หมายถัง ต้                                                                                                    |                     |       |       |    |          |            |
| 5 หมายถุง คมาก                                                                                                    |                     |       | I     |    | 5        | A)         |
| หวงอการบระเมน                                                                                                    |                     | 5     | 4     | 3  | 2        | 1          |
| Narlisouous a contraction of the second state and the second state and t | ส่งชะ               |       |       |    |          | <u>⊨</u> / |
| 1.ปรมาณงาน (Quantity of work) บรมาณงานทบฏบตสาเรจตามหนาท<br>มอบหมายภายในระยะเวลาที่กำหนด เทียบกับนักเรียน นักศึกษาฝึกงานทั่ว                                                                                                    | ทเครบ<br>ไป         |       |       |    | Ś        |            |
| 2.คุณภาพงาน (Quality of work) ทำงานได้ถูกต้อง ครบถ้วนสมบูรณ์<br>ประณีตเรียบร้อย มีความรอบคอบ ไม่เกิดปัญหาติดตามมา ทำงานเสร็จ<br>หรือก่อนเวลาที่กำหนด                                                                                                    | มีความ<br>ทันเวลา   |       |       | 1  |          |            |
| ความรู้ความสามารถ Knowledge and Ability                                                                                                    |                     |       |       |    |          |            |
| 3.ความรู้ความสามารถทางวิชาการ (Academic Ability) นักเรียน นักศึกษ<br>มีความรู้ทางวิชาการเพียงพอ ที่จะทำงานที่ได้รับมอบหมาย ในระดับที่<br>นักศึกษาฝึกงานปฏิบัติได้                                                                                                    | เฝึกงาน<br>มักเรียน | R     |       |    |          |            |
| 4.ความสามารถในการเรียนรู้ และประยุกต์วิชาการ (Ability to learn as                                                                                                    | nd apply            |       |       |    |          |            |
| knowledge) ความรวดเร็วในการเรียนรู้ เข้าใจข้อมูลข่าวสาร และวิธีกา<br>ตลอดจนการนำความรู้ ไปประยุกต์ใช้งาน                                                                                                    | รทำงาน              |       |       |    |          | 9          |
| 5.ความรู้ความสามารถ และการตัดสินใจ (Practical Ability) เช่น การปฏิ<br>ได้ดีในภาคสนาม และในห้องปฏิบัติการ                                                                                                    | บัติงาน             | IJ    |       | 38 | Jť       |            |
| 6.วิจารณญาณและการตัดสินใจ (Judgment and Decision Making)มีไ                                                                                                    | หวพุริบ             |       | -     |    |          |            |
| ปฏิภาณในการตัดสินใจได้ดี มีการวิเคราะห์ข้อมูลและปัญหาต่างๆ<br>รอบคอบ สามารถแก้ไขปัญหาเฉพาะหน้าได้                                                                                                    | ได้อย่าง            |       |       | Jn | ĪV       | er         |
| 7.การจัดการและวางแผน(Organization and Planning)ความสามารถใน<br>แผนการทำงาน บริหารเวลาในการทำงานเป็นขั้นตอน                                                                                                    | การวาง              | S     | e     |    |          | V          |

200

| 3.ทักษะการสื่อสาร (Communication Talk)ความสามารถในการติดต่อสื่อสาร                                                                                                    |    |     |     | 2  | 1         |
|----------------------------------------------------------------------------------------------------|----|-----|-----|----|-----------|
|                                                                                                    |    |     |     |    |           |
| การพด การเขียน การนำเสนอ สามารถสื่อให้เข้าใจได้ง่าย ชัดเจน ถกต้อง รัดกม มี                                                                                                    |    |     |     |    |           |
| รำคับขั้นตอนในเรียบเรียงถำคับการนำเสนอได้ดี ไม่เกิดกวามสับสนในการ<br>ทำงาน ร้จักสอบถาม และชี้แจงข้อเท็จจริงให้ทราบ                                                                              |    |     |     |    |           |
| กวามรับผิดชอบต่อหน้าที่ Responsibility                                                                                                    |    |     |     |    |           |
| 2.การเป็นผู้ที่ได้รับความไว้วางใจ (Responsibility and Dependability)เป็นที่                                                                                                    |    | 6)  |     |    |           |
| ไว้วางใจในการปฏิบัติงาน โดยไม่ต้องมีผู้ควบคุมทุกขั้นตอนการทำงาน                                                                                                    |    | 14  | 50  |    |           |
| 10.ความสนใจ อุตสาหะในการทำงาน (Interest in work) ความสนใจ และ                                                                                                    |    |     |     |    |           |
| าระดือรือรั้น ในการทำงาน มีความอุตสาหะ ความพยายาม ความตั้งใจที่จะทำงาน<br>ให้มระอุเมอซ่าร็อ ด้วยความบาอนั่น ในปอม้อต่ออุปตระอุเมอะป้อนว                                                         |    |     |     | 3  |           |
| หาบรรถูพถุถายรถเริ่มต้อเห็นรายได้ด้วยตายอง (การกายการกายและ บญทา)                                                                                                    |    |     |     |    | $\mapsto$ |
| านการและการแรงคนที่เงาน เพทรอดนอง (initiative of Seif starter)เมอ เพ<br>รับคำชี้แจง คำแนะนำ สามารถเริ่มทำงานได้ด้วยตนเองโดยไม่ต้องรอคำสั่ง เสนอ                                                 |    |     |     |    |           |
| กัวเข้าช่วยงาน ไม่ปล่อยให้เวลาว่างให้ล่วงเลยไปโดยเปล่าประโยชน์                                                                                                    |    |     |     | 90 | P         |
| 12.การตอบสนองต่อการสั่งการ (Response to supervision)ยินดีรับคำสั่ง<br>คำแนะนำ คำวิจารณ์ ไม่แสดงความอีดอัดไจเมื่อได้รับคำติเตือน คำวิจารณ์                                                       |    |     |     | 5  | Si        |
| สามารถปรับปรุงแก้ไข พัฒนาตนเองตามกำติเดือน กำวิจารณ์นั้น                                                                                                    |    |     |     | 34 | 15        |
| ้กษณะส่วนบุคคล (Personality)                                                                                                    |    |     |     |    |           |
| .3.บุคลิกภาพ และการวางคัว (Personality)มีบุกลิกภาพ และการวางคัวใค้อย่าง<br>หมาะสม เช่น ทัศนคติ วุฒิภาวะ ความอ่อนน้อมถ่อมตน การแต่งกายสุภาพ<br>เรียบร้อย กิริยาวาจา การตรงต่อเวลา                |    |     |     | 96 |           |
| 14.มนุษยสัมพันธ์ (Interpersonal Skills)สามารถร่วมงานกับผู้อื่น การทำงานเป็น<br>ทิม สร้างมนุษยสัมพันธ์ได้ดี เป็นที่รักใคร่ชอบพอของผู้ร่วมงาน เป็นที่ก่อให้เกิด<br>ความร่วมมือประสานงานในการทำงาน |    |     | 4   |    |           |
| 15.ความมีระเบียบวินัย ปฏิบัติตามวัฒนธรรมองค์กร (Discipline and adaptability                                                                                                    | 69 |     |     |    |           |
| o formal organization) ความสนใจเรียนรู้ ศึกษา กฎระเบียบนโยบายต่างๆ และ<br>ปกิบัติตบ ตามโดยความเต็มใจ                                                                                            |    |     |     |    |           |
| -ม-<br>16.คนธรรม จริยธรรม (Ethics and Organization) มีความชื่อสัตย์ สจริต มีจิตใจ                                                                                                    |    |     |     |    |           |
| สะอาค รั้จักเสียสละ ไม่เห็นแก่ตัว เอื้อเพื่อช่วยเหลือผ้อื่น                                                                                                    |    |     |     |    |           |
|                                                                                                    |    | -   |     | 1  | 2         |
| ข้อแนะนำ หรือเสนอแนะ                                                                                                    |    |     |     |    |           |
|                                                                                                    |    |     |     |    |           |
| <u>ient</u> by Chiane N                                                                                                    | 12 |     | Ĵ'n |    | er        |
|                                                                                                    |    |     |     |    |           |
| ลงชื่อ                                                                                                    | 5  | j E |     |    |           |
| (                                                                                                    |    | )   |     |    |           |

รูป ง.5 แสดงแบบฟอร์มการฝึกงานประเมินผลโดยสถานประกอบการ หน้าที่ 2

## ประวัติผู้เขียน

นางสาวจุฬาลักษณ์ วงศ์สุขสันติ์

วัน เดือน ปีเกิด 29 มกราคม 2523

ประวัติการศึกษา

สำเร็จการศึกษาระดับปริญญาตรี บริหารธุรกิจบัณฑิต สาขาระบบสารสนเทศ มหาวิทยาลัยเทก โนโลยีราชมงกลธัญบุรี จังหวัดปทุมธานี ปีการศึกษา 2546

สำเร็จการศึกษาระดับประกาศนียบัตรวิชาชีพชั้นสูง สาขาคอมพิวเตอร์ธุรกิจ มหาวิทยาลัยเทคโนโลยีราชมงคลล้านนา จังหวัดเชียงราย ปีการศึกษา 2544

ประสบการณ์ทำงาน

พ.ศ. 2549 – 2552 ครูสาขากอมพิวเตอร์ โรงเรียนพณิชยการเชียงราย จังหวัดเชียงราย

พ.ศ. 2548 โปรแกรมเมอร์ บริษัท สหพานิช จำกัด จังหวัดเชียงใหม่

**ລິບສິກຣົ້ມหາວົກຍາລັຍເຮีຍວໃหມ່** Copyright<sup>©</sup> by Chiang Mai University All rights reserved

ชื่อ